Register your product and get support at ... www.philips.com/welcome

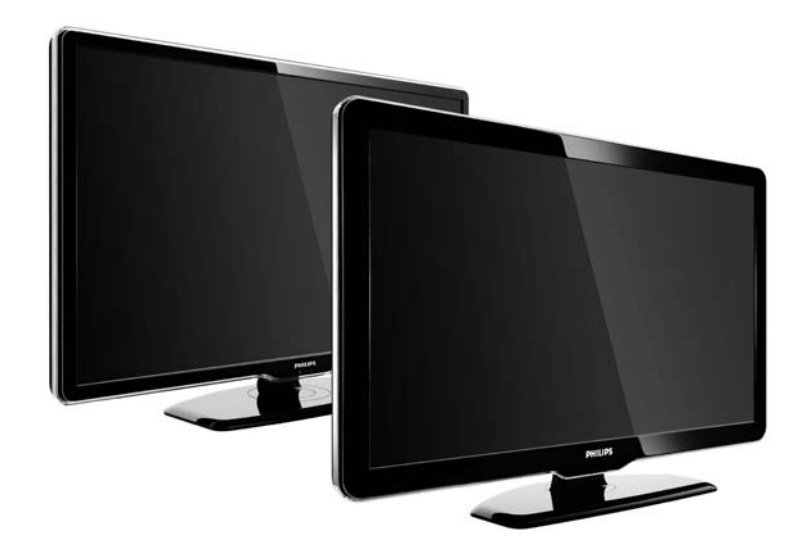

**SK Návod na použitie** 47PFL7864H 47PFL7404H 47PFL5604H

# **PHILIPS**

#### **Contact information**

Je je

**België / Belgique** 078 250 145 - € 0.06 / min

Danmark 3525 8759 - Lokalt opkald

Deutschland 01803 386 852 - € 0.09 / min

**France** 0821 611 655 - € 0.09 / min

**Ελλάδα** 0 0800 3122 1280 - Κλήση χωρίς χρέωση

**España** 902 888 784 - € 0.10 / min

**Italia** 8403 20086 - € 0.08 / min

Ireland 01 601 1777 - Free Northern Ireland 0800 055 6882 Luxembourg / Luxemburg 40 6661 5644 - Ortsgespräch Appel local

Nederland 0900 8407 - € 0.10 / min

Norge 2270 8111 - Lokalsamtale

Österreich 0810 000 205 - € 0.07 / min

Portugal 800 780 903 - Chamada local

Suisse / Schweiz / Svizzera 0844 800 544 - Ortsgespräch Appel local Chiamata locale 08 5792 9100 - Lokalsamtal

Suomi 09 2311 3415 - paikallispuhelu United Kingdom 0870 900 9070 - Local

Estonia 6008600 - Local

Lithuania 67228896 - Local

Latvia 527 37691 - Local

Казакстан 007 727 250 66 17 - Local

**Бълария** +3592 489 99 96 - Местен разговор

Hrvatska 01 6403 776 - Lokalni poziv

Česká republika 800 142840 - Bezplatný hovor

Polska 022 3491504 - połączenie lokalne Type nr.

Product nr.

Magyarország 06 80018 189 Ingyenes hívás

**Romānä** 21 203 2060 - gratuit

Россия - Москва (495) 961-1111 - Местный звонок - 8-800-200-0880 - Местный звонок

Србија +381 114 440 841 - Lokalni poziv

Slovakia 0800 004537 - Bezplatný hovor

**Slovenija** 00386 1 280 95 00 - Lokalni klic

Türkiye 0800 261 3302 - Şehiriçi arama

Україна 8-500-500-6970 - Місцевий виклик

# 1.1.1 Vychutnajte si vysoké rozlíšenie (HD)

Tento televízor dokáže zobrazovať programy vo vysokom rozlíšení, aby ste si však mohli vychutnať HD TV, potrebujete najskôr prijímať programy v HD kvalite. Ak nepozeráte programy vo vysokom rozlíšení, kvalita obrazu bude rovnaká ako na bežnom televízore.

Ak chcete získať viac informácií, kontaktujte svojho predajcu. Prejdite na webovú stránku s často kladenými otázkami www.philips.com/support, na ktorej sa nachádza zoznam kanálov v HD rozlíšení alebo ich poskytovateľov vo vašej krajine. Programy vo vysokom rozlíšení môžete prijímať prostredníctvom...

- prehrávača diskov Blu-ray/DVD s filmami v HD kvalite pripojeného pomocou kábla HDMI,
- digitálneho HD prijímača pripojeného pomocou kábla HDMI – z predplatených kanálov v HD rozlíšení cez káblovú alebo satelitnú televíziu,
- terestriálneho HD vysielania (DVB-T MPEG4),
- HD kanála vo vašej sieti DVB-C,
- hernej konzoly HD (Xbox 360/PlayStation 3) s hrou v HD rozlíšení pripojenej pomocou kábla HDMI.

Pred používaním televízora si prečítajte všetky pokyny a uistite sa, že ste im porozumeli. Ak sa nebudete riadiť uvedenými pokynmi a dôjde pritom k poškodeniu televízora, záruka sa na takéto poškodenie nebude vzťahovať. Riziko požiaru alebo úrazu elektrickým prúdom.

...

• Televízor nikdy nevystavujte dažďu ani vode. Do blízkosti televízora nikdy neumiestňujte nádoby s tekutinami, napríklad vázy. Ak sa na televízor alebo do jeho vnútra vyleje tekutina, okamžite ho odpojte od elektrickej zásuvky. Pred ďalším používaním televízora sa obráťte na Stredisko starostlivosti o zákazníkov spoločnosti Philips, ktoré vám poradí, ako postupovať pri kontrole televízora.

...

• Do vetracích a iných otvorov na televízore nikdy nevkladajte predmety.

 Pri otáčaní televízora dbajte na to, aby napájací kábel nebol napnutý. Namáhanie napájacieho kábla môže uvoľniť pripojenia a spôsobiť iskrenie.

• Televízor, diaľ kové ovládanie ani batérie neumiestňujte do blízkosti otvoreného ohňa ani iných zdrojov tepla vrátane priameho slnečného svetla. Sviečky a ostatné zdroje ohňa vždy udržiavajte v dostatočnej vzdialenosti od televízora, aby ste zabránili šíreniu ohňa.

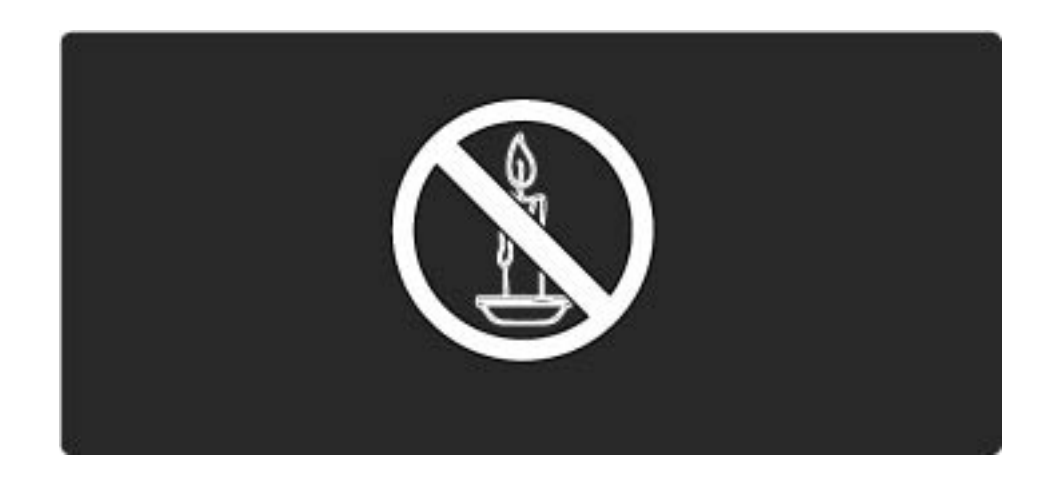

Riziko skratu alebo požiaru.

 Dial'kové ovládanie ani batérie nikdy nevystavujte pôsobeniu dažďa, vody ani nadmerného tepla.

 Zástrčky napájacie kábla nikdy nevystavujte pôsobeniu sily. Uvoľ nené zástrčky napájacieho kábla môžu spôsobiť iskrenie alebo vznik požiaru.

Riziko poranenia osôb alebo poškodenia televízora.

 Televízor s hmotnosťou vyššou ako 25 kg (55 libier) musia vždy zdvíhať a prenášať dve osoby.

• Pri montáži televízora na stojan použite iba dodaný stojan. Stojan k televízoru pevne pripevnite. Televízor umiestnite na hladký vodorovný povrch, ktorý udrží hmotnosť televízora so stojanom.  Pri montáži televízora na stenu použite iba taký nástenný držiak, ktorý udrží hmotnosť televízora. Nástenný držiak pripevnite k stene, ktorá udrží hmotnosť televízora s nástenným držiakom. Spoločnosť Koninklijke Philips Electronics N.V. nenesie žiadnu zodpovednosť za nesprávnu montáž na stenu, ktorá spôsobí nehodu, poranenie alebo poškodenie.

• Pred pripojením televízora k elektrickej zásuvke skontrolujte, či sa napájacie napätie zhoduje s hodnotou uvedenou na zadnej strane televízora. Televízor nikdy nepripájajte k napájacej zásuvke s odlišným napätím.

...

Riziko poranenia detí.

Aby sa televízor neprevrátil a neporanil deti, dodržiavajte nasledujúce opatrenia:

 Televízor nikdy neumiestňujte na povrch pokrytý látkou ani iným materiálom, ktorý možno stiahnuť.

• Uistite sa, že žiadna časť televízora nepresahuje cez okraje povrchu, na ktorom je televízor položený.

• Televízor nikdy neumiestňujte na vysoký nábytok (napríklad skriňu) bez toho, aby ste nábytok aj televízor neupevnili k stene alebo vhodnej podpere.

• Poučte deti o nebezpečenstvách lezenia na nábytok, na ktorom je umiestnený televízor.

Riziko prehriatia!

...

Televízor nikdy neumiestňujte do stiesneného priestoru. Okolo televízora vždy nechajte voľné miesto najmenej 10 cm (4 palce) na vetranie.

Riziko poranenia, požiaru alebo poškodenia napájacieho kábla.

- Na napájací kábel nikdy neumiestňujte televízor ani iné predmety.
- Na zabezpečenie jednoduchého odpojenia napájacieho kábla televízora od elektrickej zásuvky musí byť napájací kábel vždy úplne dostupný.
- Pri odpájaní napájacieho kábla vždy ťahajte za zástrčku, nikdy nie za kábel.

 Pred búrkou s bleskami odpojte televízor od elektrickej zásuvky a antény. Počas búrky sa nedotýkajte žiadnej časti televízora, napájacieho kábla ani kábla antény. Riziko poškodenia sluchu!

Vyhýbajte sa dlhodobému používaniu slúchadiel nastavených na vysokú hlasitosť.

Nízke teploty

Pri preprave televízora pri teplote nižšej ako 5 °C vybaľ te televízor a počkajte, kým jeho teplota nedosiahne izbovú teplotu. Až potom ho pripojte k elektrickej zásuvke.

# 1.1.3 Umiestnenie televízora

Pred umiestnením televízora si pozorne prečítajte bezpečnostné opatrenia.

• Televízor umiestnite na také miesto, kde na obrazovku nebude dopadať priame svetlo.

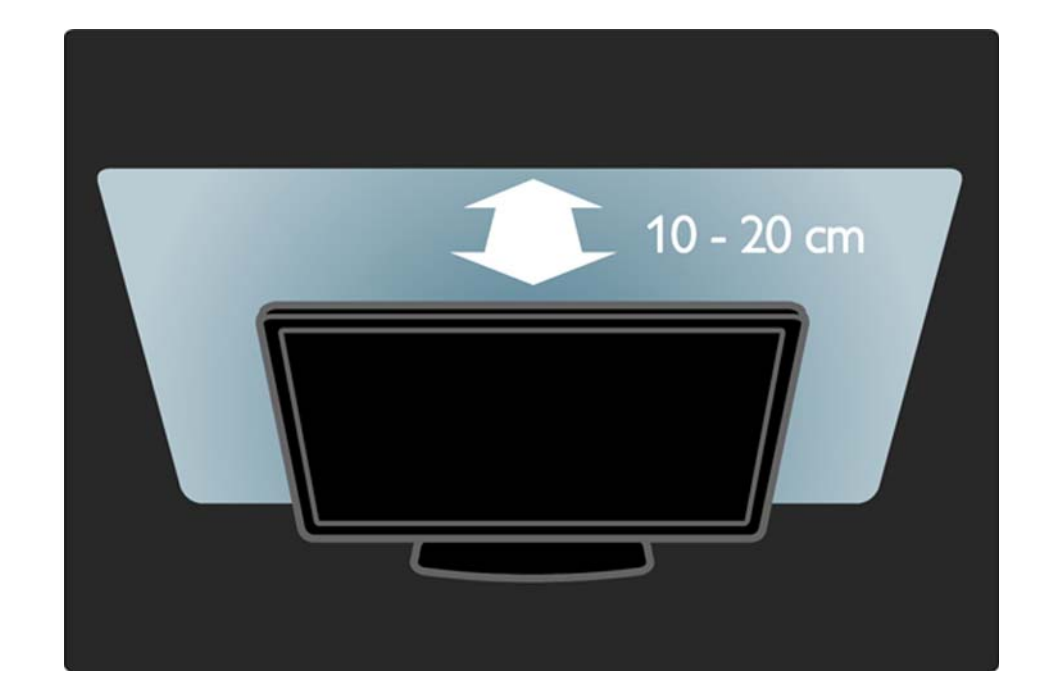

#### 1.1.4 Vzdialenosť sledovania

Televízor umiestnite do ideálnej vzdialenosti sledovania. Získate lepší zážitok pri sledovaní obrazu HD TV alebo l'ubovoľného obrazu bez namáhania očí. Na dosiahnutie najlepšieho možného zážitku a pohodového sledovania TV si nájdite tzv. "ideálne miesto" pred televízorom.

ldeálna vzdialenosť na sledovanie televízora je trojnásobok uhlopriečky jeho obrazovky. Keď sedíte, oči by ste mali mať vo výške stredu obrazovky.

# 1.1.5 Bezpečnostná zásuvka

Váš televízor je na jeho zadnej strane vybavený bezpečnostnou zásuvkou Kensington.

Ak chcete televízor uzamknúť, zakúpte si zámok proti krádeži Kensington (nie je súčasťou balenia).

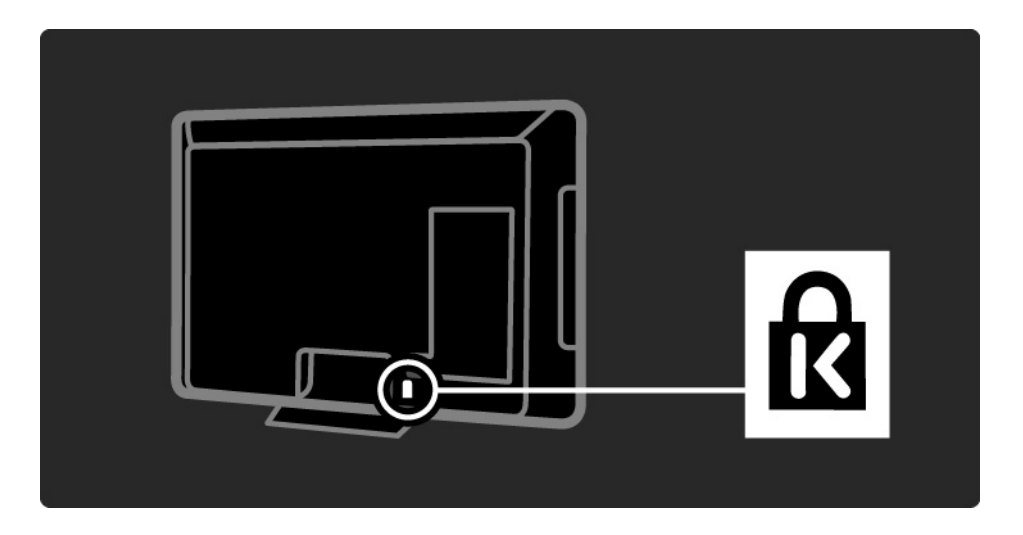

# 1.1.6 Starostlivosť o displej

• Riziko poškodenia televíznej obrazovky! Nedotýkajte sa, netlačte, neškriabte ani neudierajte na obrazovku žiadnym predmetom.

• Pred čistením televízor odpojte.

• Televízor a rám čistite mäkkou vlhkou handričkou. Na čistenie televízora nikdy nepoužívajte látky ako alkohol, chemické prípravky ani čistiace prostriedky pre domácnosť.

• Aby sa predišlo vzniku deformácií a vyblednutiu farieb, čo najskôr utrite kvapky vody.

 V maximálnej miere sa vyhýbajte statickým obrazom. Statické obrazy sú obrazy, ktoré ostávajú zobrazené na obrazovke dlhý čas. Statické obrazy sú ponuky na obrazovke, čierne pruhy, zobrazenie času a pod. Ak musíte používať statické obrazy, znížte kontrast a jas obrazovky, aby nedošlo k jej poškodeniu.

# 1.1.7 Ukončenie používania

...

Váš produkt bol navrhnutý a vyrobený pomocou vysokokvalitných materiálov a komponentov, ktoré sa dajú recyklovať a znova využiť.

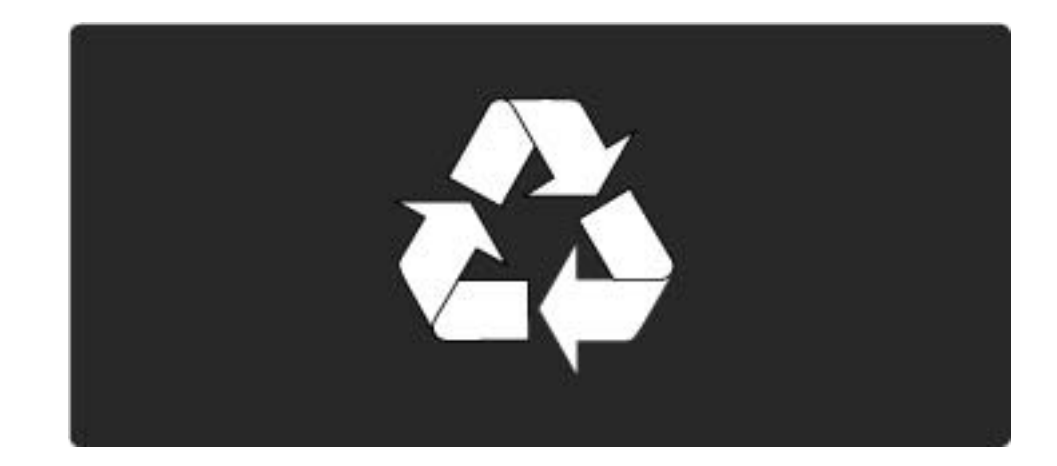

#### 1.1.7 Ukončenie používania

...

Keď sa na výrobku nachádza symbol prečiarknutého odpadkového koša s kolieskami, znamená to, že sa na tento výrobok vzťahuje európska smernica 2002/96/ES. Informujte sa o miestnom systéme separovaného zberu elektrických a elektronických výrobkov. Konajte v súlade s miestnymi pravidlami a staré výrobky nevyhadzujte spolu s bežným domovým odpadom. Správnou likvidáciou starého výrobku pomôžete zabrániť možným negatívnym dopadom na životné prostredie a ľudské zdravie.

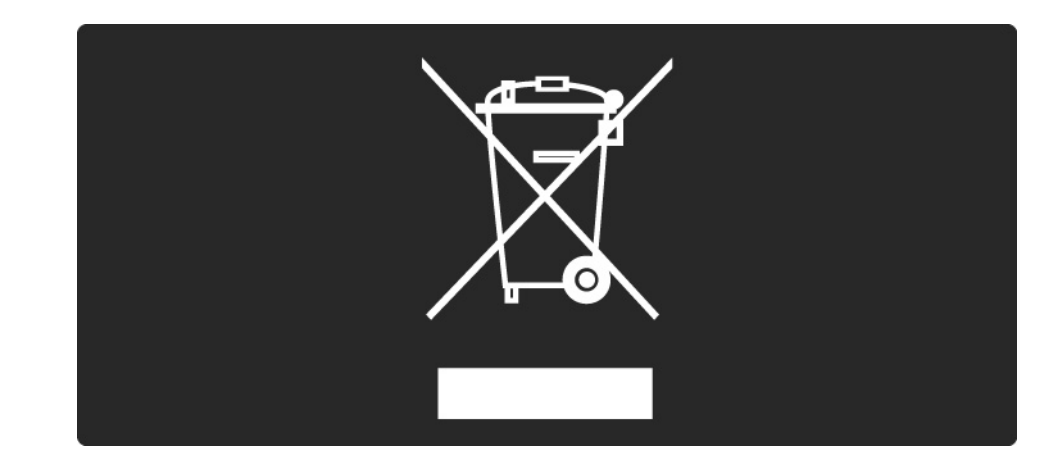

#### 1.1.7 Ukončenie používania

Výrobok obsahuje batérie, ktoré podliehajú európskej smernici 2006/66/ES, podľa ktorej sa nesmú likvidovať s bežným domovým odpadom. Informujte sa o miestnych pravidlách separovaného zberu batérií, pretože ich správna likvidácia pomáha zabrániť negatívnym dopadom na životné prostredie a ľudské zdravie.

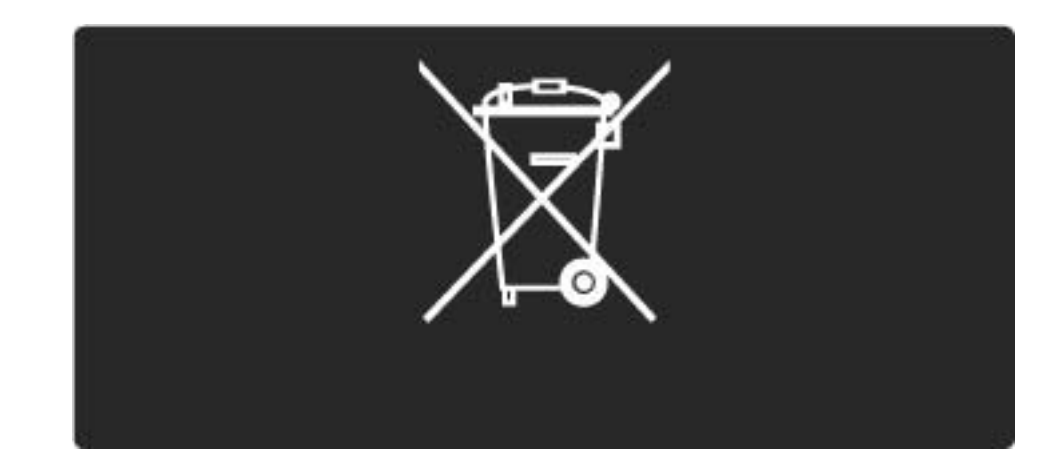

# 1.2.1 Zapnutie

Trvá niekoľko sekúnd, kým sa televízor spustí.

Ak je červený indikátor pohotovostného režimu vypnutý, zapnite televízor tlačidlom 🕐 na jeho pravej strane.

Opätovným stlačením tlačidla 🕛 ho vypnete.

Biela dióda LED počas spustenia bliká a začne svietiť, keď je televízor pripravený na používanie.

Bielu diódu LED môžete úplne vypnúť alebo môžete nastaviť jej jas. Stlačte tlačidlo 📤 > Konfigurácia> Inštalácia > Predvoľ by> Jas LightGuide.

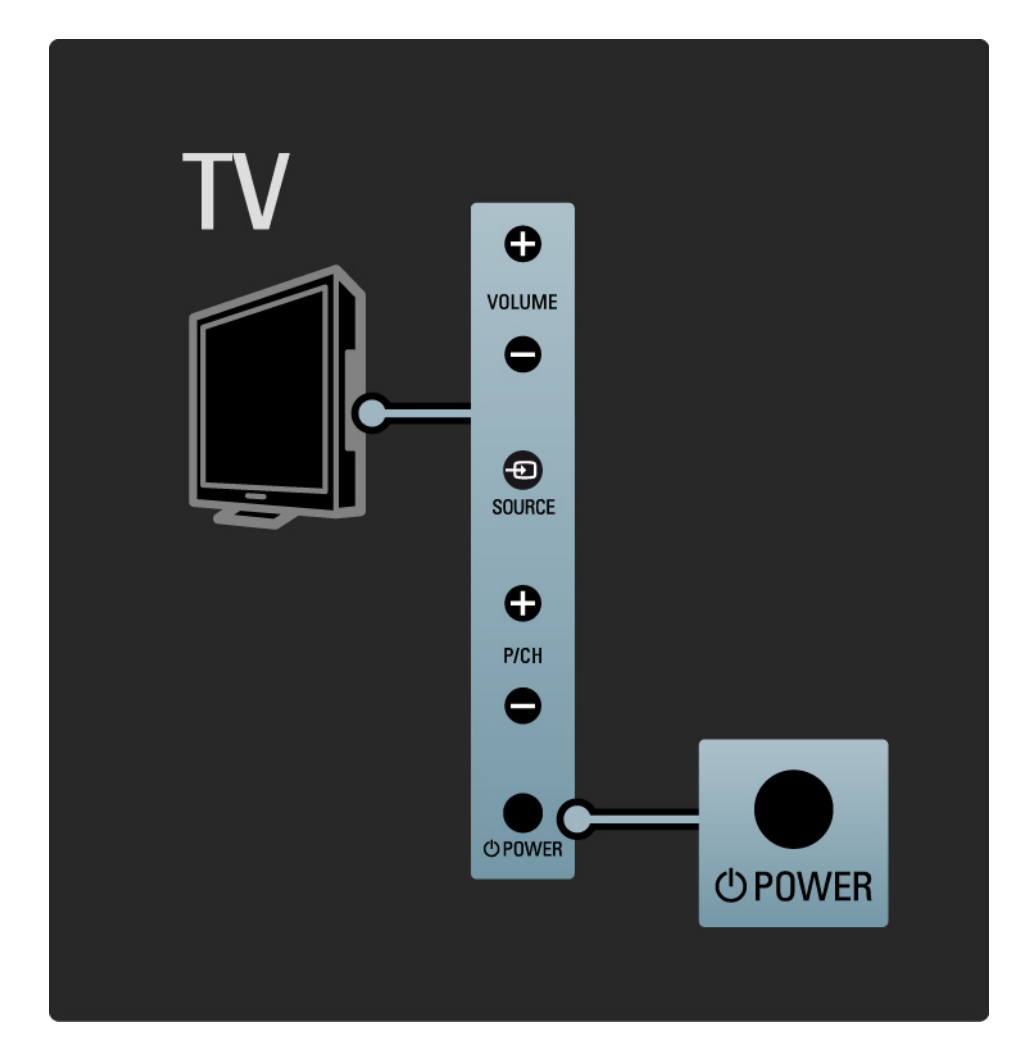

## 1.2.2 Hlasitosť ⊿

Tlačidlá na bočnej strane TV umožňujú jeho základné ovládanie.

Pomocou tlačidla Volume + / - na bočnej strane TV môžete upravovať hlasitosť.

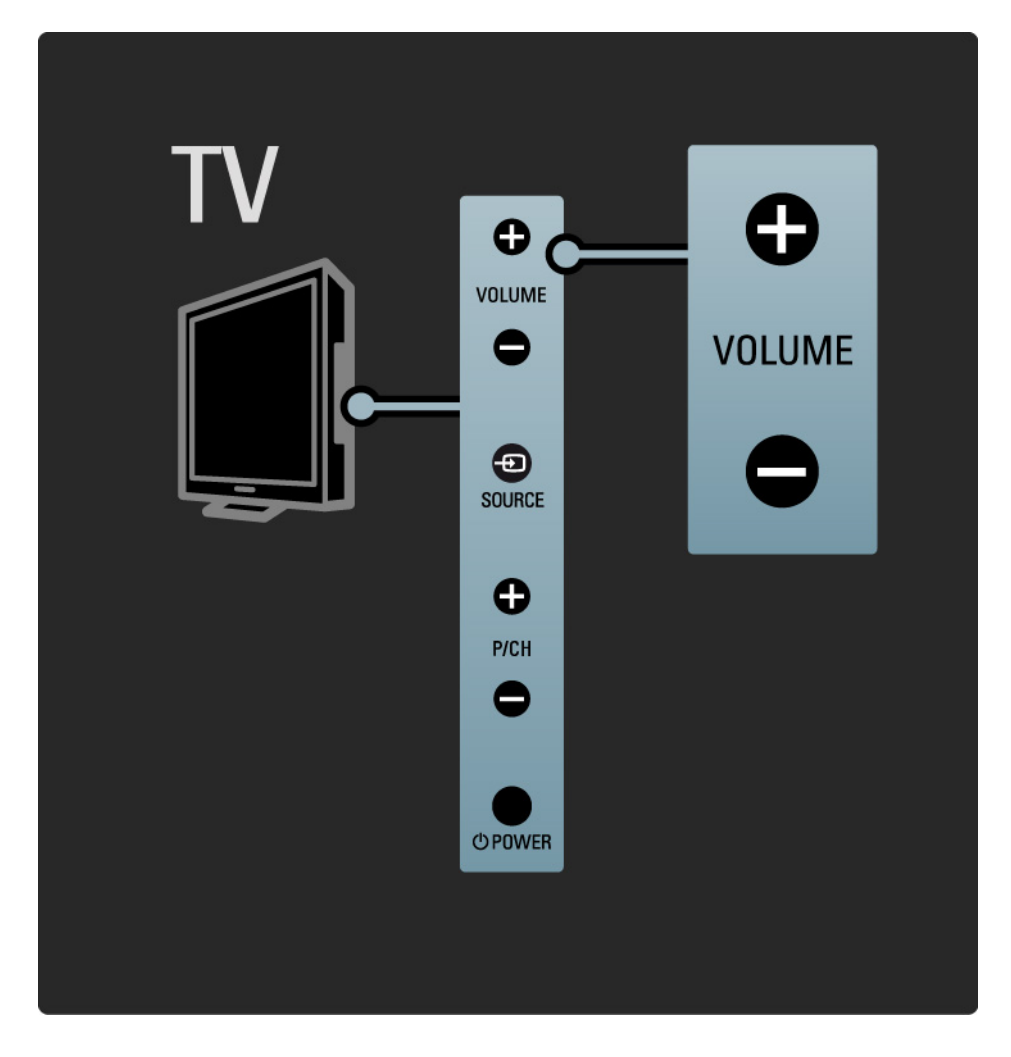

#### 1.2.3 Program P

Tlačidlá na bočnej strane TV umožňujú jeho základné ovládanie.

Pomocou tlačidla Program + / - na bočnej strane TV môžete prepínať televízne kanály.

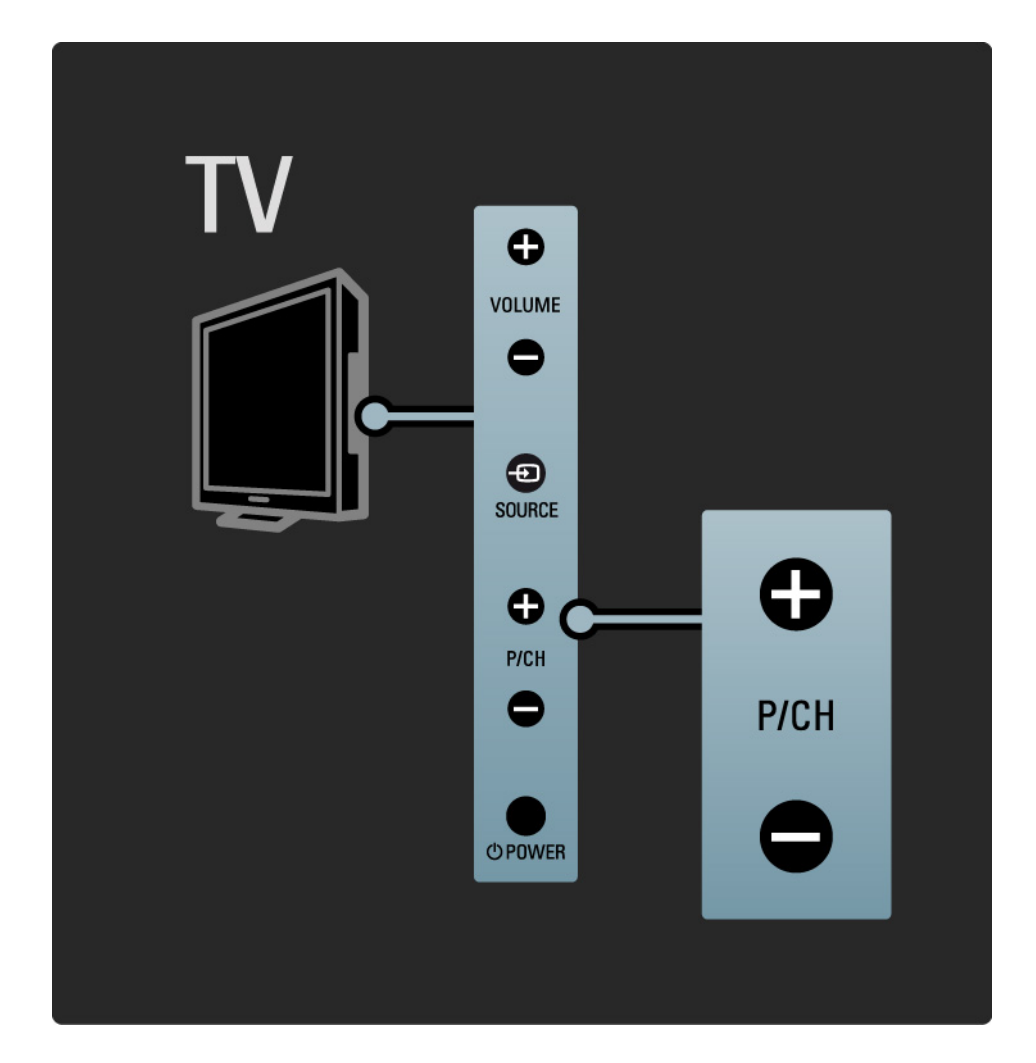

# 1.2.4 Tlačidlo Source

Tlačidlá na bočnej strane TV umožňujú jeho základné ovládanie.

Ak chcete zobraziť pripojené zdroje, opakovaným stláčaním tlačidla Source - môžete vyberať rôzne zdrojové zariadenia.

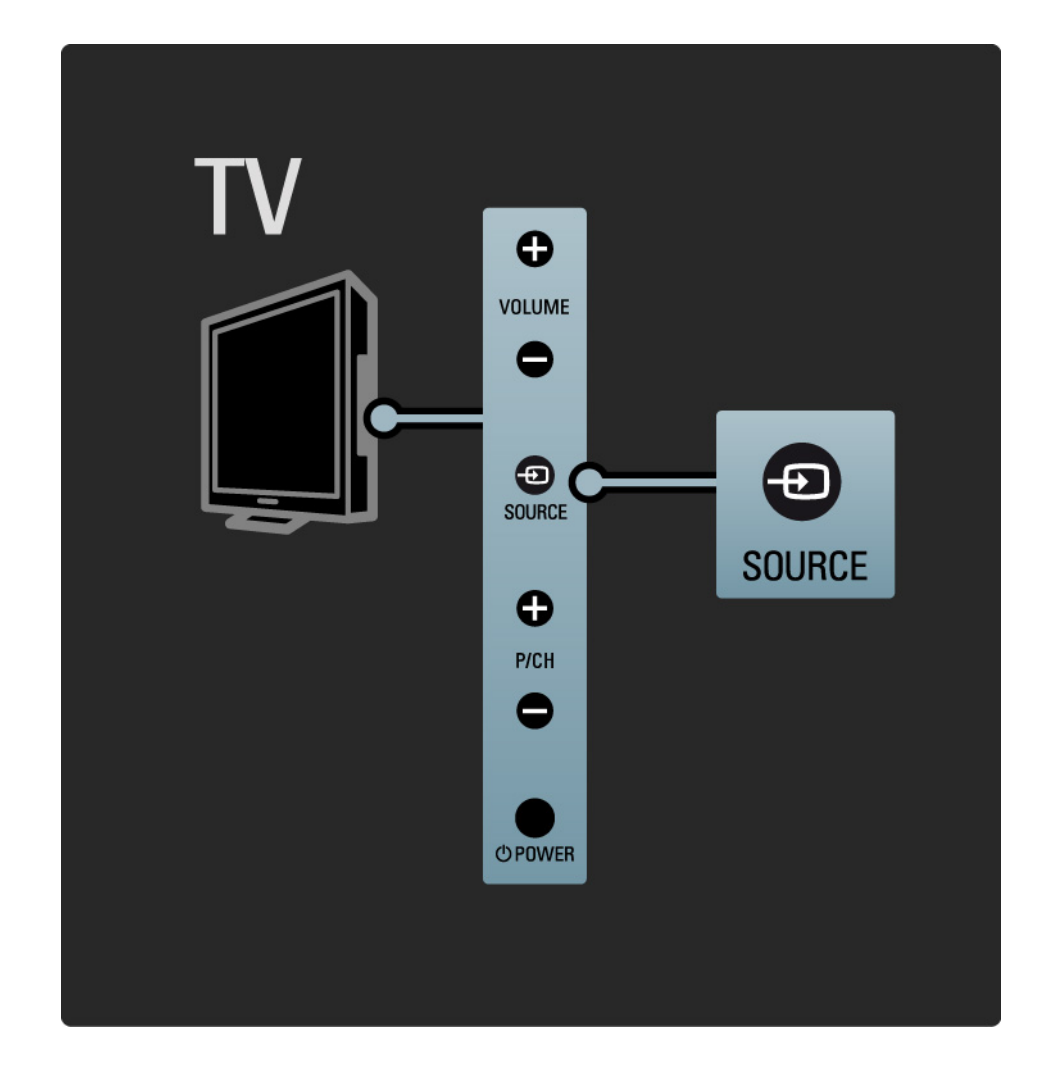

# 1.2.5 Infračervený snímač

Vždy dbajte na to, aby ste diaľkové ovládanie smerovali na infračervený snímač diaľkového ovládania na prednej časti televízora.

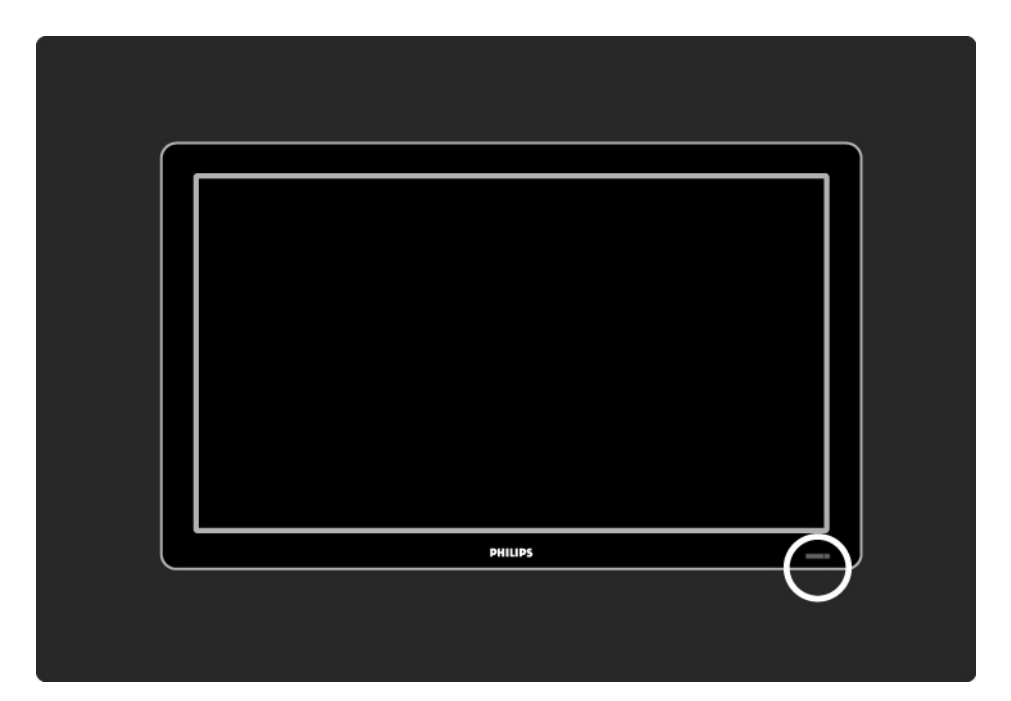

# 1.3.1 Informácie o systéme VESA

Váš televízor je pripravený pre nástenný držiak kompatibilný so systémom VESA. Konzola na upevnenie na stenu nie je súčasťou dodávky.

Konzolu zakúpite podľa kódu VESA uvedeného nižšie.

19"/48 cm VESA MIS-D 75, 4 22"/56 cm VESA MIS-D 100, 4 26"/69 cm VESA MIS-E 200, 100, 4 32"/81 cm VESA MIS-F 200, 200, 6 37"/94 cm VESA MIS-F 200, 200, 6 42"/107 cm VESA MIS-F 400, 400, 6 47"/119 cm VESA MIS-F 400, 400, 8 52"/132 cm VESA MIS-F 400, 400, 8

Použite skrutky s dížkou podľa vyobrazenia.

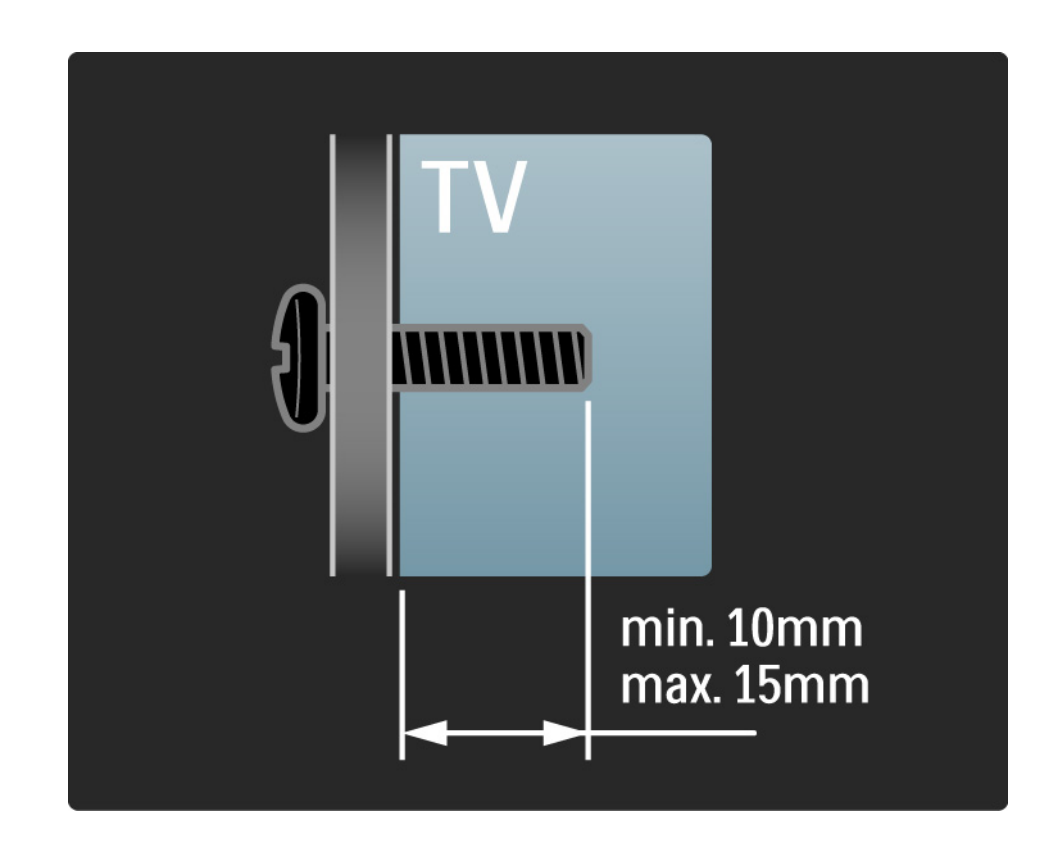

# 1.3.2 Demontáž stojana

Modely 32 – 52": Predtým, ako TV nadvihnete zo stojana, odskrutkujte 4 skrutky stojana umiestnené na zadnej strane TV.

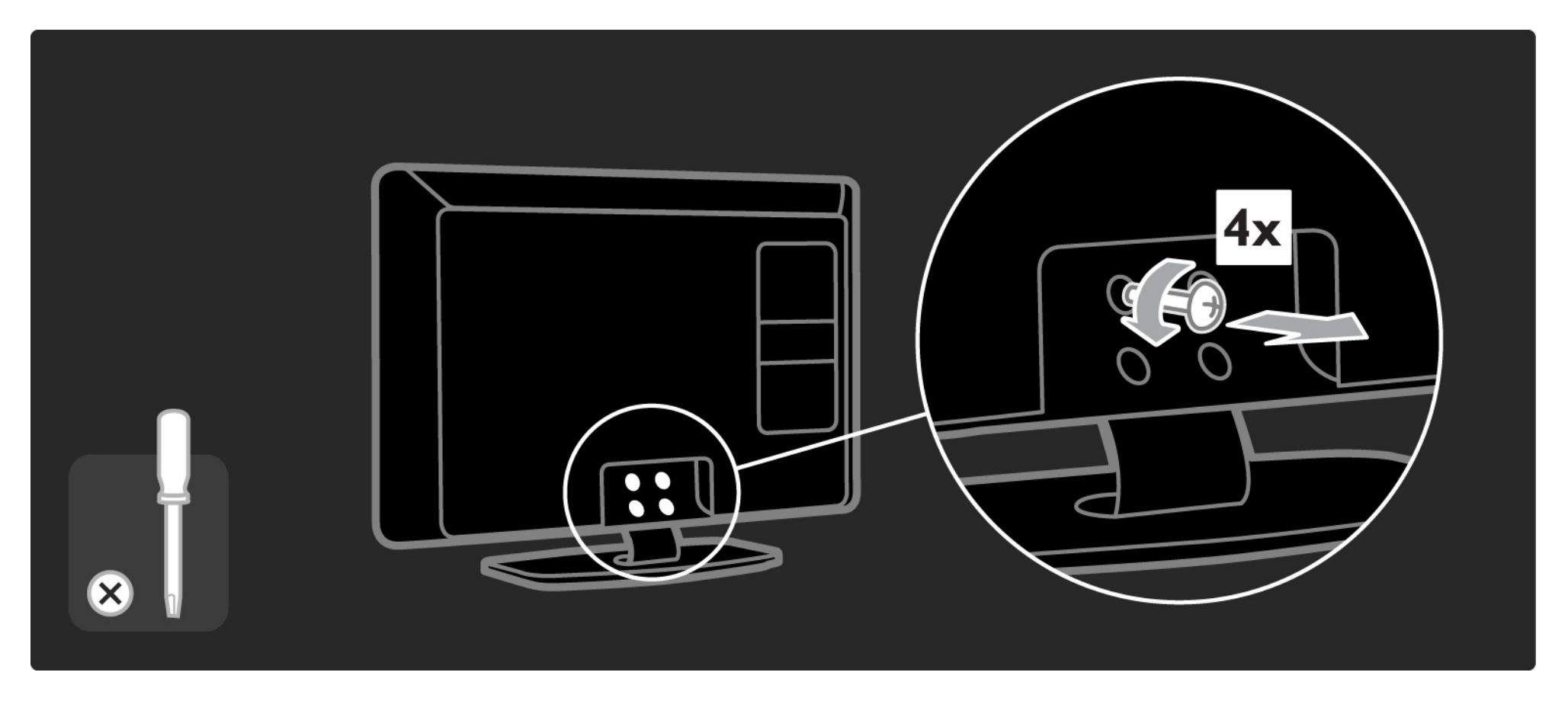

#### 1.3.2 Demontáž stojana

Modely 19 – 26": Predtým, ako TV nadvihnete zo stojana, čiastočne odskrutkujte 3 skrutky pod stojanom.

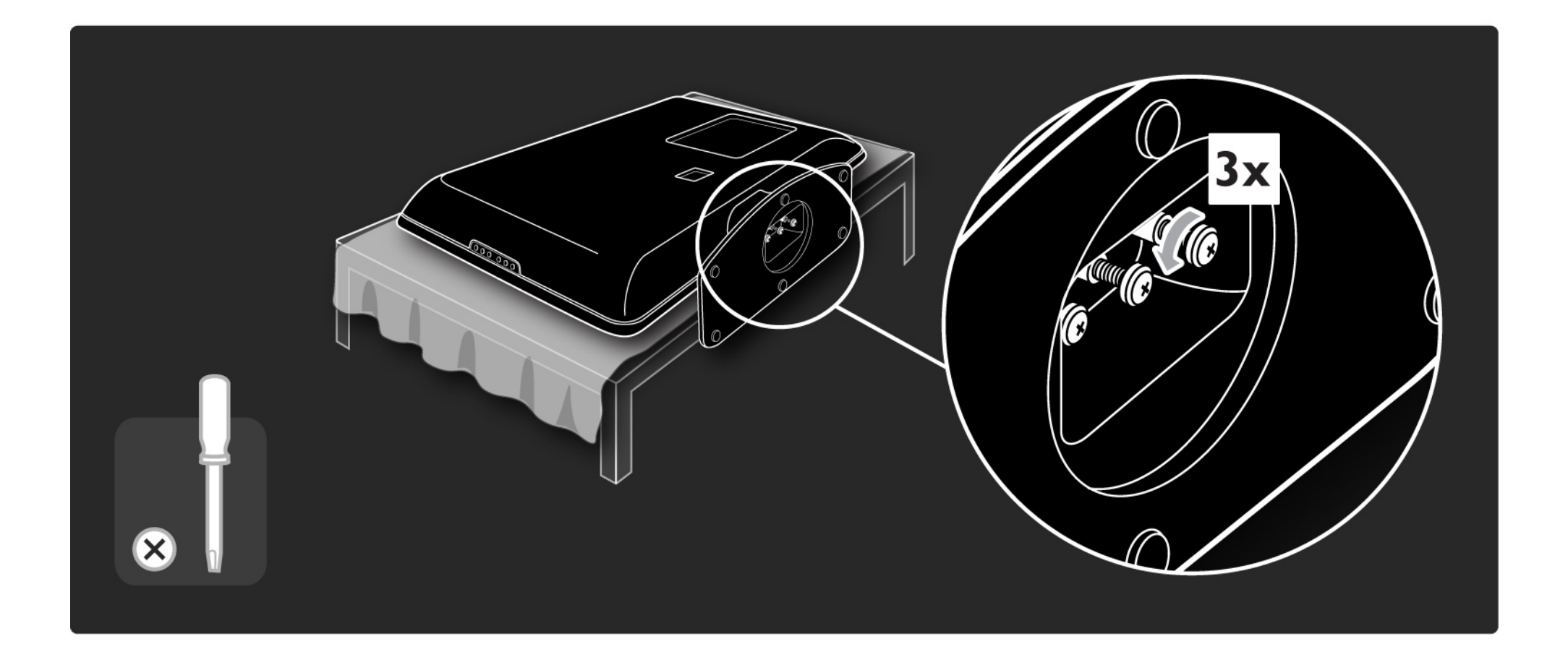

# 1.4.1 LCD displej s úplným vysokým rozlíšením\*

Tento televízor je vybavený displejom s úplným vysokým rozlíšením (HD). Rozlíšenie Full HD 1920 x 1080p je najvyššie rozlíšenie zdrojov HD.

Tento displej poskytuje špičkový obraz s funkciou progresívneho riadkovania (tzv. progressive scan) bez blikania obrazu a s optimálnym jasom a nádhernými farbami.

\* Niektoré modely sú vybavené iba displejom HD. Podrobné informácie o výrobkoch nájdete na adrese www.philips.com/support. Aby ste si však mohli vychutnať HD TV, potrebujete najskôr prijímať programy v HD kvalite. Ak nepozeráte programy vo vysokom rozlíšení, kvalita obrazu bude rovnaká ako na bežnom televízore.

Prečítajte si časť Začíname > Dôležité > Vychutnajte si HD TV

# 1.4.2 Integrovaný prijímač DVB-T/DVB-T Lite a DVB-C

Okrem klasického analógového televízneho vysielania dokáže váš televízor prijímať aj pozemné (DVB-T/DVB-T Lite) digitálne a v niektorých krajinách aj káblové (DVB-C) digitálne televízne a rozhlasové vysielanie.

Digital Video Broadcasting (DVB), teda digitálne obrazové vysielanie, poskytuje kvalitnejší obraz a vyššiu kvalitu zvuku.

Niektorí poskytovatelia vysielania majú k dispozícii niekoľko zvukových (rečových) a/alebo teletextových jazykov. Skontrolujte, či televízor podporuje vysielanie DVB-T/DVB-T Lite alebo DVB-C vo vašej krajine. Pozrite si štítok "Digital TV Country Compatibility" (Zoznam krajín s podporou digitálneho televízneho vysielania) na zadnej strane televízora.

# 1.4.3 Elektronický sprievodca programom\*

Elektronický sprievodca programom je pomocná funkcia na obrazovke pre plánované TV programy. Tohto sprievodcu poskytujú vysielatelia digitálneho obsahu. Môžete si prečítať obsah programu, nastaviť pripomienku, kedy program začína, alebo vyberať programy podľa žánru.

Viac informácií nájdete v časti Bližšie informácie o… > Elektronický sprievodca programom.

\* Sprievodca EPG nie je dostupný vo všetkých krajinách.

# 1.4.4 Pripojenie USB

Prezerajte si alebo prehrávajte vlastné multimediálne súbory (fotografie, hudbu, videá, ...) prostredníctvom pripojenia USB na bočnej strane televízora.

# 1.5.1 Na obrazovke

Práve čítate vstavaný návod na použitie.

Tento návod obsahuje všetky informácie potrebné na inštaláciu a prevádzku tohto televízora.

Návod na použitie môžete otvoriť alebo zatvoriť stlačením žltého tlačidla na diaľ kovom ovládaní, prípadne ho môžete otvoriť prostredníctvom ponuky Doma.

Skôr, ako vykonáte tieto pokyny, zatvorte návod pomocou žltého tlačidla.

Pri d'alšom otvorení návodu sa zobrazí tá strana, na ktorej ste ho naposledy ukončili.

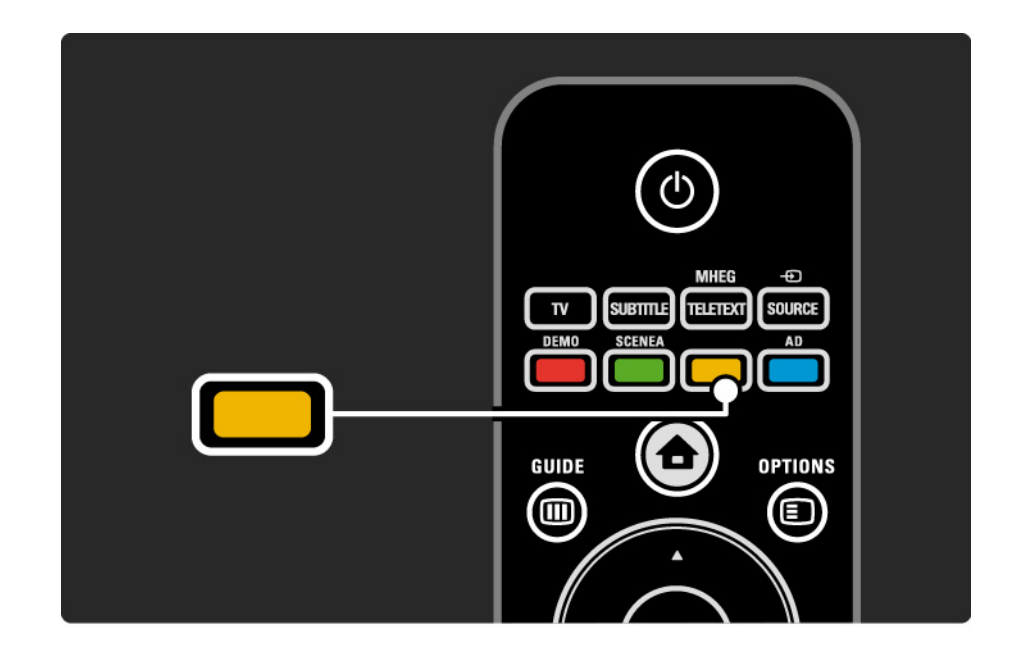

#### 1.5.2 Na internete

Tlačiteľ ná verzia tohto návodu na použitie je dostupná na internete.

Návod na použitie si môžete pozrieť alebo vytlačiť na stránke www.philips.com/support

# 1.6 Licencie otvorených zdrojov

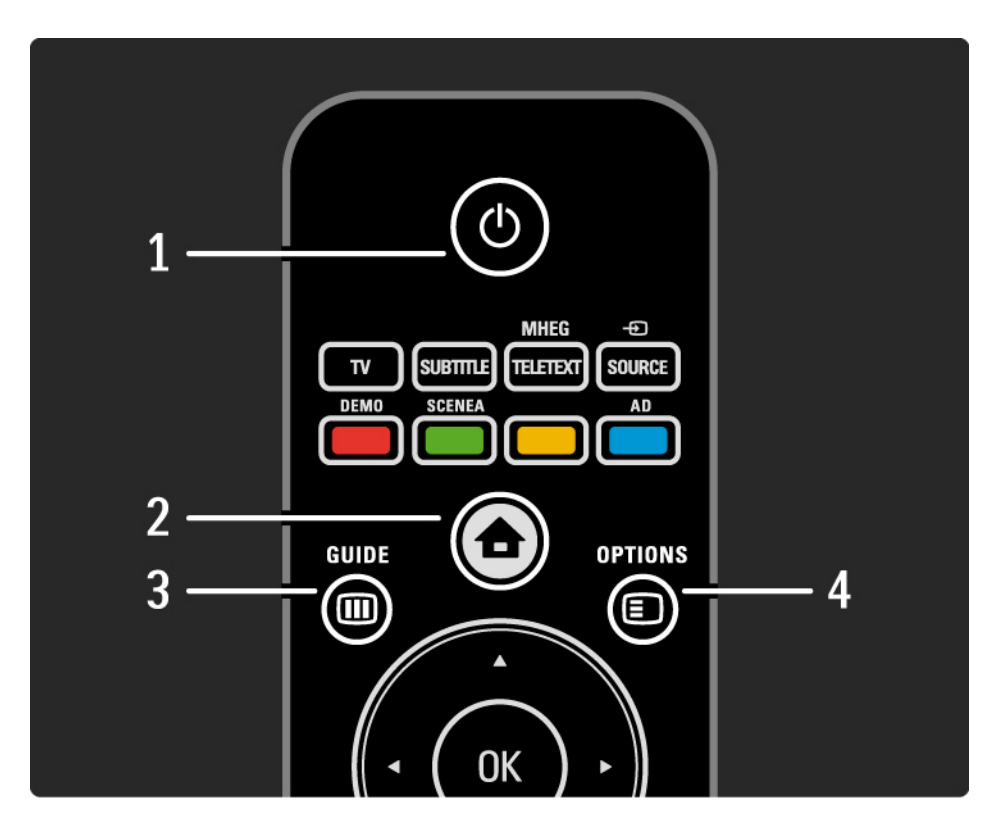

#### 1 Pohotovostný režim 🕛

Zapnutie televízora alebo jeho prepnutie späť do pohotovostného režimu.

2 Základná ponuka 合

Otvorenie alebo zatvorenie základnej ponuky.

3 Sprievodca 🎟

Otvorenie alebo zatvorenie Elektronického sprievodcu programom. Otvorenie alebo zatvorenie zoznamu s obsahom pri prezeraní multimediálneho obsahu.

4 Options 🗉

...

Otvorenie alebo zatvorenie ponuky možností zobrazujúcej dostupné možnosti.

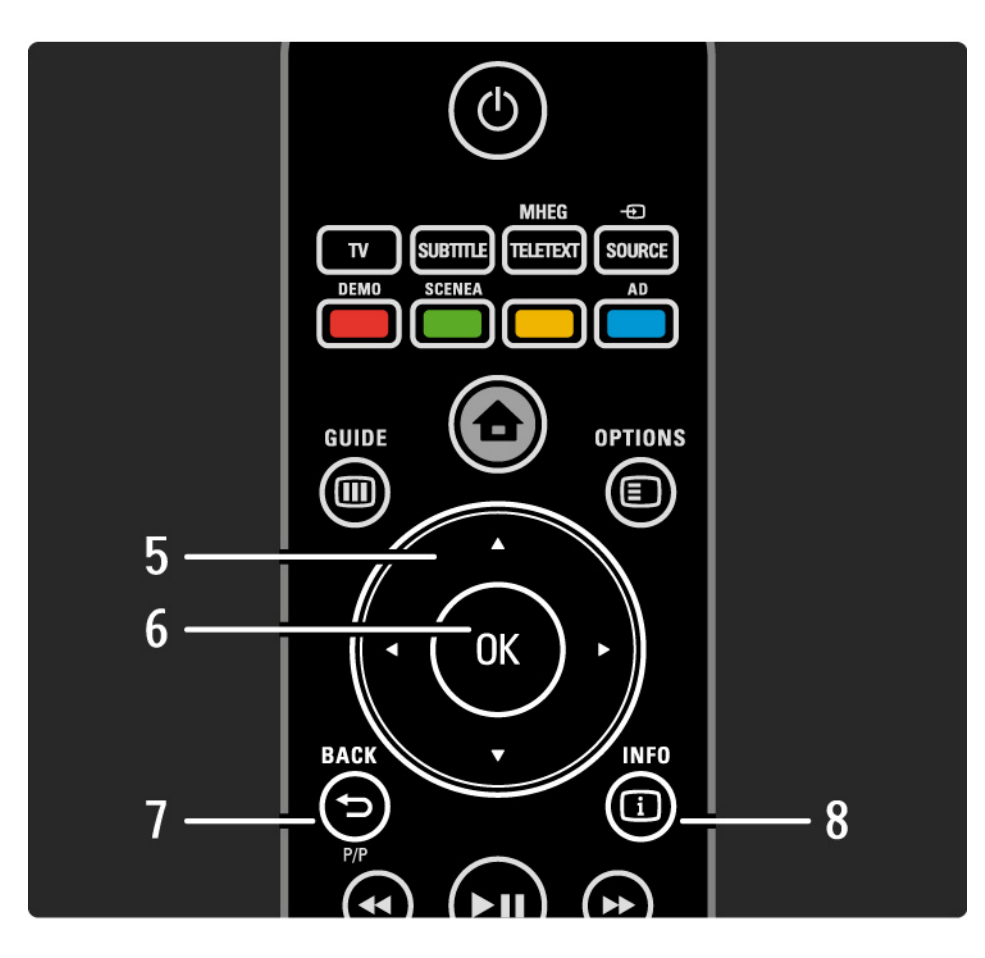

5 Navigačné tlačidlo

Navigovanie nahor, nadol, dol'ava alebo doprava.

6 Tlačidlo OK

- Otvorenie prehľadu kanálov
- Aktivácia výberu
- 7 Back 🕁 P/P
- Návrat na predchádzajúcu ponuku na obrazovke.
- Návrat na predchádzajúci kanál (len VB: nie je podporované na kanáloch MHEG).

8 Info i

...

Zobrazenie informácií o kanáli alebo programe, ak sú k dispozícii.

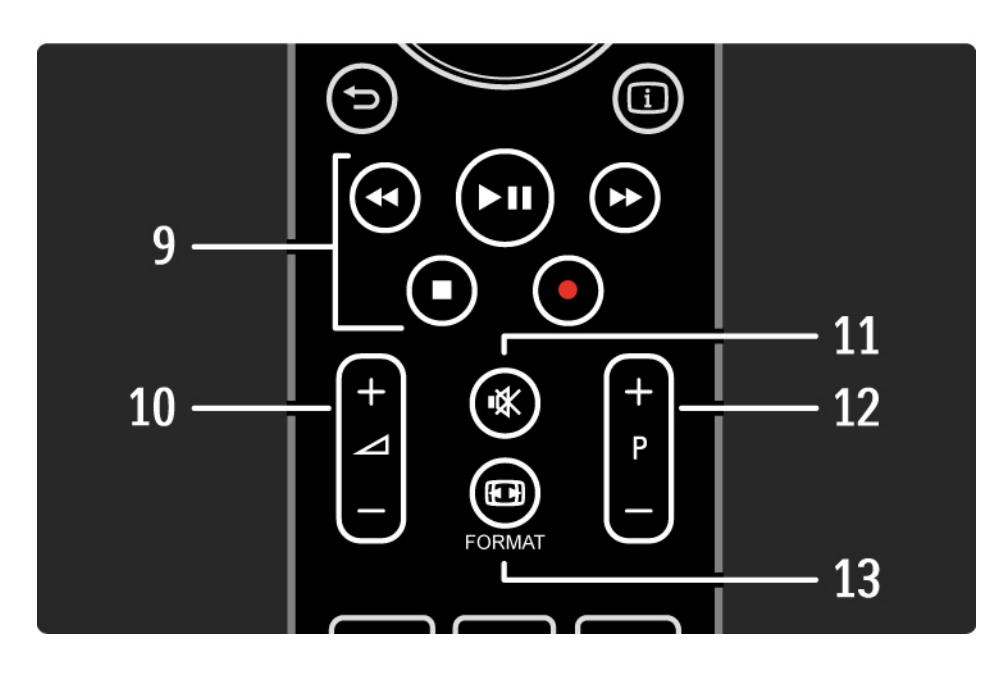

9 Tlačidlá pre zvuk a video ◄, ▶11, ▶>, ■, ●

Prehrávanie multimediálnych súborov (zo zariadenia USB). Používajú sa tiež na ovládanie zariadení kompatibilných so systémom EasyLink HDMI-CEC.

10 Hlasitosť ⊿

Na nastavenie hlasitosti.

11 Stlmenie zvuku 🕸

Na stíšenie zvuku alebo jeho obnovenie.

12 Kanál/program nahor a nadol

• Prepnutie na nasledujúci alebo predchádzajúci kanál v prehľade kanálov.

• Prepnutie na nasledujúcu alebo predchádzajúcu stránku teletextu.

13 Format 🖽

...

Na výber formátu obrazu.

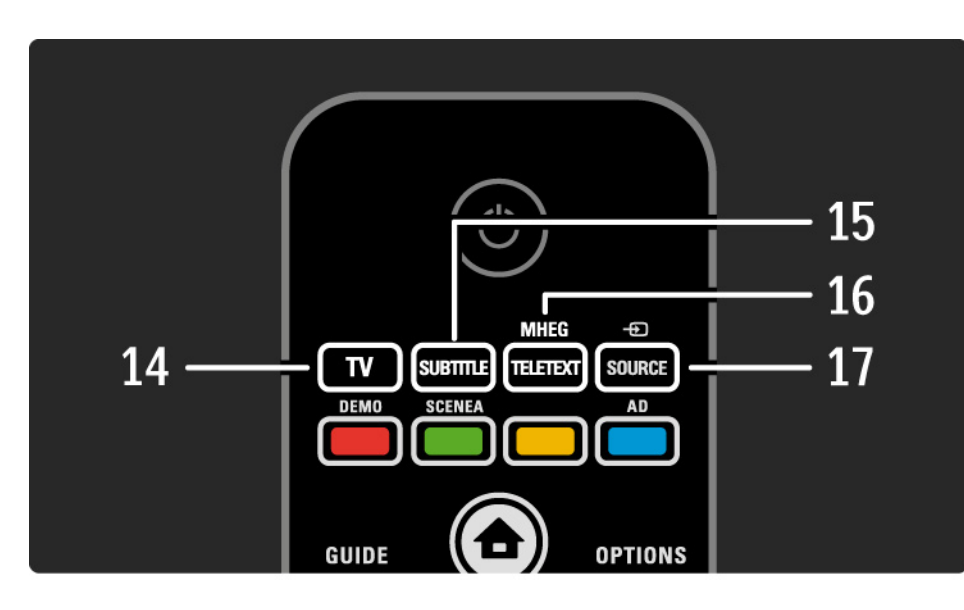

14 Tlačidlo TV
Prepnutie späť na zdroj antény.
15 Subtitle
Zapnutie alebo vypnutie titulkov.
16 MHEG/Teletext
Otvorenie alebo zatvorenie MHEG/teletextu.
17 Zdroj -€
Výber pripojeného zariadenia zo zoznamu zdrojov.

....

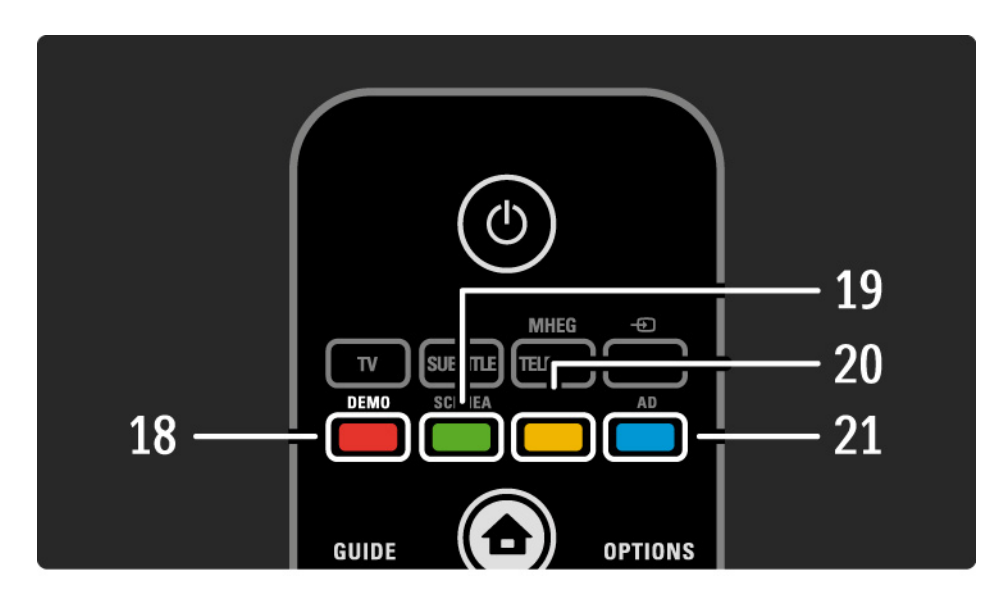

- 18 červené tlačidlo/Demo
- Otvorenie alebo zatvorenie ponuky Demo
- Jednoduchý výber teletextových stránok

19 Zelené tlačidlo/SCENEA

- Jednoduchý výber teletextových stránok
- Funkcia Scenea zmení váš televízor na osobný fotografický rámik. Nie je podporovaná na všetkých modeloch.

20 žlté tlačidlo/ 🕮

- Otvorenie alebo zatvorenie návodu na použitie.
- Jednoduchý výber teletextových stránok
- 21 Modré tlačidlo/AD

...

- Jednoduchý výber teletextových stránok
- Funkcia AD (Audio Descriptor) aktivuje zvukový komentár pre zrakovo postihnuté osoby. Nie je podporovaná na všetkých modeloch.
### 2.1.1 Prehľad diaľkového ovládania

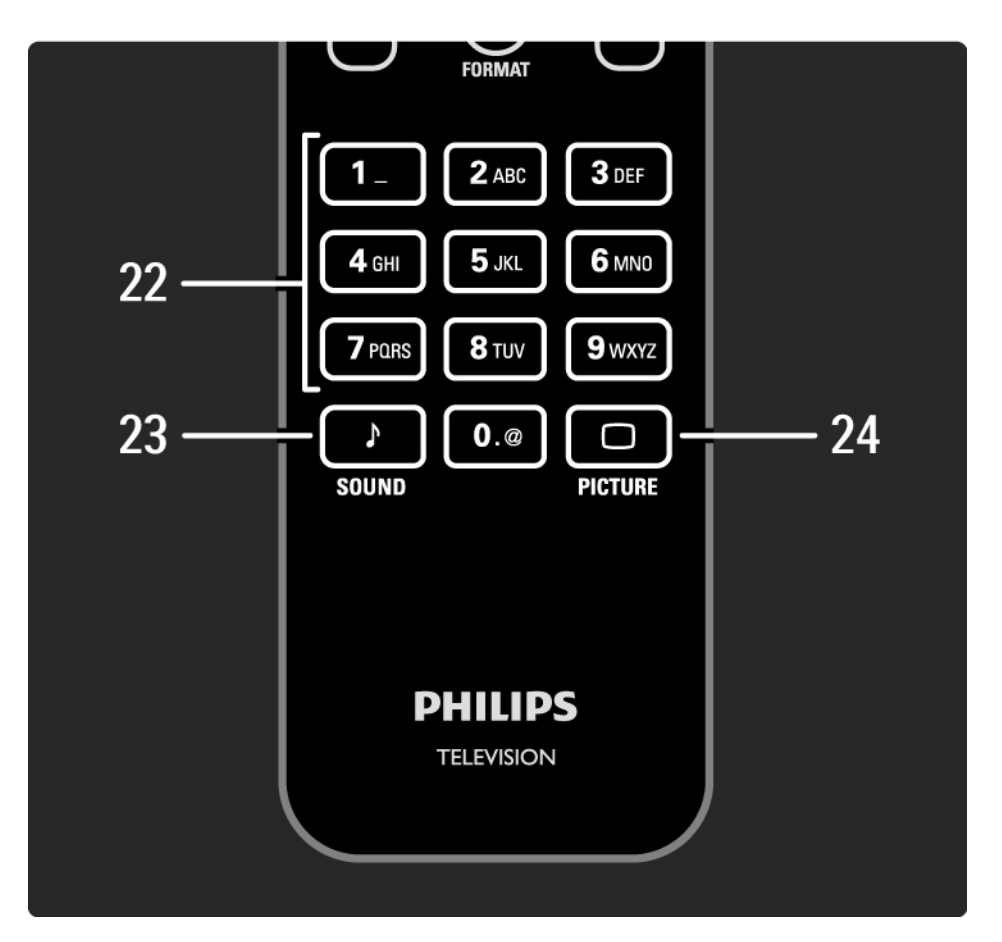

22 číselné tlačidlá
Výber TV kanála alebo zadávanie čísiel a textu.
23 Sound ♪
Otvorenie alebo zatvorenie ponuky Zvuk.
24 Picture □
Otvorenie alebo zatvorenie ponuky Obraz.

## 2.1.2 Batérie

Otvorte kryt batérií na zadnej strane diaľkového ovládania a vložte 2 pribalené batérie (typ AAA-LR03-1,5 V).

Dbajte na správnu orientáciu pólov batérií + a - (+ a - sú vyznačené vnútri).

Ak nebudete diaľkové ovládanie dlhší čas používať, vyberte batérie.

Batérie likvidujte podľa nariadení uvedených v časti o ukončení používania. Prečítajte si časť Začíname > Dôležité > Ukončenie používania.

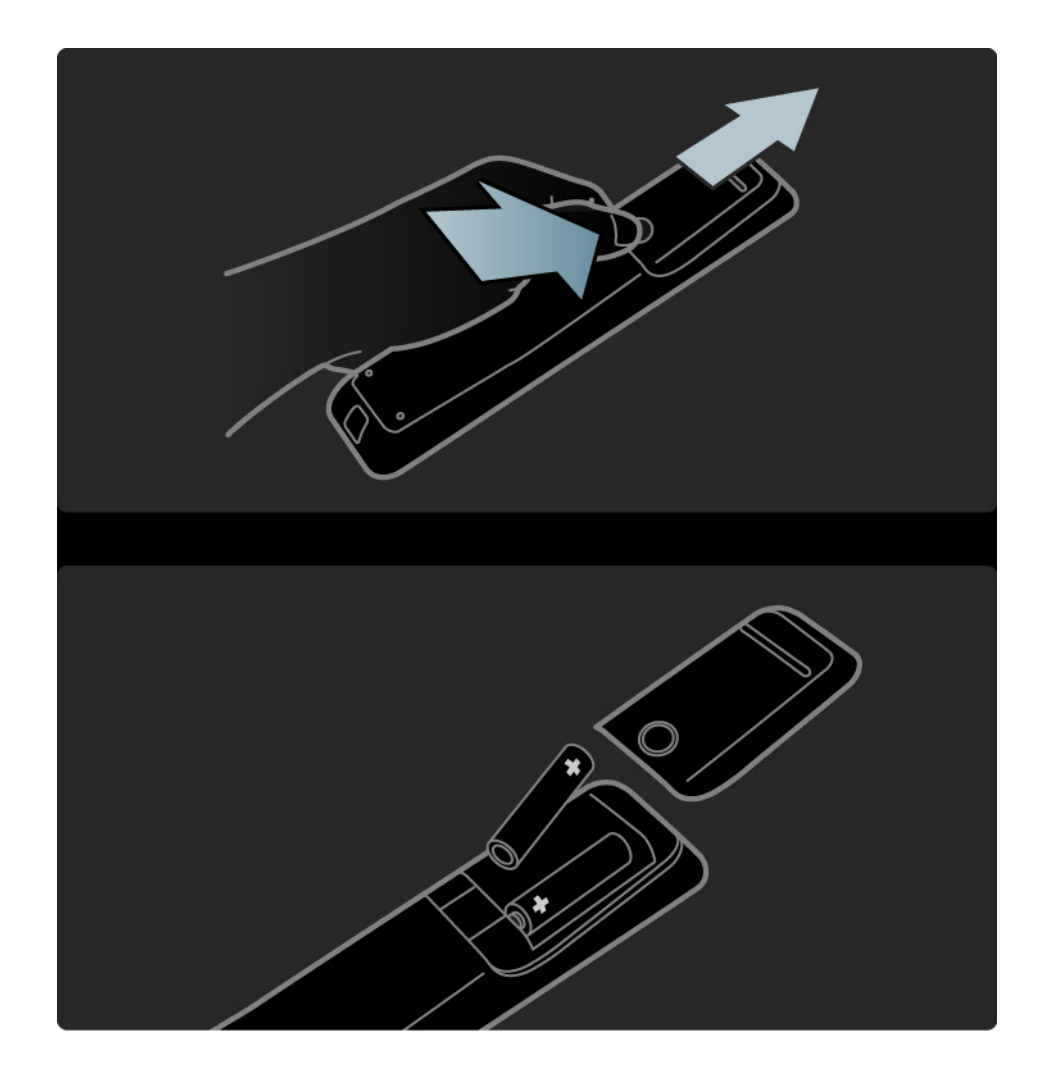

## 2.2.1 Prehľad kanálov

Počas sledovania TV stlačením tlačidla OK otvoríte prehľad kanálov. Tento prehľad zobrazuje TV kanály a prípadné rozhlasové stanice nainštalované vo vašom televízore.

Pomocou tlačidiel ▲ alebo ▼, ◀ alebo ▶ prejdete na daný kanál alebo stanicu. Stlačením tlačidla OK môžete potom sledovať alebo počúvať vybraný kanál alebo stanicu.

Tlačidlom Back 🕁 ukončíte prehľad kanálov bez zmeny kanála.

Pri zobrazenom prehľade kanálov na obrazovke môžete stlačením tlačidla Options 🗊 prejsť na nasledovné funkcie:

Zozn.na výber

...

Výber kanálov, ktoré sa zobrazia v prehľade kanálov. Keď je v prehľade kanálov nastavený filter, počas sledovania televízora môžete pomocou tlačidla P+/- prechádzať kanálmi filtrovaného prehľadu.

Označiť ako obľúbený

Keď je kanál zvýraznený v prehľade kanálov, môžete ho nastaviť ako obľúbený kanál.

Viac informácií nájdete v časti Bližšie informácie o… > Obľúbené kanály.

# 2.2.1 Prehľad kanálov

Znovu zoradiť

Pozíciu kanálov v prehľade môžete meniť.

1 Výberom položky Znovu zoradiť v ponuke Options spustíte znovuzoradenie kanálov.

2 Zvýraznite kanál a stlačte tlačidlo OK.

3 Pomocou navigačných tlačidiel premiestnite kanál na požadovanú pozíciu.

4 Stlačením tlačidla OK potvrď te pozíciu.

Môžete zvýrazniť iný kanál a zopakovať túto operáciu.

Ak chcete zastaviť znovuzoraď ovanie, stlačte tlačidlo Options 🗊 a vyberte Koniec.

#### Premenovať

...

Môžete premenovať kanál.

1 V prehľade kanálov prejdite na kanál, ktorý chcete premenovať.

2 V ponuke Options 🗉 vyberte položku Premenovať.

3 Ak chcete odstrániť znak, stlačte tlačidlo Back ↔. Pomocou číselných tlačidiel diaľkového ovládania prejdite na požadovaný znak tak, ako pri písaní SMS/textovej správy. Pomocou číselného tlačidla 0 zadajte špeciálny znak. Stlačením tlačidla OK ukončíte zadávanie textu.

4 Premenovanie ukončíte výberom položky Hotovo a stlačením tlačidla OK.

# 2.2.1 Prehľad kanálov

Zobraziť skryté kanály

Môžete zobraziť všetky kanály, vrátane skrytých kanálov. Kanály môžete skryť alebo odkryť.

1 V ponuke Options 🗊 vyberte položku Zobraziť skryté kanály.

2 Prejdite na daný kanál.

3 Stlačte tlačidlo Options 🗈 a vyberte položku Skryť alebo Odkryť kanál.

Môžete prejsť na iný kanál a zopakovať túto operáciu.

Ak chcete ukončiť zobrazenie Zobraziť skryté kanály, vyberte položku Koniec v ponuke Možnosti. Pri ďalšom otvorení bude prehľad prispôsobený. Skryť kanál

Túto možnosť vyberte, keď chcete v prehľade kanálov skryť určitý kanál. Keď daný kanál skryjete, bude pri nasledujúcom otvorení prehľadu kanálov skrytý.

Ak chcete odkryť skryté kanály, vyberte položku Zobraziť skryté kanály v ponuke Options 🗉.

# 2.2.2 Ponuka Doma 🕇

Ponuka Doma obsahuje aktivity, ktoré vykonávate s televízorom.

Ponuku Doma otvoríte tlačidlom 🚖.

Ak chcete spustiť niektorú z aktivít, pomocou navigačných tlačidiel zvýraznite danú položku a stlačte tlačidlo OK.

Pomocou položky Pridať zariadenia môžete pridať aktivitu, ktorá bude vždy priradená k určitému zariadeniu.

Do ponuky Doma sa vrátite opätovným stlačením tlačidla 📤.

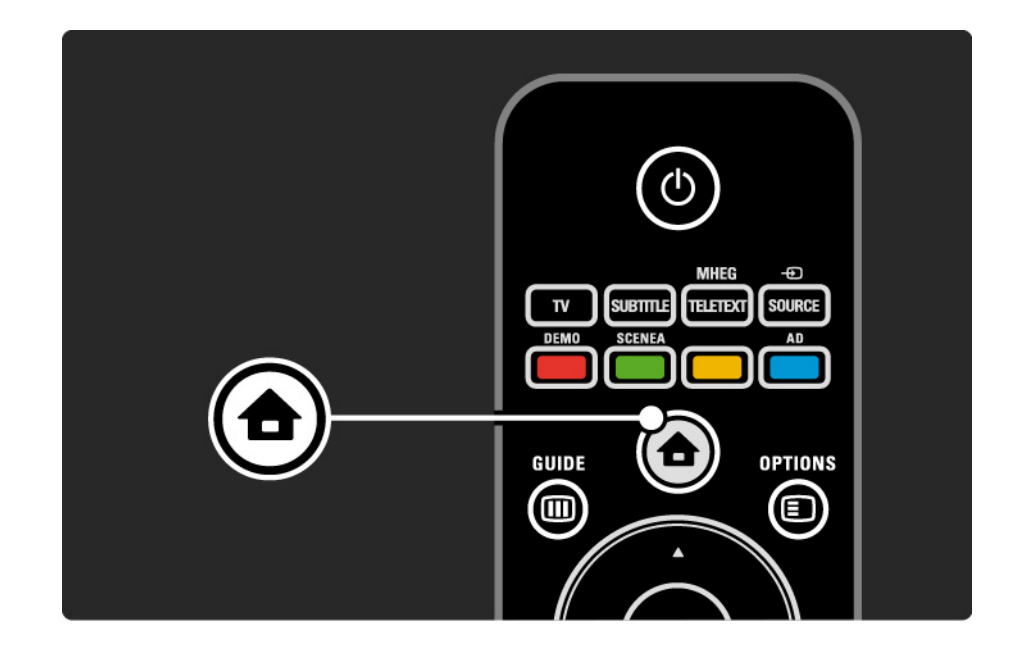

#### 2.2.3 Pridať zariadenia

Keď pripojíte nejaké zariadenie k televízoru, vždy ho pridajte ako položku do ponuky Doma. Keď je táto položka v ponuke Doma, môžete jednoducho prepnúť televízor na toto zariadenie.

V ponuke Doma vyberte položku Pridať zariadenia a stlačte tlačidlo OK. Postupujte podľa pokynov na obrazovke.

Televízor vás požiada, aby ste vybrali zariadenie a konektor, ku ktorému je toto zariadenie pripojené.

Odteraz bude toto zariadenie súčasťou ponuky Doma.

Ak chcete odstrániť zariadenie z ponuky Doma, stlačte tlačidlo Options () a v zozname vyberte položku Odstrániť toto zariadenie. Stlačte tlačidlo OK.

### 2.2.4 Nastavenie

Položka Konfigurácia v ponuke Doma obsahuje väčšinu nastavení televízora.

V ponuke Konfigurácia môžete ...

- meniť nastavenia obrazu alebo zvuku,
- nastavovať niektoré špeciálne funkcie,
- aktualizovať alebo preinštalovávať TV kanály,
- aktualizovať softvér televízora,

• ...

V ponuke Doma vyberte položku Konfigurácia a stlačte tlačidlo OK.

Pomocou tlačidiel ◄ alebo ►, ▲ alebo ▼ vyberte danú položku a stlačte tlačidlo OK.

Ponuku Konfigurácia ukončíte stlačením tlačidla Back 🕁.

## 2.2.5 Možnosti 🗉

Ponuka Možnosti obsahuje pohodlné nastavenia týkajúce sa položiek, ktoré sú práve zobrazené na obrazovke.

Kedykoľvek stlačte tlačidlo Options 🗈 a uvidíte, aké možnosti sú k dispozícii.

Ukončite opätovným stlačením tlačidla Options 🗉.

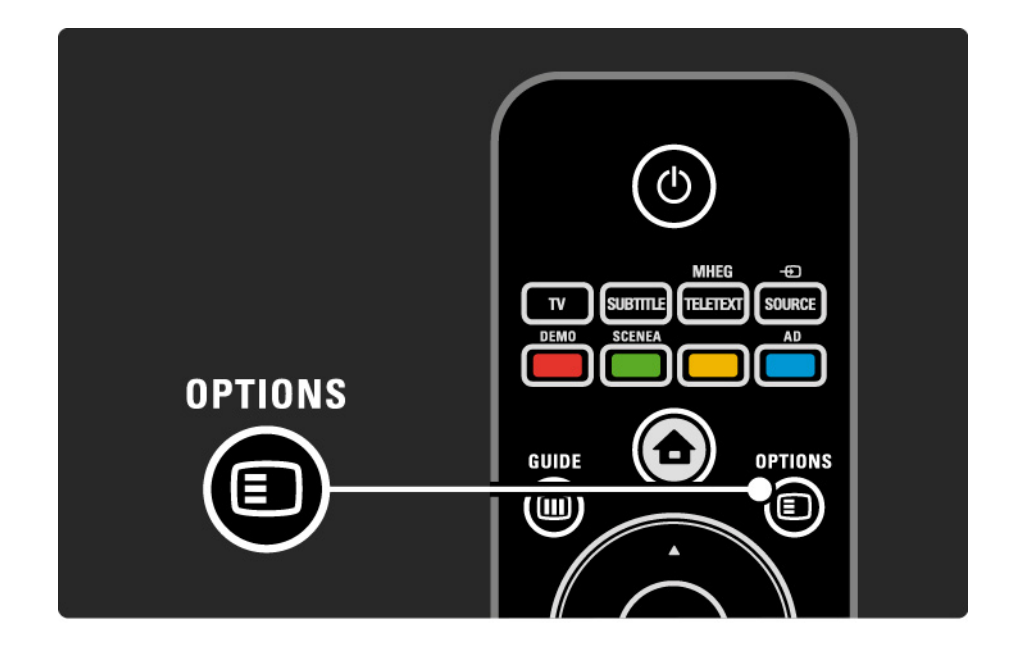

# 2.2.6 Elektronický sprievodca programom

Pomocou ponuky EPG (Elektronický sprievodca programom) zobrazíte zoznam naplánovaných televíznych programov (iba pri digitálnom vysielaní v niektorých krajinách). Tlačidlom Guide taktiež zobrazíte zoznam vašich fotografií, hudby alebo videí uložených v pripojenom pamäťovom zariadení USB.

Počas sledovania televízie stlačením tlačidla Guide III spustíte EPG, ak sú tieto informácie dostupné.

Počas prehľadávania pamäťového zariadenia USB stlačením tlačidla Guide 🎟 zobrazíte jeho obsah.

Viac informácií nájdete v časti Bližšie informácie o… > Elektronický sprievodca programom alebo Bližšie informácie o… > Multimédiá.

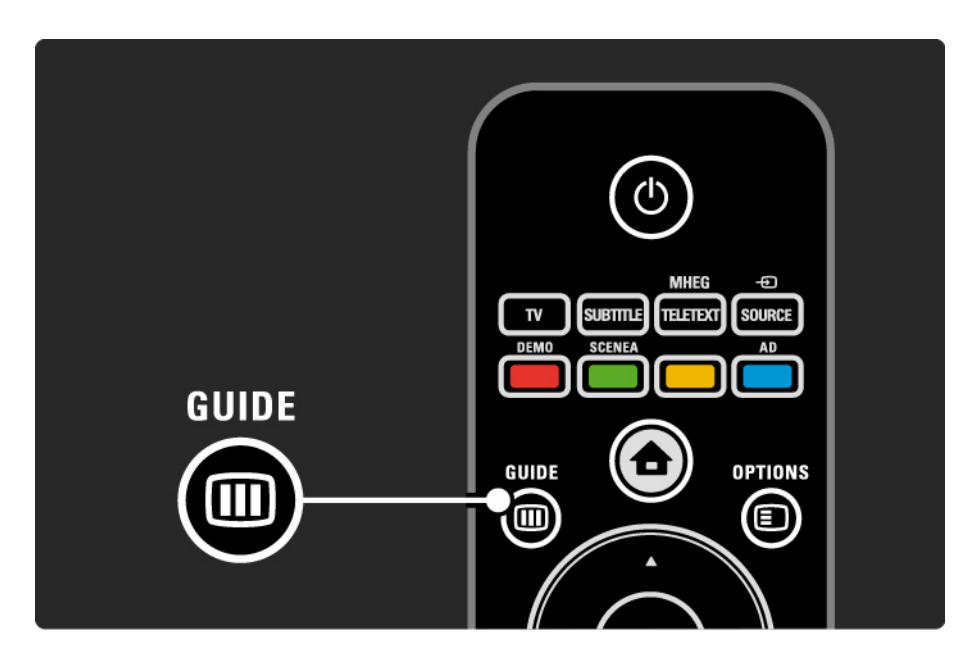

## 2.3.1 Prepínanie kanálov

Ak chcete prepínať medzi jednotlivými kanálmi, stlačte tlačidlo P + alebo — na diaľkovom ovládaní. Ak poznáte číslo daného kanála, môžete použiť číselné tlačidlá.

Ak sa chcete prepnúť späť na predchádzajúci kanál,

stlačte tlačidlo Back 🕁.

Ak je dostupné digitálne vysielanie, počas inštalácie sa nainštalujú digitálne rozhlasové stanice. Medzi rozhlasovými stanicami môžete prepínať rovnako ako pri TV kanáloch. Rozhlasové stanice zvyčajne začínajú od čísla kanála 400 nahor. Prehľad kanálov

Počas sledovania TV stlačením tlačidla OK otvoríte prehľad kanálov. Pomocou navigačných tlačidiel vyberte kanál a stlačením tlačidla OK prepnete na daný kanál.

Tlačidlom Back 🕁 ukončíte prehľad kanálov bez zmeny kanála.

# 2.3.2 Informácie o programe

Pri sledovaní digitálneho TV kanála sú k dispozícii informácie o aktuálnom a nasledujúcom programe.

Počas sledovania TV stlačením tlačidla Info i zobrazíte informácie o programe na kanále, ktorý práve sledujete.

Zobrazenie informácií o programe ukončíte opätovným stlačením tlačidla Info i.

Možnosti 🗉

Keď sú na obrazovke informácie o programe, stlačením tlačidla Options () zobrazíte informácie o kvalite digitálneho kanála, ktorý práve sledujete.

# 2.3.3 Prepnutie do pohotovostného režimu

Ak je televízor zapnutý, stlačením tlačidla 🕛 na diaľkovom ovládaní ho prepnete do pohotovostného režimu.

Rozsvieti sa červený indikátor tlačidla pohotovostného režimu.

Hoci je spotreba energie televízora v pohotovostnom režime

minimálna, energia sa neustále spotrebúva.

Keď sa televízor dlhšiu dobu nepoužíva, odporúčame ho vypnúť tlačidlom () na televízore a odpojiť napájací kábel televízora z elektrickej zásuvky.

Ak nemôžete nájsť diaľkové ovládanie a chcete prepnúť televízor do pohotovostného režimu, stlačte tlačidlo 心 na bočnej strane televízora. Televízor sa tým vypne.

Televízor znova zapnete stlačením tlačidla 🕛.

#### 2.3.4 Inteligentné Smart nastavenie

Televízor môžete prepnúť do jedného z preddefinovaných nastavení najvhodnejších pre obsah, ktorý práve sledujete. Každé nastavenie kombinuje obraz a zvuk.

Počas sledovania TV stlačte tlačidlo Options 🗈 a vyberte možnosť Obraz a zvuk. Stlačte tlačidlo OK.

Vyberte možnosť Smart nastavenie a stlačte tlačidlo OK.

Zo zoznamu vyberte nastavenie a stlačte tlačidlo OK.

- Osobné nastaví televízor podľa vašich osobných preferencií nastavených v ponukách Obraz a Zvuk.
- Jasné sýte a dynamické nastavenia, ideálne pre použitie pri dennom svetle.
- štandard štandardné výrobné nastavenia.
- Film ideálne nastavenia na sledovanie filmov.
- Hra ideálne nastavenia pre hranie hier.
- Úspora energie energeticky najúspornejšie nastavenia.

### 2.3.5 Formát obrazu

Ak sa na obrazovke objavia čierne pruhy, upravte formát obrazu. Ideálne nastavenie zmení formát obrazu na formát, ktorý vyplní celú obrazovku.

Počas sledovania TV stlačením tlačidla Format 편 spustíte ponuku Formát obrazu, kde vyberte dostupný formát obrazu a stlačte tlačidlo OK.

Ak sú v programe skryté titulky, tlačidlom 🔺 posuniete titulky nahor.

Na výber máte nasledujúce nastavenia formátu obrazu ...

Automatický formát

Automaticky zväčšuje obraz, aby vyplnil obrazovku. Minimálne skreslenie obrazu, titulky zostávajú viditeľné.

Nevhodné pre PC.

....

V ponuke Konfigurácia > Obraz > Režim automatického formátu môžete vybrať jedno z 2 nastavení pre Automatický formát ...

• Automatická výplň, ak chcete maximálne vyplniť obrazovku.

• Automatické zväčšenie, ak chcete ponechať pôvodný formát obrazu, môžu sa zobrazovať čierne pruhy.

# 2.3.5 Formát obrazu

Superzoom

Odstráni čierne pásy po bokoch programov formátu 4:3. Prispôsobenie formátu obrazu TV obrazovke.

Formát 4:3

Zobrazuje program vo formáte 4:3.

Rozšírený obraz 16:9

Prispôsobí formát na pomer strán 16:9.

širokouhlý obraz

Roztiahne formát na 16:9.

Nezmenený formát

Maximálna ostrosť. Na krajoch sa môže zobraziť skreslenie. Pri obrázkoch z PC sa môžu objaviť čierne pásy. Len pri vysokom rozlíšení a z počítača.

## 2.4 Sledovanie filmu DVD

Ak chcete sledovať film z disku v DVD prehrávači, zapnite DVD prehrávač, vložte do neho disk a stlačte tlačidlo Play (Prehrať) na prehrávači. Ak je DVD prehrávač pripojený pomocou kábla HDMI a je kompatibilný so systémom EasyLink HDMI-CEC, na obrazovke sa automaticky objaví obraz DVD. Ak sa obraz DVD neobjaví, stlačte tlačidlo 📤 na diaľkovom ovládaní a vyberte DVD prehrávač. Stlačte tlačidlo OK.

Počkajte niekoľko sekúnd, kým sa neobjaví obraz DVD.

Ak DVD prehrávač ešte nie je v ponuke Doma, prečítajte si časť Používanie televízora > Ponuky > Pridať zariadenia.

### 2.5 Sledovanie TV pomocou digitálneho prijímača

Keď sledujete TV pomocou digitálneho prijímača so službou predplatenou u káblovej alebo satelitnej spoločnosti, pripojte prijímač a pridajte ho do ponuky Doma.

Ak chcete pridať prijímač do ponuky Doma, prečítajte si časť Používanie televízora > Ponuky > Pridať zariadenia. Ak chcete sledovať program z prijímača, zapnite prijímač. Ak sa automaticky neobjaví program z prijímača stlačte tlačidlo 📤 a vyberte položku prijímača v ponuke Doma. Stlačte tlačidlo OK.

Na výber televíznych kanálov použite diaľkové ovládanie digitálneho prijímača.

#### 2.6 Sledovanie TV z pripojeného zariadenia

Keď ste pridali pripojené zariadenie ako položku do ponuky Doma, môžete ho jednoducho a priamo vybrať a sledovať jeho program.

Ak chcete pridať zariadenie do ponuky Doma, prečítajte si časť Používanie televízora > Ponuky > Pridať zariadenia.

Ak chcete sledovať TV z pripojeného zariadenia, stlačte tlačidlo 🛧 a vyberte položku zariadenia v ponuke Doma. Stlačte tlačidlo OK.

Ak sa pripojené zariadenie nenachádza v ponuke Doma, vyberte pripojené zariadenie v ponuke Source.

Stlačením tlačidla 🕣 Source na diaľkovom ovládaní alebo na bočnej strane televízora zobrazíte zoznam zdrojov.

Vyberte dané zariadenie alebo jeho konektor a stlačte tlačidlo OK.

# 3.1.1 Výber stránky teletextu

Väčšina televíznych kanálov vysiela informácie prostredníctvom teletextu.

Počas sledovania TV stlačte tlačidlo MHEG/Teletext.

Teletext ukončíte opätovným stlačením tlačidla MHEG/ Teletext.

Výber stránky...

- Zadajte číslo strany pomocou číselných tlačidiel.
- Tlačidlom P +/- alebo ▲ alebo ▼ alebo → zobrazíte predchádzajúcu alebo nasledujúcu stránku.
- Stlačením farebného tlačidla vyberte jednu z farebne označených položiek v spodnej časti obrazovky.

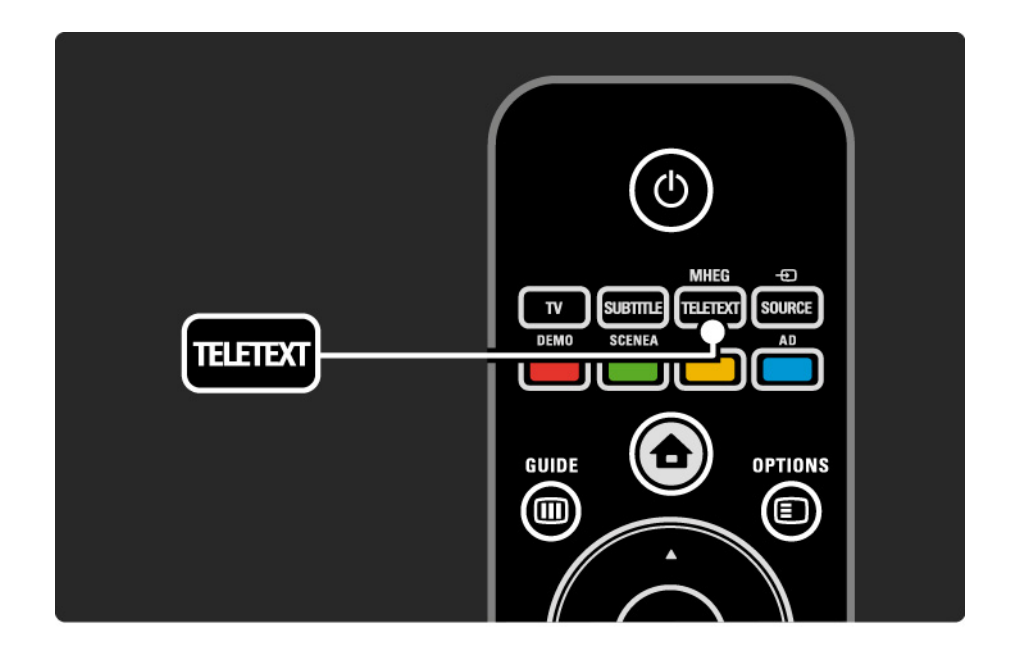

# 3.1.2 Výber jazyka teletextu

Niektorí vysielatelia digitálnej TV majú v ponuke niekoľko jazykov teletextu. Môžete si vybrať primárny a sekundárny jazyk.

Stlačte tlačidlo 合 > Konfigurácia > Inštalácia > Jazyky > Základný alebo Sekundárny teletext a vyberte vami preferované jazyky teletextu.

# 3.1.3 Výber podstránok teletextu

číslo strany teletextu môže obsahovať viacero podstránok.

Strany sa zobrazujú na ukazovateli vedľa hlavného čísla strany.

Ak sú na danej stránke teletextu k dispozícii podstránky, môžete ich vybrať pomocou tlačidiel ◄ alebo ► .

## 3.1.4 Výber stránok teletextu T.O.P.

Pomocou teletextu T.O.P. môžete jednoducho prechádzať z jedného predmetu na druhý bez používania čísiel stránok.

Nie všetky kanály vysielajú teletext T.O.P.

Stlačte tlačidlo Info 🗓, keď je teletext zapnutý.

Zobrazí sa prehľad stránok teletextu T.O.P.

Vyberte predmet a stlačením tlačidla OK zobrazte danú stránku.

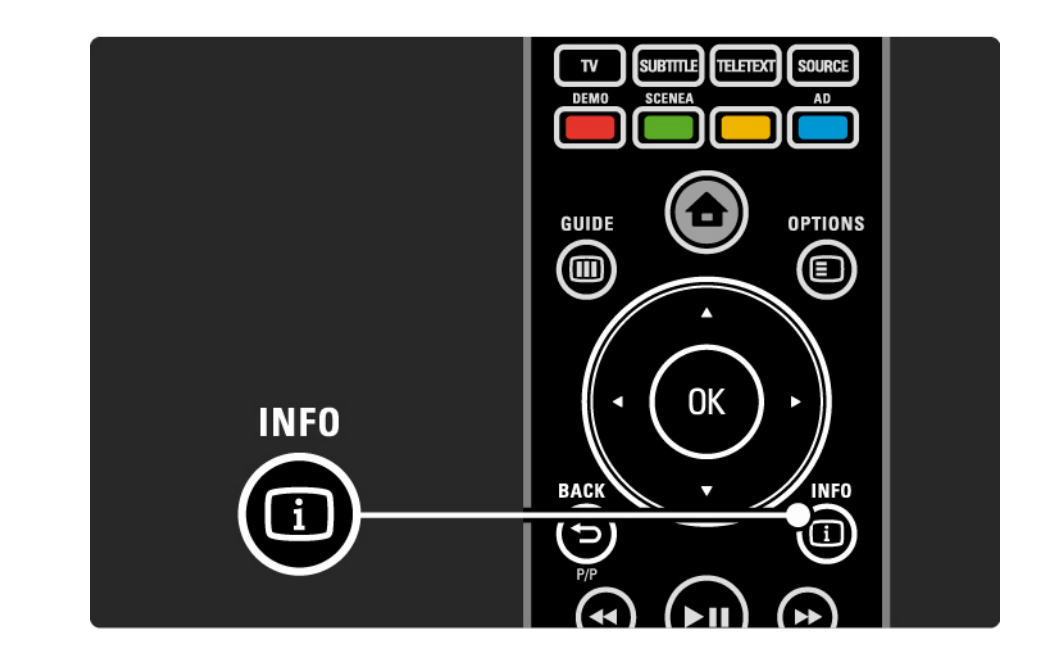

#### 3.1.5 Vyhľadávanie v teletexte

V teletexte môžete rýchlo prejsť na predmet, ktorý je prepojený zo sériou čísiel stránok. Na stránkach teletextu môžete zároveň vyhľadávať špecifické slová.

Zapnite teletext a stlačte tlačidlo OK. Zvýraznené bude prvé slovo alebo prvé číslo indexu stránky na obrazovke.

Na nasledujúce slovo alebo číslo na stránke prejdete tlačidlami ∢ alebo ►, ▲ alebo ▼.

Stlačením tlačidla OK vyhľadáte stránku, ktorá obsahuje zvýraznené slovo alebo číslo.

Po každom stlačení tlačidla OK sa zobrazí nasledujúca stránka, ktorá obsahuje zvýraznené slovo alebo číslo.

Funkciu Vyhľadať ukončíte stlačením tlačidla MHEG/ Teletext.

## 3.1.6 Možnosti teletextu

Keď máte zapnutý teletext, stlačením tlačidla Options na diaľkovom ovládaní môžete zobraziť skryté informácie, nechať v automatickom cykle zobrazovať podstránky, zmeniť nastavenia znakov, zmraziť stránku teletextu, zobraziť TV kanál a teletext súčasne alebo znova zobraziť stránku teletextu na celú obrazovku.

#### Zmraziť stránku

Zastavenie automatickej rotácie podstránok alebo zastavenie počítadla stránok, keď ste zadali nesprávne číslo stránky alebo keď je stránka nedostupná. Dual Screen/Celá obrazovka

Nie je k dispozícii pre služby Digitálny text.

Vyberte možnosť Dual Screen, čím zobrazíte TV kanál a teletext vedľa seba.

Výberom možnosti Celá obrazovka zobrazíte teletext znova na celú obrazovku.

#### Odkryť

...

Táto funkcia odkryje alebo skryje skryté informácie na stránke, ako sú riešenia hádaniek alebo puzzle.

# 3.1.6 Možnosti teletextu

Opakov. podstránok

Ak sú pre zvolenú stranu dostupné podstránky, môžete automaticky spustiť opakované prechádzanie cez podstránky.

#### Jazyk

Niektoré jazyky používajú odlišnú súpravu znakov. Prepnite na druhú skupinu znakov, aby ste správne zobrazili text. Zväčšenie stránky teletextu

Pre pohodlnejšie čítanie môžete teletextovú stránku zväčšiť.

V teletexte stlačením tlačidla ⊕ zväčšíte hornú časť stránky a opätovným stlačením tlačidla ⊕ zobrazíte zväčšenú spodnú časť stránky. Tlačidlami ▲ alebo ▼ môžete rolovať po zväčšenej stránke.

Opätovným stlačením tlačidla 🕞 sa vrátite k zobrazeniu normálnej veľkosti stránky.

# 3.1.7 Digitálny text (len Veľká Británia)

Niektorí poskytovatelia vysielania digitálnej TV ponúkajú na svojich digitálnych TV kanáloch špeciálny digitálny text alebo interaktívne služby (napríklad BBC1). Tieto služby zahŕňajú normálny teletext – výber a navigácia sa vykonávajú pomocou číselných, farebných a navigačných tlačidiel.

Počas sledovania TV stlačte tlačidlo MHEG/Teletext a vyberte alebo zvýraznite položky.

Pomocou farebných tlačidiel vyberte danú možnosť a tlačidlom OK ju potvrď te alebo aktivujte.

Opätovným stlačením tlačidla MHEG/Teletext zrušíte Digitálny text alebo interaktívne služby. Služby digitálneho textu sú zablokované, keď sa vysielajú titulky a v ponuke Funkcie sú Titulky nastavené ako Zapnuté.

Prečítajte si časť Titulky a jazyky > Titulky.

#### 3.1.8 Teletext 2.5

Keď TV kanál vysiela Teletext 2.5, ponúka viac farieb a lepšiu grafiku.

Teletext 2.5 je zapnutý ako predvolené výrobné nastavenie.

Ak ho chcete vypnúť, vyberte 📤 > Konfigurácia > Inštalácia > Predvoľ by > Teletext 2.5.

# 3.2 Obľúbené kanály

Po dokončení inštalácie sa všetky TV a rozhlasové kanály pridajú do prehľadu kanálov.

V tomto prehľade môžete označovať kanály ako obľúbené a nastaviť, aby prehľad kanálov zobrazoval len tieto obľúbené kanály.

Počas sledovania TV stlačením tlačidla OK otvoríte prehľad kanálov. Pri zvýraznenom kanáli stlačte tlačidlo Options ■. Vyberte Označiť ako obľúbený a zvýraznený kanál sa zmení na obľúbený. Obľúbené kanály sú označené ikonou ★. Označenie kanála ako obľúbeného zrušíte pomocou položky Zrušiť označenie ako obľúbený. Zozn.na výber

Pomocou možnosti Zozn.na výber v prehľade kanálov môžete nastaviť, aby prehľad zobrazoval len vaše obľúbené kanály.

Prečítajte si časť Používanie televízora > Ponuky > Prehľad kanálov.

# 3.3.1 Elektronický sprievodca programom

Elektronický sprievodca programom (EPG) je pomocná funkcia na obrazovke pre naplánované TV programy\*. Tohto sprievodcu zabezpečujú poskytovatelia vysielania. Môžete nastaviť pripomienku, ktorá zobrazí správu na začiatku programu, alebo vybrať program podľa žánru.

Počas sledovania TV stlačením tlačidla Guide III spustíte Elektronického sprievodcu programom. Ak je k dispozícii, zobrazí sa zoznam aktuálnych TV programov. Načítanie týchto informácií môže chvíľ u trvať.

Sprievodcu EPG ukončíte stlačením tlačidla Guide 💷.

...

\* Sprievodca EPG nie je dostupný vo všetkých krajinách. Ak je dostupný, získate sprievodcu EPG typu Teraz/Ďalšie alebo 8 dní.

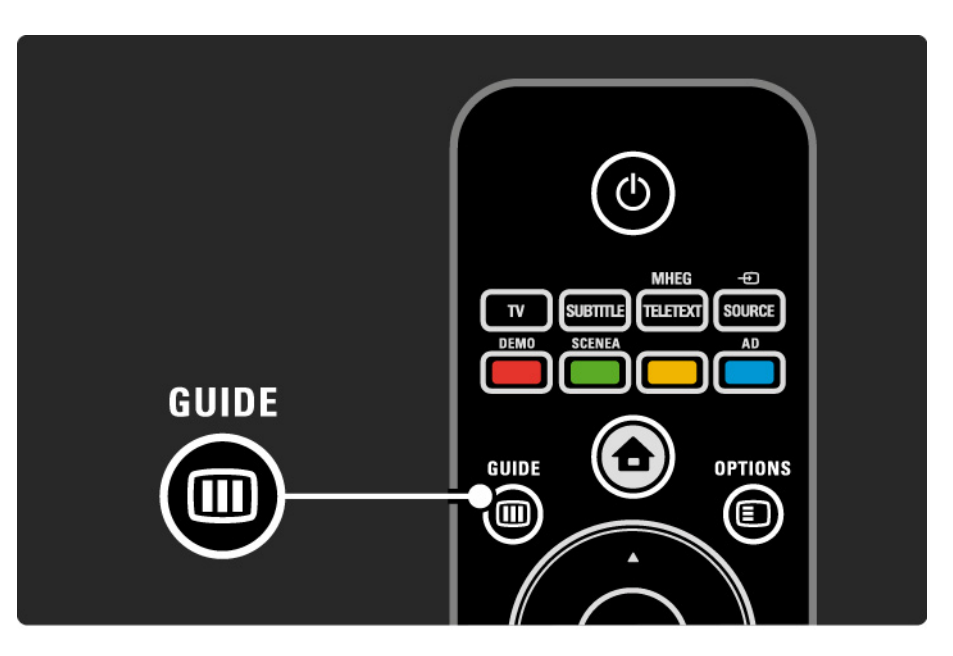

## 3.3.1 Elektronický sprievodca programom

Posúvajte sa v zozname a vyberte program.

#### Informácie i

Ak chcete otvoriť podrobnosti a súhrn programu, stlačte tlačidlo Info 1.

Ak chcete, aby sa na obrazovke na začiatku programu zobrazila správa, vyberte položku Nastaviť pripomienku a stlačte tlačidlo OK. Program sa označí ikonou •. Ak chcete túto správu zrušiť, vyberte možnosť Vymazať pripomienku a stlačte tlačidlo OK. Ak chcete priamo prepnúť na TV kanál s daným programom, vyberte Sledovať kanál a stlačte tlačidlo OK.

#### Možnosti 🗉

V zozname EPG môžete stlačením tlačidla Options 🗊 vybrať nasledujúce položky ...

• Nastaviť pripomienku

Ak je nastavená pripomienka, je dostupná možnosť Naplánované pripomienky so zoznamom všetkých pripomienok.

• Zmeniť deň

...

Zobrazenie programov predchádzajúceho alebo nasledujúceho dňa.

• Ďalšie informácie

Otvorí informačnú obrazovku s podrobnosťami a súhrnom o programe.

# 3.3.1 Elektronický sprievodca programom

• Hľadať podľa žánru

Zobrazenie všetkých programov podľa žánru. Vyberte program a stlačením tlačidla Info i zobrazíte ďalšie informácie alebo nastavíte pripomienku.

Zoznam preferovaných programov

Nastavenie kanálov na zobrazovanie v EPG (max. 50 kanálov).

# 3.4.1 Automatické vypnutie

Pomocou funkcie Automatické vypnutie môžete v určenom čase prepnúť televízor do pohotovostného režimu alebo ho z neho prebudiť.

Zatvorte návod na použitie a stlačte 📤 > Konfigurácia > Funkcie > Automatické vypnutie.

Pomocou posuvného prvku funkcie Automatické vypnutie môžete nastaviť čas až 180 minút v 5 minútových krokoch.

Ak sa automatické vypnutie nastaví na 0 minút, vypne sa.

Počas odpočítavania môžete vždy vypnúť TV aj skôr alebo vynulovať čas.

# 3.4.2 Rodičovská zámka

Ak chcete zabrániť deťom sledovať TV, môžete televízor uzamknúť alebo zablokovať vekovo neprístupné programy.

Nastavenie kódu rodičovskej zámky

Skôr než pomocou Rodičovskej zámky uzamknete TV alebo nastavíte vekové obmedzenie, zadajte osobný uzamykací kód v položke 🛧 > Konfigurácia > Funkcie > Zadať kód.

Zadajte štvorčíselný kód pomocou číselných tlačidiel.

V prípade potreby môžete tento kód kedykoľ vek zmeniť.

Rodičovská zámka

...

Keď ako nastavenie rodičovskej zámky vyberiete možnosť Zámka, uzamknete tým všetky TV kanály a programy zo zariadení.

Keď je nastavená zámka, musíte na odomknutie televízora zadať svoj osobný kód.

Zámka sa aktivuje v momente, keď zatvoríte ponuku na obrazovke alebo prepnete televízor do pohotovostného režimu.

# 3.4.2 Rodičovská zámka

Rodičovská kontrola \*

Keď ako nastavenie rodičovskej zámky vyberiete možnosť Rodičovská zámka, umožníte tým nastavenie veku vo vekovom zozname rodičovskej zámky. Nastavte vek vášho dieťaťa. Programy s vyšším obmedzením veku budú zablokované.

Ak chcete nastaviť vekové obmedzenie v tomto zozname, prečítajte si časť Bližšie informácie o… > časovače a zámky > Vekové obmedzenie.

\* Rodičovská kontrola nie je dostupná vo všetkých krajinách.

Zabudli ste svoj kód?

Vyberte možnosť Zmeniť kód, stlačte tlačidlo ► a zadajte nulovací kód 8888.

Zadajte nový osobný kód a potvrď te ho.

Predchádzajúci kód sa vymaže a uloží sa nový kód.

## 3.4.3 Vekové obmedzenie

Niektorí poskytovatelia digitálneho vysielania majú programy vekovo obmedzené, v závislosti od vašej krajiny.

Keď je toto obmedzenie vyššie ako obmedzenie, ktoré ste nastavili pre vek vášho dieťaťa, príslušný program bude zablokovaný.

Ak chcete zadať vekové obmedzenie, stlačte tlačidlo > Konfigurácia > Funkcie > Rodičovská zámka a vyberte možnosť Rodičovská zámka.

Keď je pre položku Rodičovská zámka vybratá možnosť Rodičovská zámka, prejdite na položku 📤 > Konfigurácia > Funkcie > Rodičovská zámka a vyberte vekové obmedzenie pre programy, ktoré bude povolené sledovať. Program s vyšším vekovým obmedzením bude blokovaný a televízor si na odblokovanie programu vyžiada kód rodičovskej zámky.

Vekové obmedzenie sa aktivuje v momente, keď zatvoríte ponuku na obrazovke alebo prepnete televízor do pohotovostného režimu.

Viac informácií nájdete v časti Bližšie informácie o ... > časovače a zámky > Rodičovská zámka.
# 3.5.1 Titulky

Väčšinou sú pre program k dispozícii titulky. Môžete nastaviť, aby sa titulky zobrazovali nepretržite. V závislosti od kanála – či ide o analógový alebo digitálny kanál – sa na nastavenie nepretržitých titulkov používa odlišná metóda.

Pre digitálne kanály je možné nastaviť preferovaný jazyk titulkov.

Pre analógové kanály

...

Ak chcete nastaviť nepretržité zobrazovanie titulkov na obrazovke, vyberte analógový TV kanál a stlačením tlačidla MHEG/Teletext zapnite teletext.

Zadajte trojmiestne číslo stránky s titulkami, najčastejšie je to 888, a opätovným stlačením tlačidla MHEG/Teletext vypnite teletext. V prípade dostupnosti sa zobrazia titulky.

Každý analógový kanál je potrebné nastaviť osobitne.

# 3.5.1 Titulky

Pre digitálne kanály

...

Ak chcete nastaviť nepretržité zobrazovanie titulkov, stlačte tlačidlo Subtitle.

Vyberte možnosť Vypnuté, Zapnuté alebo Zapnuté bez zvuku.

Pri nastavení Zapnuté bez zvuku bude televízor zobrazovať titulky len vtedy, keď bude zvuk stlmený tlačidlom 🕸.

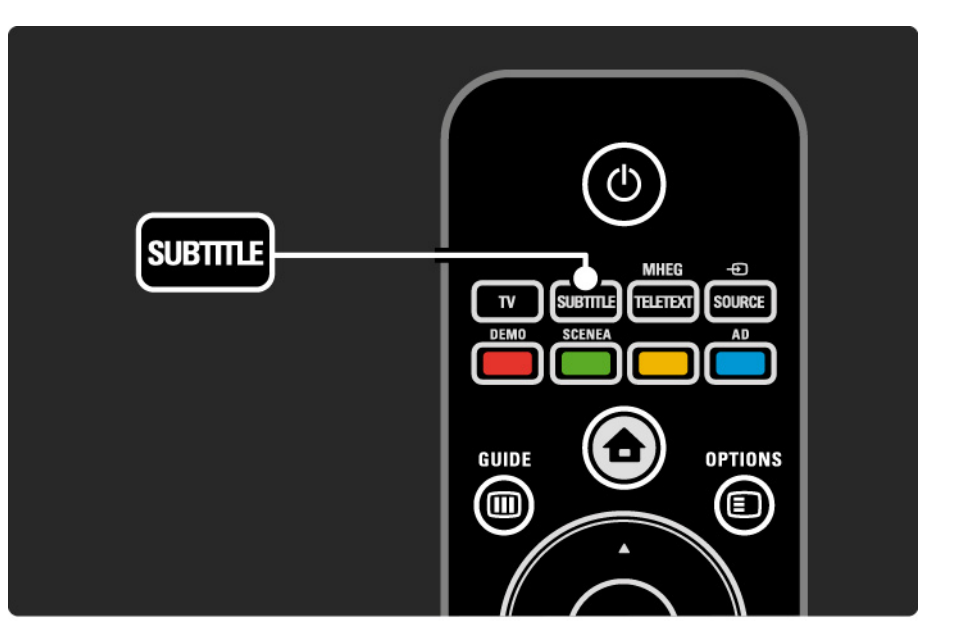

# 3.5.1 Titulky

Jazyky titulkov digitálnych kanálov

Ak sú titulky dostupné pri digitálnych kanáloch, môžete zo zoznamu vysielaných jazykov vybrať preferovaný jazyk titulkov.

Pozrite si časť 📤 > Konfigurácia > Funkcie > Jazyk titulkov.

Zo zoznamu dostupných jazykov vyberte jazyk titulkov a stlačte tlačidlo OK.

Preferovaný jazyk titulkov nastavený v menu Inštalácia sa dočasne zruší.

## 3.5.2 Jazyky zvuku

Digitálne TV kanály dokážu spolu s programom vysielať zvuk v niekoľ kých jazykoch. Môžete nastaviť vaše preferované jazyky, na ktoré sa kanál prepne, pokiaľ sú vysielané.

Ak chcete nastaviť preferované jazyky zvuku, stlačte tlačidlo 📤 > Konfigurácia > Inštalácia > Jazyky > Základný zvuk. V tejto ponuke Jazyky môžete nastaviť aj sekundárny jazyk.

Televízor sa automaticky prepne na nastavené jazyky, pokiaľ sa príslušný jazyk vysiela.

Ak chcete skontrolovať, či je jazyk zvuku k dispozícii, stlačte tlačidlo Options 🗈 a vyberte možnosť Jazyk zvuku. Zo zoznamu môžete vybrať iný jazyk zvuku.

Niektoré digitálne TV kanály vysielajú špeciálny zvuk a titulky prispôsobené pre osoby so zrakovým alebo sluchovým postihnutím. Prečítajte si časť Bližšie informácie o… > Univerzálny prístup.

## 3.5.2 Menu jazyk

Pri prvom zapnutí televízora ste vybrali jazyk menu.

Ak chcete zmeniť jazyk menu, stlačte tlačidlo 📤 > Konfigurácia > Inštalácia > Jazyky > Menu jazyk.

Televízor sa automaticky prepne na nastavený jazyk menu.

# 3.6.1 Prehľadávať USB

Prezeranie fotografií alebo prehrávanie hudby a videa na televízore z pamäťového zariadenia USB.

Zapojte zariadenie USB do konektora USB na l'avej strane televízora. Televízor musí byť zapnutý.

Televízor rozpozná toto zariadenie a na obrazovke otvorí zoznam zobrazujúci obsah zariadenia USB.

Ak sa obsah nezobrazí, stlačte tlačidlo 📤 > Prehľadávať USB a stlačte tlačidlo OK.

Keď je na obrazovke zobrazený zoznam s obsahom zariadenia USB, vyberte súbor, ktorý chcete prehrať, a stlačte tlačidlo OK alebo tlačidlo prehrávania ►**II**.

Začne sa prehrávať hudobná skladba, prezentácia fotografií alebo video.

Pre pozastavenie opätovne stlačte tlačidlo >u.

Ak chcete preskočiť na nasledujúci súbor, stlačte tlačidlo ► alebo P +.

Ak chcete preskočiť na predchádzajúci súbor, stlačte tlačidlo ◄ alebo P -.

Ak sa chcete rýchlo presunúť dopredu v hudobnom súbore, stlačte tlačidlo ►.

...

Tlačidlom Options 🗊 môžete aktivovať možnosti Prehrať jedenkrát, Opakovať, Náhodne, Otočiť a mnoho ďalších.

# 3.6.1 Prehľadávať USB

Sledovanie videa

V ponuke Sprievodcu vyberte video a stlačte tlačidlo prehrávania ►II.

Ak chcete video pozastaviť, stlačte tlačidlo pozastavenia ▶■.

Ak sa chcete rýchlo presunúť dopredu, stlačte tlačidlo → – raz pre pomalý posun a dvakrát pre rýchly posun. Opätovným stlačením prejdete na štandardnú rýchlosť.

Stlačením tlačidla Options 🗊 môžete aktivovať možnosti Celá obrazovka, Malá obrazov., Prehrať jedenkrát a pod.

Ak chcete ukončiť prehľadávanie obsahu zariadenia USB, stlačte tlačidlo 📤 a vyberte inú aktivitu alebo odpojte pamäťové zariadenie USB.

## 3.7.1 Zhoršený sluch

Niektoré digitálne TV kanály vysielajú špeciálny zvuk a titulky prispôsobené pre divákov so sluchovým postihnutím.

Ak chcete zapnúť zvuk a titulky pre sluchovo postihnutých divákov, stlačte tlačidlo 📤 > Konfigurácia > Inštalácia > Jazyky > Zhoršený sluch. Vyberte možnosť Zapnuté a stlačte tlačidlo OK.

Televízor zapne zvuk a titulky pre divákov so sluchovým postihnutím, ak sú dostupné.

Ak chcete zistiť, či sú dostupné zvuk a titulky pre divákov so sluchovým postihnutím, stlačte tlačidlo Options E, vyberte možnosť Jazyk zvuku a vyhľadajte jazyk zvuku označený ikonou ucha.

# 3.7.2 Zrakové postihnutie

Niektoré digitálne TV kanály vysielajú špeciálny zvuk prispôsobený pre osoby so zrakovým postihnutím. Normálny zvuk sa zmiešava s doplnkovým komentárom.

Ak chcete zapnúť zvuk pre zrakovo postihnutých divákov, počas sledovania digitálneho TV kanála stlačte tlačidlo Options () a vyberte možnosť Zrakové postihnutie. Vyberte možnosť Zapnuté a stlačte tlačidlo OK.

Televízor zapne zvuk pre divákov so zrakovým postihnutím, ak je dostupný.

V ponuke Options môžete zadať, či zvuk pre divákov so zrakovým postihnutím bude počuť len z Reproduktorov, Slúchadiel alebo z Reproduktorov + slúchadiel.

V ponuke Options môžete tiež cez položku Hlasitosť - Zrakové postihnutie meniť hlasitosť doplnkového komentára.

Ak chcete zistiť, či je dostupný doplnkový zvukový komentár pre divákov so zrakovým postihnutím v príslušnom jazyku, stlačte tlačidlo Options (), vyberte možnosť Jazyk zvuku a vyhľadajte jazyk zvuku označený ikonou ucha.

### 4.1.1 Inteligentné Smart nastavenie

Televízor môžete prepnúť do jedného z preddefinovaných nastavení najvhodnejších pre obsah, ktorý práve sledujete. Každé nastavenie kombinuje obraz a zvuk.

Počas sledovania TV stlačte tlačidlo Options 🗈 a vyberte možnosť Obraz a zvuk. Stlačte tlačidlo OK.

Vyberte možnosť Smart nastavenie a stlačte tlačidlo OK.

Zo zoznamu vyberte nastavenie a stlačte tlačidlo OK.

 Osobné – nastaví televízor podľa vašich osobných preferencií nastavených v ponukách Obraz a Zvuk v ponuke Konfigurácia.

• Jasné – sýte a dynamické nastavenia, ideálne pre použitie pri dennom svetle.

- štandard štandardné výrobné nastavenia.
- Film ideálne nastavenia na sledovanie filmov.
- Hra ideálne nastavenia pre hranie hier.
- Úspora energie energeticky najúspornejšie nastavenia.

V ponuke Obraz môžete jednotlivo upravovať všetky nastavenia obrazu.

Zatvorte tento návod na použitie a stlačte tlačidlo 📤 > Konfigurácia > Obraz.

Tlačidlami ∢ alebo ►, ▲ alebo ▼ vyberte a upravte dané nastavenie.

Stlačením tlačidla OK aktivujete dané nastavenie.

Asistent nastavení

Použite aplikáciu Asistent nastavenia, ktorá vás jednoduchým spôsobom prevedie cez základné nastavenia obrazu.

Postupujte podľa inštrukcií na obrazovke.

Kontrast

Mení úroveň jasu v obraze, ale úroveň tmavých častí zostáva nezmenená.

• Jas

....

Zmení úroveň svetla celého obrazu.

• Farebná sýtosť

Zmení úroveň sýtosti.

### • Farebný tón

Ak sa vysiela norma NTSC, táto úroveň kompenzuje odchýlky farieb.

• Ostrosť

Mení úroveň ostrosti jemných detailov.

• Redukcia šumu

Odfiltruje a obmedzí šum v obraze. Úrovne môžete nastaviť na Minimum, Stredné, Maximum alebo Vypnuté.

Odtieň

Nastaví farby na stupeň Normálny, Teplý (červenkasté) alebo Studený (modrasté). Pomocou položky Osobné môžete v ponuke Osobné vykonať vlastné nastavenie. Osobné sfarbenie

...

Pomocou posuvného prvku zmeňte farebnú teplotu obrazu…

- R-WP červenkastý biely bod
- G-WP zelenkastý biely bod
- B-WP modrastý biely bod
- R-BL červenkastá úroveň čiernej
- G-BL Zelenkastá úroveň čiernej

2/4

• Pixel Plus/Pixel Precise HD

Ovláda pokročilé nastavenia technológie Pixel Plus/Pixel Precise HD.

- HD Natural Motion

Odstraňuje trhaný pohyb a reprodukuje plynulý pohyb, a to hlavne vo filmoch. Toto nastavenie nie je dostupné na všetkých modeloch.

- 100 Hz LCD

Poskytuje rýchly čas odozvy pri zobrazovaní jednotlivých pixelov pre vynikajúcu ostrosť pohybu pri všetkých filmoch a športoch. Toto nastavenie nie je dostupné na všetkých modeloch. - Dynamický kontr.

...

Nastavuje úroveň, pri ktorej TV automaticky zdokonalí detaily v čiernych, stredných a svetlých oblastiach obrazu.

- Dynamické podsvietenie

Nastaví úroveň, pri ktorej sa dá znížiť spotreba energie stlmením intenzity jasu obrazovky. Rozhodnite sa pre najlepšiu spotrebu energie alebo obraz s najlepšou intenzitou jasu

- Redukcia MPEG artefaktov
- Vyhladí digitálne prechody v obraze.
- Zvýšenie sýtosti farieb
- Zobrazí farby jasnejšie a zdokonalí rozlíšenie detailov v jasných farbách

### • Režim PC

Prepne televízor na ideálne predefinované nastavenie pre prípad pripojenia počítača.

Svetelný senzor

Upraví nastavenia obrazu automaticky podľa svetelných podmienok v miestnosti. Zapne alebo vypne senzor osvetlenia.

• Formát obrazu/Režim automatického formátu

Prečítajte si časť Používanie televízora > Sledovanie TV > úprava formátu obrazu

• Posun obrazu

Slúži na posúvanie obrazu zvisle po obrazovke pomocou navigačných tlačidiel.

# 4.1.3 Zvuk

V ponuke Zvuk môžete jednotlivo upravovať všetky nastavenia zvuku.

Zatvorte tento návod na použitie a stlačte tlačidlo 📤 > Konfigurácia > Zvuk.

Tlačidlami ◄ alebo ►, ▲ alebo ▼ vyberte a upravte dané nastavenie.

Stlačením tlačidla OK aktivujete dané nastavenie.

• Basy

Upraví nízke tóny zvuku. Nastavenie zmeníte pomocou príslušného ovládacieho prvku.

• Výšky

Upraví vysoké tóny zvuku. Nastavenie zmeníte pomocou príslušného ovládacieho prvku.

• Hlasitosť

...

Mení hlasitosť.

Ak nechcete, aby sa zobrazovala lišta s hlasitosťou, stlačte tlačidlo 📤 > Konfigurácia > Inštalácia > Predvoľby > Ukazovateľ hlasitosti. Vyberte možnosť Vypnuté a stlačte tlačidlo OK.

# 4.1.3 Zvuk

### • Jazyk zvuku

Zobrazí zoznam vysielaných jazykov zvuku digitálnych TV kanálov.

Preferovaný jazyk zvuku môžete nastaviť v položke 📤 > Konfigurácia > Inštalácia > Jazyky > Základný zvuk.

• Dual I/II

Ak to vysielanie umožňuje, môžete si vybrať medzi dvomi rôznymi jazykmi.

• Mono/stereo

Ak je dostupné stereofónne vysielanie, môžete pre každý kanál vybrať možnosť Mono alebo Stereo.

• TV reproduktory

...

Ak ste k TV pripojili zvukový systém, môžete vypnúť reproduktory TV.

Ak váš audiosystém podporuje funkciu EasyLink, prečítajte si časť Pripojenia > EasyLink.

Výberom položky Automatický (EasyLink) sa bude zvuk z televízora automaticky reprodukovať cez váš audiosystém.

# 4.1.3 Zvuk

### Surround

Prepne televízor automaticky na najlepší režim priestorového zvuku, v závislosti od vysielania. Vyberte možnosť Zapnuté alebo Vypnuté.

Hlasitosť do slúchadiel

Mení hlasitosť slúchadiel.

Zvuk vychádzajúci z TV reproduktorov môžete stíšiť tlačidlom 喊.

• Delta hlasitosť

Vyrovná rozdiely v hlasitosti medzi kanálmi

alebo pripojenými zariadeniami. Najskôr prepnite na kanál alebo zariadenie, u ktorého chcete vyrovnať rozdiel v hlasitosti. Stereo vyváženie

Nastavuje vyváženie ľavého a pravého reproduktora, aby najlepšie vyhovovali vašej polohe pri počúvaní.

Automatické vyrovnávanie hlasitosti

Obmedzuje nečakané rozdiely v hlasitosti, ako napríklad na začiatku reklám alebo vtedy, keď sa prepína z jedného kanálu na druhý. Vyberte možnosť Zapnuté alebo Vypnuté.

# 4.1.4 Výrobné nastavenia

Nastavenia môžete vrátiť na pôvodné výrobné nastavenia.

Obnovia sa len nastavenia obrazu a zvuku.

Zatvorte tento návod na použitie a stlačte tlačidlo 📤 > Konfigurácia > Inštalácia > Reset na nastavenie z továrne, a potom stlačte tlačidlo OK.

# 4.2.1 Znovu zoradiť a premenovať

Po prvej inštalácii môžete zmeniť poradie nainštalovaných kanálov alebo ich premenovať. Usporiadajte televízne kanály v prehľade kanálov podľa vašich požiadaviek alebo im dajte rozpoznateľný názov.

Počas sledovania TV stlačením tlačidla OK otvoríte prehľad kanálov. Prehľad kanálov zobrazí TV kanály a rozhlasové stanice nainštalované vo vašom televízore.

Ak ich chcete inak zoradiť alebo premenovať, stlačte tlačidlo Options 🗉 a zvoľte požadovanú možnosť.

#### Znovu zoradiť

...

Pozíciu kanálov v prehľade môžete meniť.

1 Výberom položky Znovu zoradiť v ponuke Options spustíte znovuzoradenie kanálov.

2 Zvýraznite kanál a stlačte tlačidlo OK.

3 Pomocou navigačných tlačidiel premiestnite kanál na požadovanú pozíciu.

4 Stlačením tlačidla OK potvrď te pozíciu.

Môžete zvýrazniť iný kanál a zopakovať túto operáciu.

Ak chcete zastaviť znovuzoraď ovanie, stlačte tlačidlo Options 🗉 a vyberte Koniec.

# 4.2.1 Znovu zoradiť a premenovať

Premenovať

Môžete premenovať kanál.

1 V prehľade kanálov prejdite na kanál, ktorý chcete premenovať.

2 V ponuke Options 🗉 vyberte položku Premenovať.

3 Ak chcete odstrániť znak, stlačte tlačidlo Back ↔. Pomocou číselných tlačidiel diaľkového ovládania prejdite na požadovaný znak tak, ako pri písaní SMS/textovej správy. Pomocou číselného tlačidla 0 zadajte špeciálny znak. Stlačením tlačidla OK ukončíte zadávanie textu.

4 Premenovanie ukončíte výberom položky Hotovo a stlačením tlačidla OK.

# 4.2.2 Aktualizovať kanály

Pri prvom zapnutí televízora sa vykoná úplná inštalácia kanálov.

Pri digitálnych kanáloch môžete nastaviť televízor tak, aby automaticky pridával alebo odstraňoval kanály. Zároveň môžete ručne spúšťať aktualizáciu kanálov. Automatická aktualizácia

Ak chcete nastaviť automatickú aktualizáciu digitálnych TV kanálov, nechajte televízor v pohotovostnom režime. Raz denne vykoná televízor aktualizáciu pôvodne nájdených kanálov a uloží nové kanály. Prázdne kanály sa z prehľadu kanálov odstránia.

...

# 4.2.2 Aktualizovať kanály

Po vykonaní aktualizácie kanálov sa pri spustení televízora zobrazí hlásenie. Ak nechcete, aby sa toto hlásenie zobrazovalo, v položke 📤 > Konfigurácia > Inštalácia > Nastavenie predvolieb > Správa o aktualizácii kanálov vyberte možnosť Nie.

Ak chcete vypnúť automatické aktualizácie, v položke ▲ > Konfigurácia > Inštalácia > Nastavenie predvolieb > Aktualiz. kanálov v poh. režime vyberte možnosť Vyp.

#### Manuálna aktualizácia

Ak chcete kedykoľvek sami manuálne aktualizovať kanály, stlačte tlačidlo 📤 > Konfigurácia > Inštalácia > Nastavenie predvolieb > Automatická inštalácia a stlačte tlačidlo OK.

Spustite aktualizáciu a vyberte možnosť Aktualizovať kanály.

Aktualizácia môže trvať niekoľko minút.

# 4.2.3 Opätovná inštalácia kanálov

Pri prvom zapnutí televízora sa vykoná úplná inštalácia kanálov.

Túto úplnú inštaláciu môžete vykonať znova a nastaviť jazyk, krajinu a nainštalovať všetky dostupné TV kanály.

Úplná inštalácia

Ak chcete preinštalovať televízor, stlačte tlačidlo > Konfigurácia > Inštalácia > Nastavenie predvolieb > Automatická inštalácia a stlačte tlačidlo OK.

Spustite inštaláciu a vyberte možnosť Preinštalovať kanály.

Aktualizácia môže trvať niekoľko minút.

Ak chcete nájdené kanály znovu zoradiť alebo premenovať, prečítajte si časť Nastavenie > Kanály > Znovu zoradiť a premenovať.

### 4.2.4 Kvalita digitálneho príjmu

Ak prijímate digitálne TV vysielanie (DVB) cez vlastnú anténu (DVB-T) alebo pomocou TV tunera prijímate digitálne káblové kanály (DVB-C), môžete skontrolovať kvalitu a intenzitu signálu kanála.

Ak je príjem nekvalitný, môžete ho zlepšiť zmenou polohy antény. Najvhodnejšie je obrátiť sa na odborníka špecializovaného na montáž antén. Ak chcete skontrolovať kvalitu príjmu takéhoto digitálneho kanála, vyberte príslušný kanál, stlačte tlačidlo 📤 > Konfigurácia > Inštalácia > Nastavenie predvolieb > Digitálny: Test príjmu > Vyhľadať a stlačte tlačidlo OK.

Zobrazí sa digitálna frekvencia pre tento kanál.

...

Ak je príjem nekvalitný, môžete zmeniť polohu antény. Vyberte Vyhľadať a stlačením tlačidla OK sa znova skontroluje intenzita signálu tejto frekvencie.

### 4.2.4 Kvalita digitálneho príjmu

Môžete sami zadať konkrétnu digitálnu frekvenciu.

Vyberte frekvenciu – tlačidlami ► a < umiestnite kurzor na číslo a tlačidlami ▲ a ▼ zmeňte jeho hodnotu. Stlačte tlačidlo Vyhľadať a táto frekvencia sa skontroluje. Ak prijímate kanál pomocou DVB-C, zobrazia sa možnosti Režim prenosovej rýchlosti a Prenosová rýchlosť.

Pre možnosť Režim prenosovej rýchlosti vyberte možnosť Automatický, pokiaľ vám poskytovateľ káblovej televízie neposkytol špecifickú hodnotu prenosovej rýchlosti. Túto hodnotu môžete zadať do poľa Prenosová rýchlosť pomocou číselných tlačidiel.

## 4.2.5 Ručná inštalácia analógových kanálov

Analógové TV kanály je možné ladiť ručne kanál po kanáli.

Ak chcete spustiť ručnú inštaláciu analógových kanálov, stlačte tlačidlo 📤 > Konfigurácia > Inštalácia > Nastavenie predvolieb > Ručná inštalácia – analógový.

Postupujte podľa každého kroku tejto ponuky.

Tieto kroky môžete opakovať, až kým nenastavíte všetky dostupné analógové TV kanály.

1 Systém – Ak máte vlastnú anténu, musíte zvoliť krajinu alebo časť sveta, odkiaľ pochádza príslušný TV kanál. Ak prijímate TV kanály z káblového systému, stačí zvoliť krajinu alebo časť sveta len raz.

2 Vyhľadať kanál – Vyhľadajte analógový TV kanál. Vyhľadávanie začne automaticky, ale frekvenciu môžete zadať ručne. Ak je príjem kanála nekvalitný, zopakujte hľadanie tlačidlom Hľadať znova. Ak chcete tento TV kanál uložiť, zvoľte položku Hotovo a stlačte tlačidlo OK.

•••

# 4.2.5 Ručná inštalácia analógových kanálov

3 Jemné ladenie – Nájdený kanál jemne doladíte tlačidlami ▲ a ▼. Po jemnom doladení kanála stlačte tlačidlo Hotovo.

4 Uložiť – Nájdený kanál je možné uložiť na aktuálne číslo kanála tlačidlom Uložiť tento kanál alebo s novým číslom kanála tlačidlom Uložiť ako novú predvoľbu.

# 4.2.6 Jemné ladenie analógových kanálov

Keď je príjem analógového TV kanála nekvalitný, môžete ho skúsiť jemne doladiť.

Kanál jemne doladíte tlačidlami ▲ a ▼. Po jemnom doladení kanála stlačte tlačidlo Hotovo.

Tento jemne doladený kanál môžete uložiť na aktuálne číslo kanála tlačidlom Uložiť tento kanál alebo s novým číslom kanála tlačidlom Uložiť ako novú predvoľbu.

# 4.2.7 DVB-T/DVB-T Lite alebo DVB-C

Ak je vo vašej krajine dostupný príjem vysielania DVB-T/ DVB-T Lite aj DVB-C a televízor je pripravený na príjem vysielania DVB-T/DVB-T Lite aj DVB-C vo vašej krajine, pred inštaláciou TV kanálov musíte vybrať jednu z možností – DVB-T/DVB-T Lite alebo DVB-C.

Ak chcete vybrať príjem vysielania DVB-T/DVB-T Lite alebo DVB-C, stlačte tlačidlo 📤 > Konfigurácia > Inštalácia > Nastavenie predvolieb > Anténa alebo kábel DVB.

Pre inštaláciu DVB-T/DVB-T Lite vyberte možnosť Anténa.

Pre inštaláciu DVB-C vyberte možnosť Kábel.

Inštalácia kanálov DVB-C

Všetky TV nastavenia DVB-C sa upravia automaticky, ale sieť DVB-C môže vyžadovať určité nastavenia určené poskytovateľ om DVB-C. Keď si televízor vyžiada tieto nastavenia alebo hodnoty, zadajte ich.

Na televízore môžete nainštalovať systém DVB-T/ DVB-T Lite aj DVB-C. V takom prípade musíte vykonať dve inštalácie kanálov. Najskôr vykonajte inštaláciu so zvolenou možnosťou Anténa, a potom so zvolenou možnosťou Kábel. Po inštalácii sa v prehľade kanálov zobrazia TV kanály pre systém DVB-T/DVB-T Lite aj DVB-C.

### 4.2.8 Nastavenie hodín

Digitálne TV vysielanie v niektorých krajinách nevysiela informácie koordinovaného univerzálneho času (UTC – Coordinated Universal Time). Preto môže dôjsť k ignorovaniu zmeny letného a zimného času. Toto môžete napraviť prostredníctvom nastavenia hodín.

Ak televízor zobrazuje nesprávny čas, stlačte tlačidlo 📤 > Konfigurácia > Inštalácia > Hodiny > Automat. režim hodín a vyberte možnosť Ručne.

V ponuke Letný čas vyberte možnosť štandardný čas (zima) alebo Letný čas (leto), podľa vášho miestneho času.

## 4.3.1 Prostredníctvom pamäťového zariadenia USB

V niektorých prípadoch je potrebné aktualizovať softvér televízora. Spustite aktualizáciu softvéru v televízore. Potom prevezmite softvér televízora z internetu do svojho počítača. Pomocou pamäťového zariadenia USB načítajte softvér z počítača do televízora.

#### Príprava

...

Potrebujete počítač s vysokorýchlostným pripojením na internet. Potrebujete pamäťové zariadenie USB s voľnou kapacitou 256 MB, ktoré má vypnutú ochranu proti zápisu. Niektoré pamäťového zariadenia USB nemusia s televízorom fungovať.

# 4.3.1 Prostredníctvom pamäťového zariadenia USB

1 Identifikácia

Zatvorte tento návod na použitie a stlačte tlačidlo 📤 > Konfigurácia > Aktualizácia softvéru > Aktualiz. teraz, a potom stlačte tlačidlo OK.

Vyberte možnosť USB a stlačte tlačidlo OK.

Postupujte podľa pokynov na obrazovke.

Televízor vás požiada, aby ste zapojili zariadenie USB do konektora USB na l'avej strane televízora.

2 Prevzatie z počítača do zariadenia USB

...

Keď je identifikačný súbor televízora zapísaný na zariadení USB, pripojte zariadenie USB do počítača s pripojením na internet. V zariadení USB nájdite súbor "update.htm" a dvakrát naň kliknite. Kliknite na možnosť Poslať ID. Ak je k dispozícii nový softvér, prevezme sa do zariadenia USB.

# 4.3.1 Prostredníctvom pamäťového zariadenia USB

3 Prevzatie zo zariadenia USB do televízora

Zapojte pamäťové zariadenie USB znova do televízora.

Podľa pokynov na obrazovke spustite aktualizáciu nového softvéru televízora. Televízor sa na 10 sekúnd automaticky vypne a znova zapne. Čakajte prosím.

Nikdy...

- nepoužívajte dial'kové ovládanie,
- počas aktualizácie softvéru neodpájajte pamäťové zariadenie USB od televízora.

Ak počas aktualizácie nastane výpadok napájania, neodpájajte pamäťové zariadenie USB od televízora. Po obnovení napájania bude televízor pokračovať v aktualizácii. Na konci aktualizácie sa na obrazovke zobrazí hlásenie Operation succesful (Operácia úspešná). Odpojte zariadenie USB a stlačte tlačidlo () na diaľkovom ovládaní.

Nikdy...

• nestláčajte tlačidlo 🕛 dvakrát,

• nepoužívajte tlačidlo vypínača 🕛 na televízore.

Televízor sa vypne (na 10 sekúnd) a opäť zapne. Čakajte prosím.

Aktualizácia softvéru televízora je dokončená.

Teraz môžete televízor opäť používať.

## 5.1.1 Napájací kábel

Uistite sa, že je napájací kábel pevne pripojený k televízoru. Uistite sa, že sieťová zástrčka v elektrickej zásuvke je vždy ľahko prístupná.

Pri odpájaní napájacieho kábla vždy ťahajte za zástrčku, nikdy nie za kábel.

Aj napriek tomu, že tento televízor má v pohotovostnom režime veľ mi nízku spotrebu energie, odpojte napájací kábel, ak nebudete televízor dlhý čas používať. Ušetríte tým energiu.

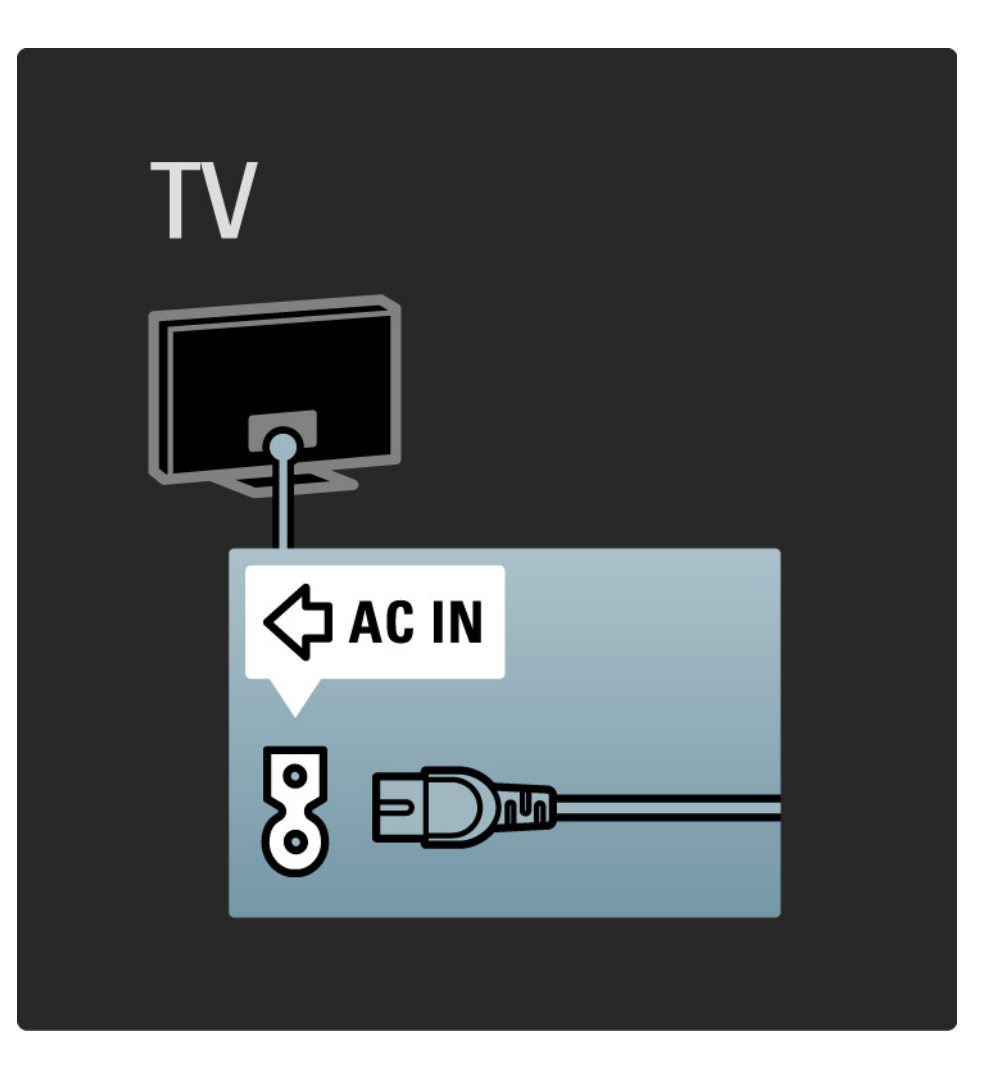

### 5.1.2 Kábel antény

Nájdite miesto pripojenia antény na zadnej strane televízora. Pevne pripojte anténny kábel do zásuvky označenej Antenna ¬►.

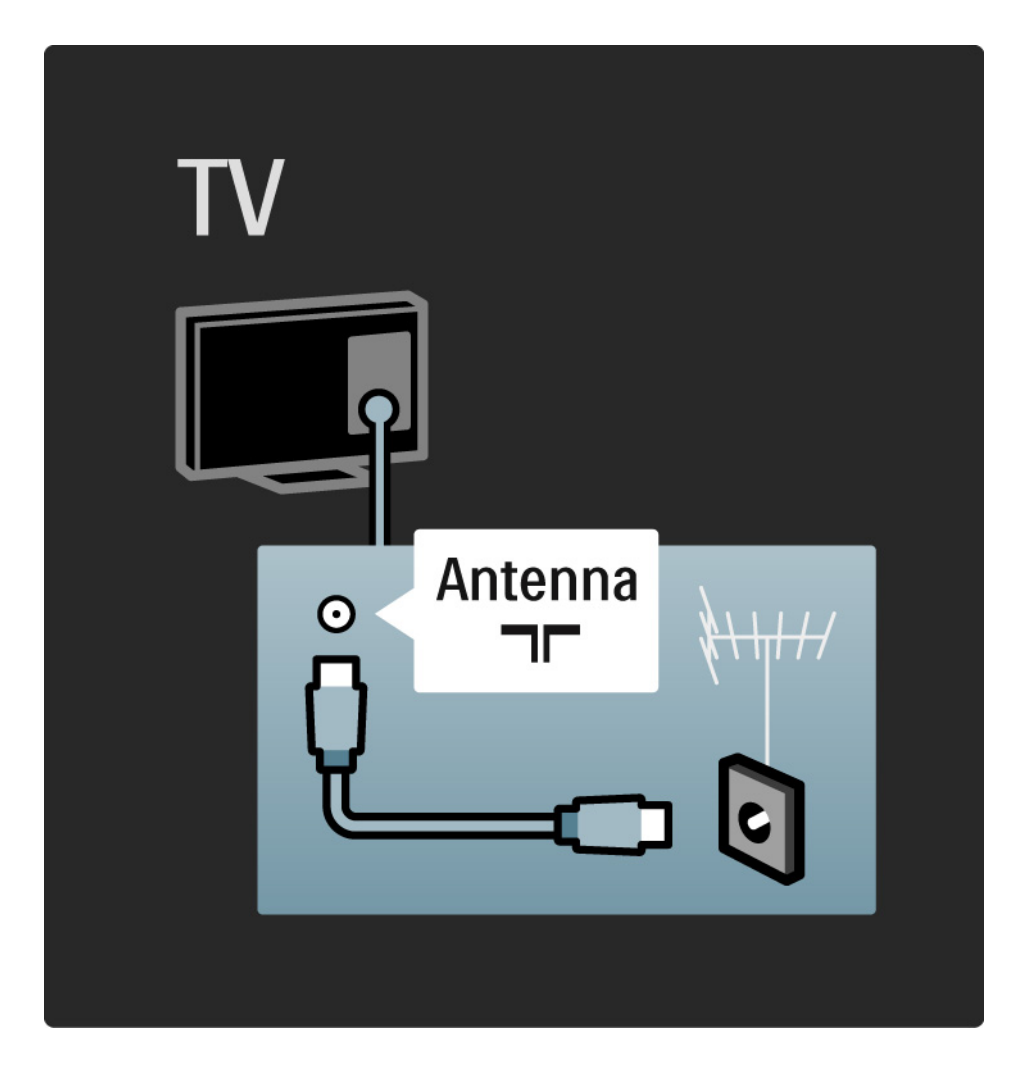

### 5.2.1 Kvalita kábla

Pred pripojením zariadení k televízoru skontrolujte, akými konektormi je príslušné zariadenie vybavené. Zariadenie pripojte k televízoru pomocou pripojenia s najvyššou možnou kvalitou. Kvalitné káble zabezpečia dobrý prenos obrazu a zvuku.

Pripojenia zobrazené v tejto časti návodu na použitie predstavujú odporúčania pre najpoužívanejšie prípady. Možné sú tiež iné riešenia.

Bližšie informácie o konkrétnych typoch káblov a dostupných pripojeniach nájdete v časti Informácie o kábloch > HDMI ... atď. Pridať zariadenia

Keď pripojíte nejaké zariadenie k televízoru, vždy ho pridajte ako položku do ponuky Doma. Keď je táto položka v ponuke Doma, môžete jednoducho prepnúť televízor na toto zariadenie.

Ak chcete pridať nové zariadenie, stlačte tlačidlo 📤 > Pridať zariadenia. Postupujte podľa pokynov na obrazovke.
## 5.2.2 HDMI

...

Pripojenie cez rozhranie HDMI poskytuje najvyššiu kvalitu obrazu a zvuku.

Jeden kábel HDMI v sebe kombinuje obrazové aj zvukové signály.

Rozhranie HDMI použite pre TV signály s vysokým rozlíšením (HD).

Kábel HDMI prenáša obrazové a zvukové signály len jedným smerom, na rozdiel od kábla Scart.

Nepoužívajte kábel HDMI dlhší ako 5 m.

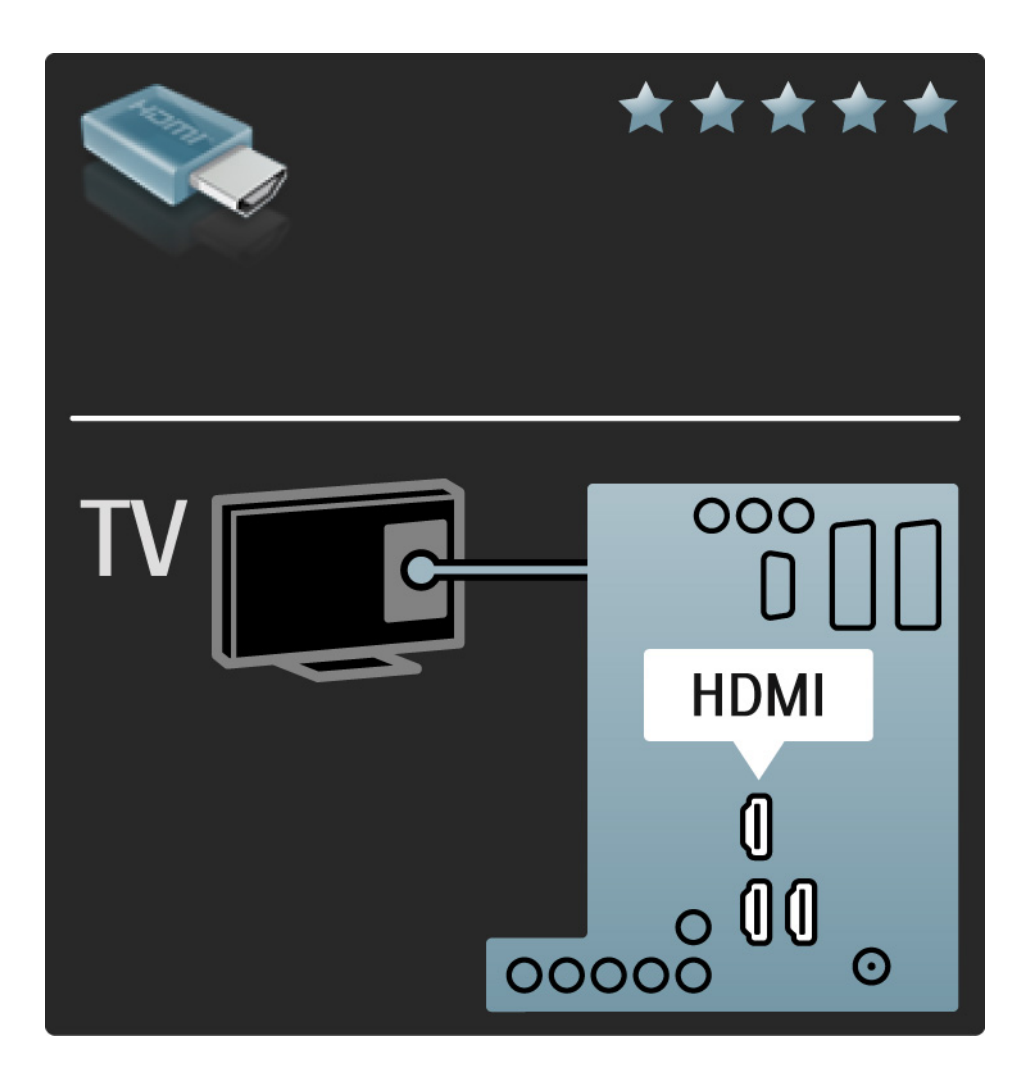

## 5.2.2 HDMI

Rozhranie HDMI podporuje parameter HDCP (Highbandwidth Digital Contents Protection). HDCP je signál zabraňujúci kopírovaniu, ktorý je súčasťou HD obsahu (disk DVD alebo disk Blu-ray).

#### DVI do HDMI

V prípade, že má vaše zariadenie len pripojenie DVI, použite adaptér DVI na HDMI. Použite jeden z konekorov HDMI a pre zvuk pripojte zvukový kábel Audio L/R do mini konektora Audio In Left / Right, HDMI / DVI na zadnej strane televízora. Funkcia EasyLink

HDMI s EasyLink ponúka jednoduchú prevádzku vašich pripojených zariadení, keď tieto zariadenia majú normu HDMI s CEC.

Prečítajte si časť Pripojenia > EasyLink HDMI-CEC.

#### 5.2.3 YPbPr – Komponentné video

Pripojenie Komponentné video YPbPr použite spolu s pripojením Audio L/R pre zvuk.

Pri pripájaní spárujte farby konektorov YPbPr s konektormi kábla. YPbPr dokáže prenášať TV signály vo vysokom rozlíšení (HD).

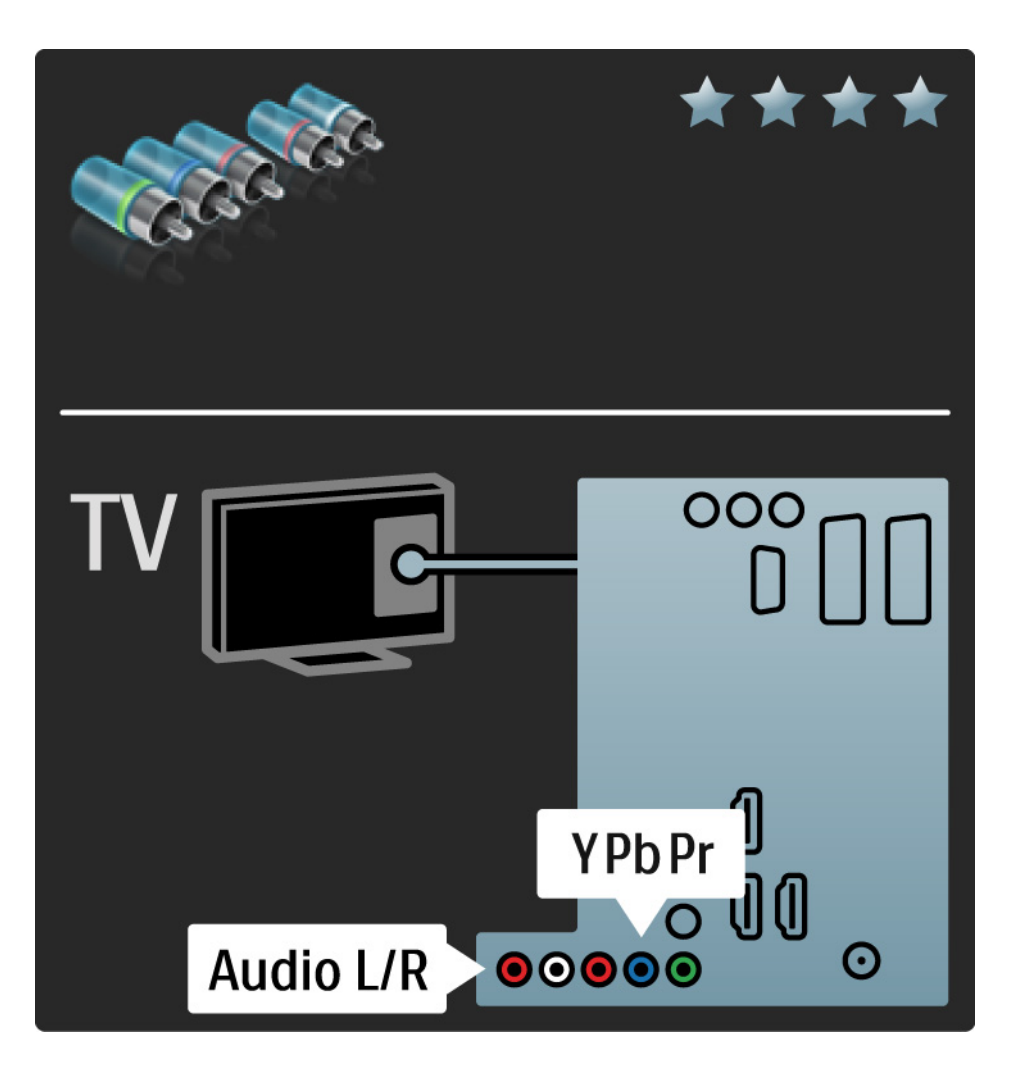

## 5.2.4 Scart

Kábel Scart v sebe kombinuje obrazové aj zvukové signály. Konektory Scart dokážu prenášať videosignály s normou RGB, ale nie TV signály vo vysokom rozlíšení (HD).

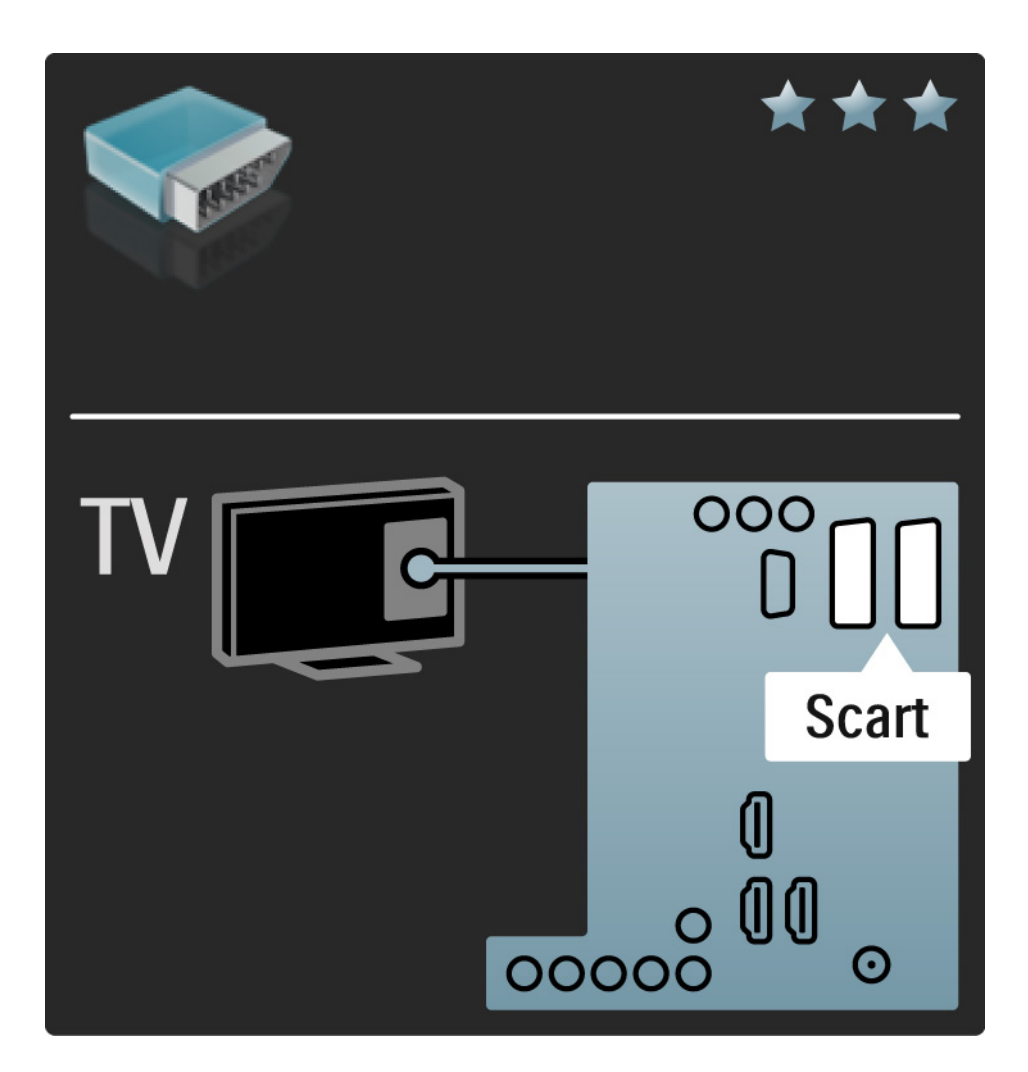

#### 5.2.5 S-Video

Použite kábel S-Video spolu so zvukovým káblom Audio L/ R (typ "cinch").

Pri pripájaní spárujte farby zvukových konektorov s konektormi kábla.

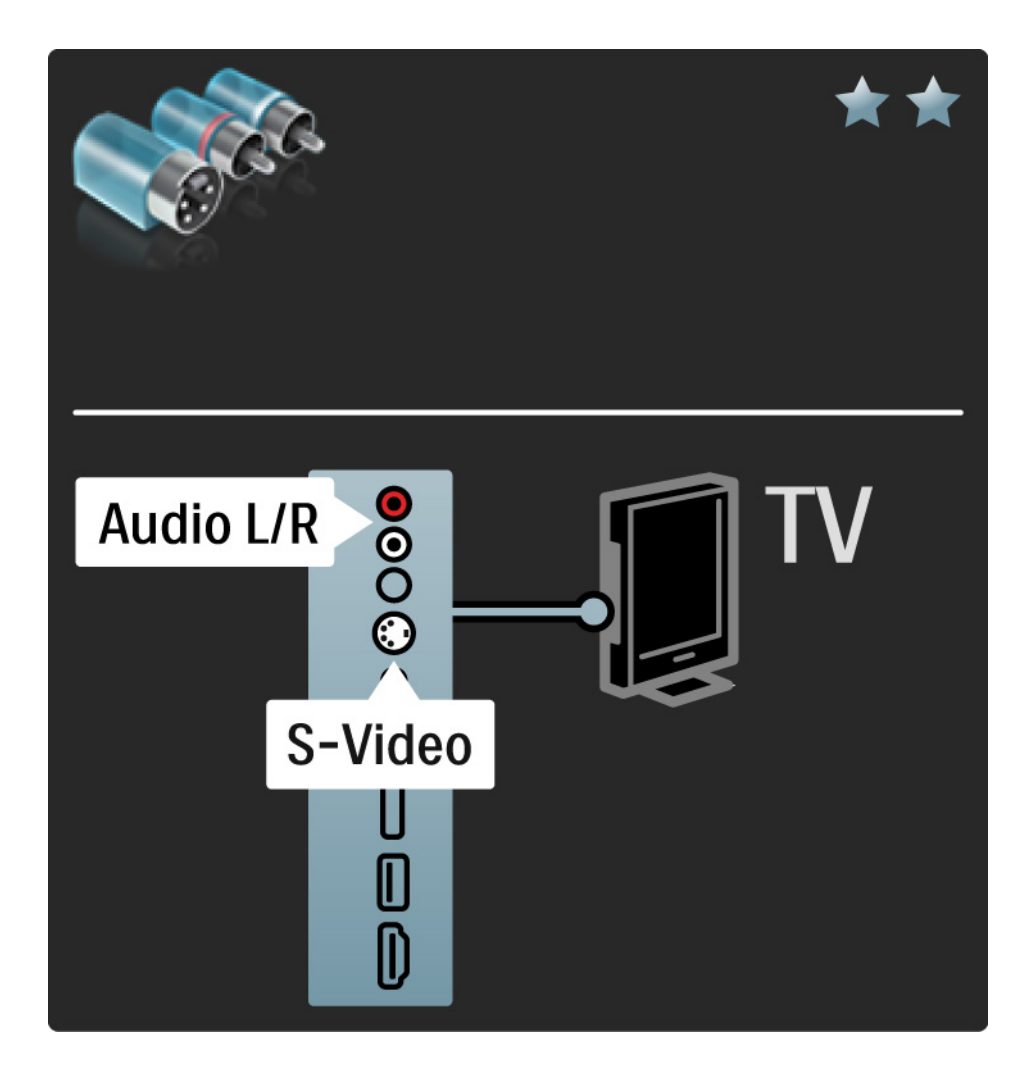

#### 5.2.6 Video

Použite kábel Video (typ "cinch") spolu so zvukovým káblom Audio L/R (typ "cinch").

Pri pripájaní spárujte farby zvukových konektorov s konektormi kábla.

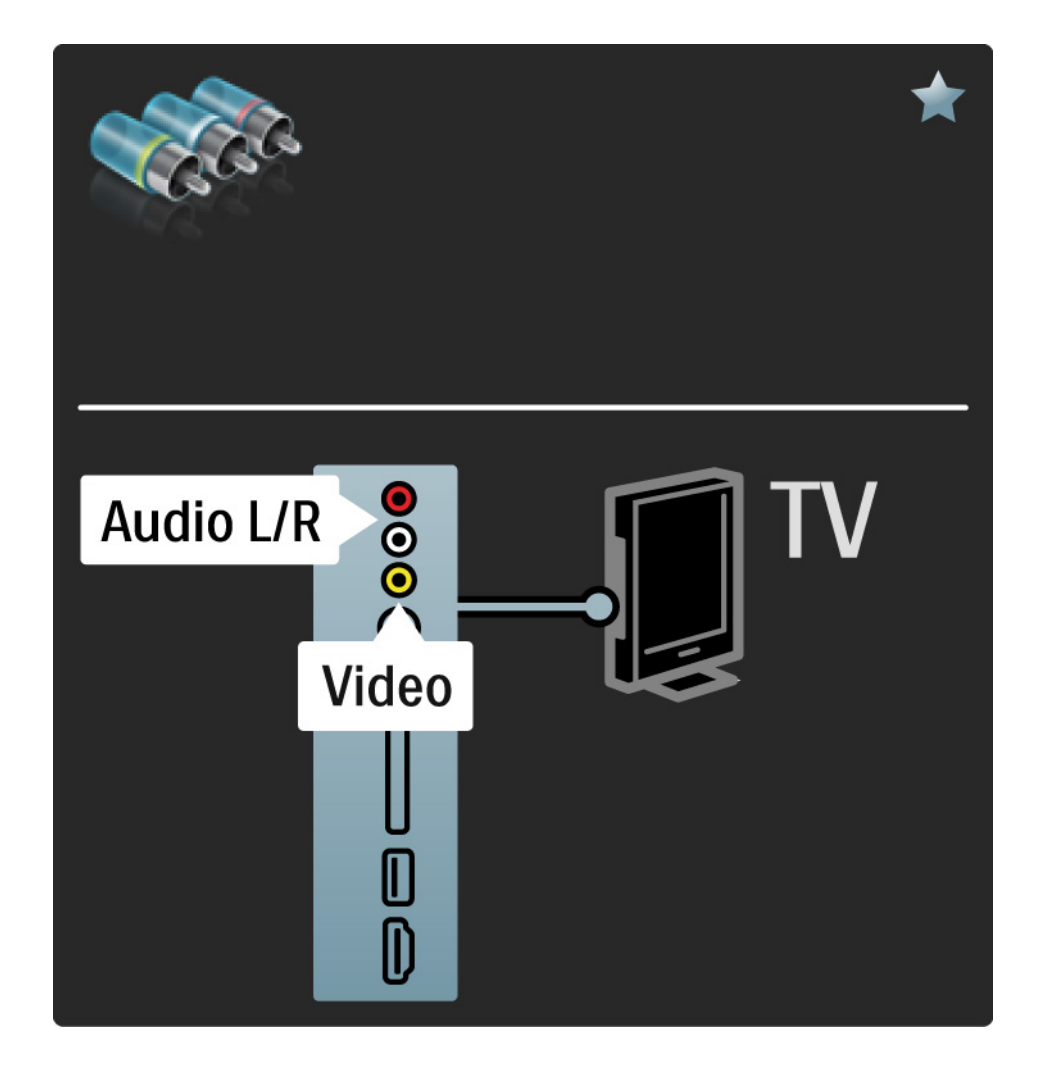

#### 5.2.7 VGA

Pomocou kábla VGA (konektor DE15) pripojíte k televízoru počítač. Prostredníctvom tohto pripojenia môžete používať televízor ako počítačový monitor. Môžete pridať kábel Audio L/R pre zvuk.

Prečítajte si časť Pripojenia > Ďalšie zariadenia > Televízor ako počítačový monitor.

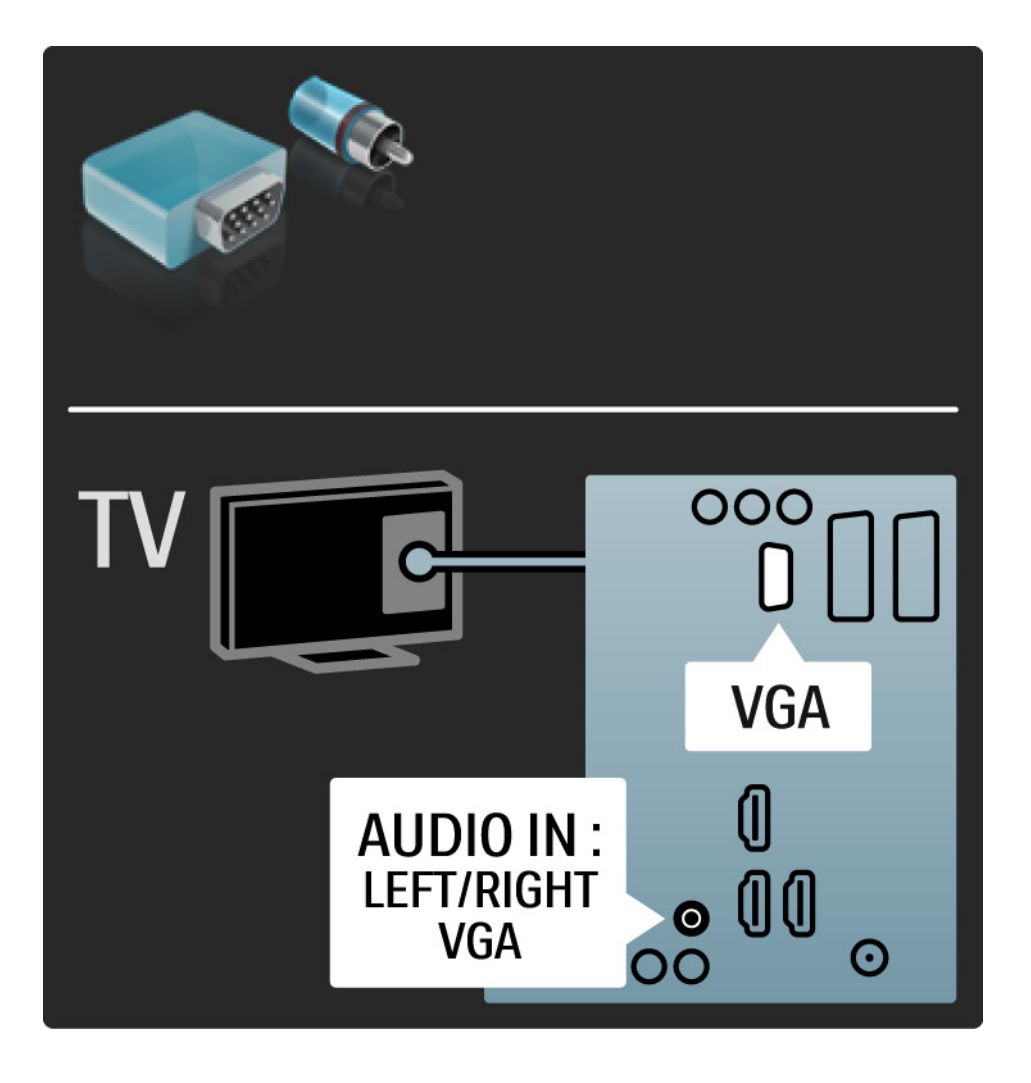

# 5.3.1 DVD prehrávač

Pomocou kábla HDMI pripojte DVD prehrávač ku konektoru HDMI na zadnej strane televízora.

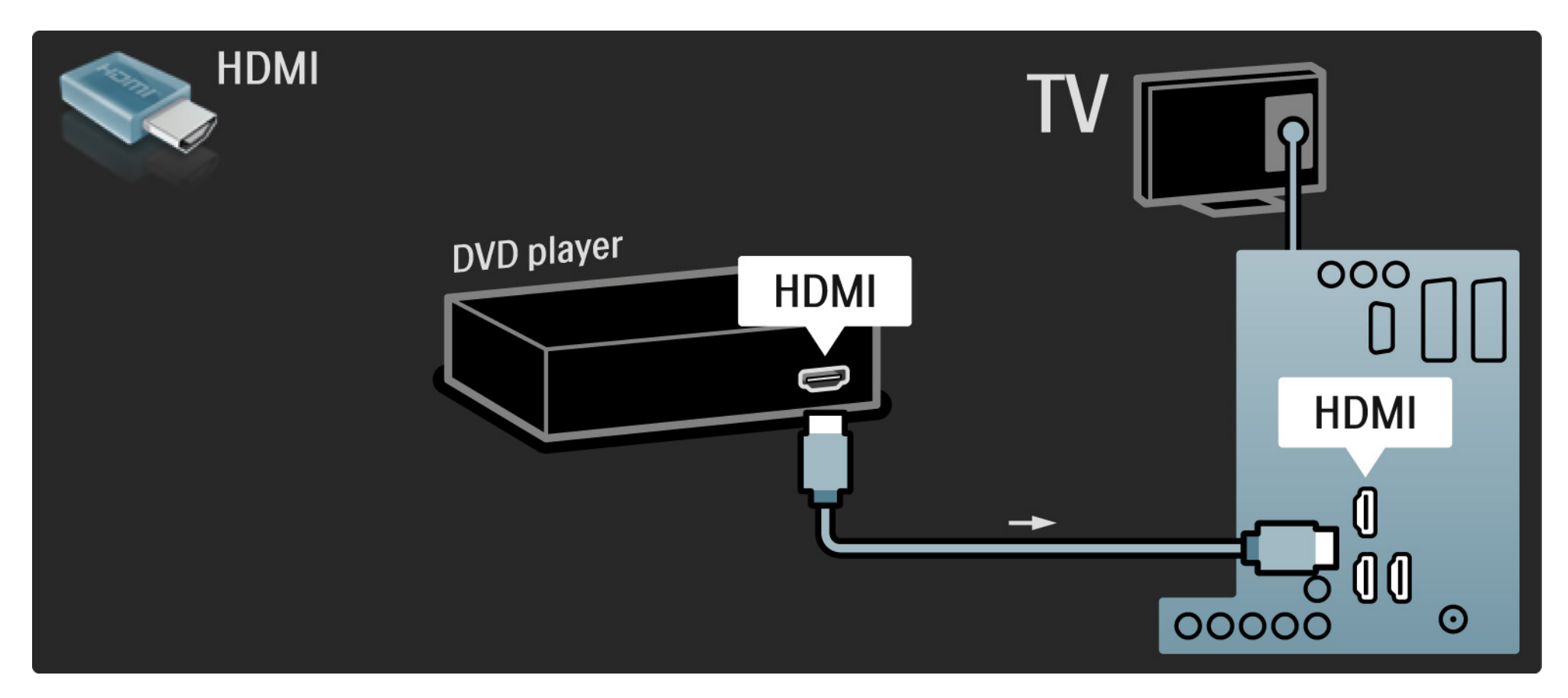

# 5.3.2 Systém domáceho kina s DVD

Najskôr pomocou kábla HDMI pripojte zariadenie k televízoru.

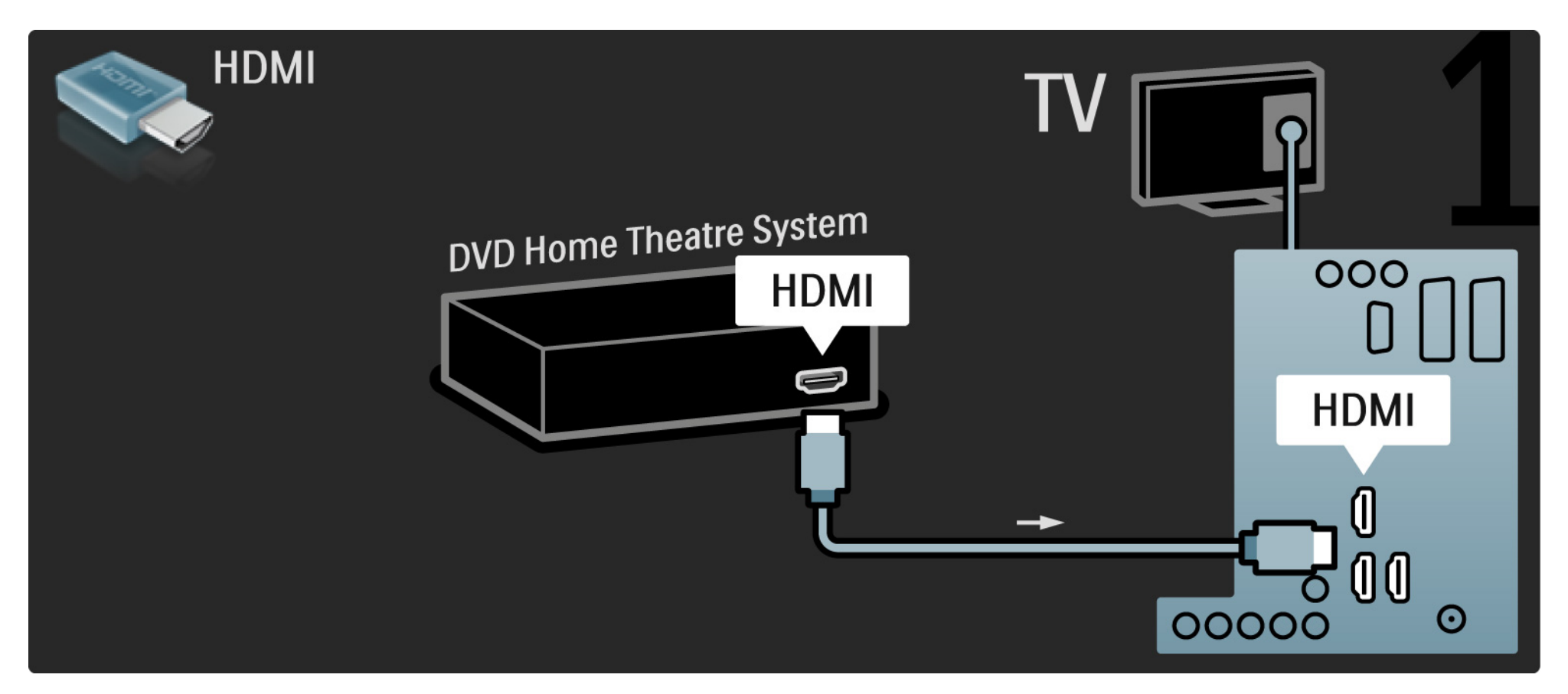

## 5.3.2 Systém domáceho kina s DVD

Na záver pomocou kábla "cinch" pre digitálny zvuk, prípadne analógového kábla Audio Out L/R pripojte zariadenie k televízoru.

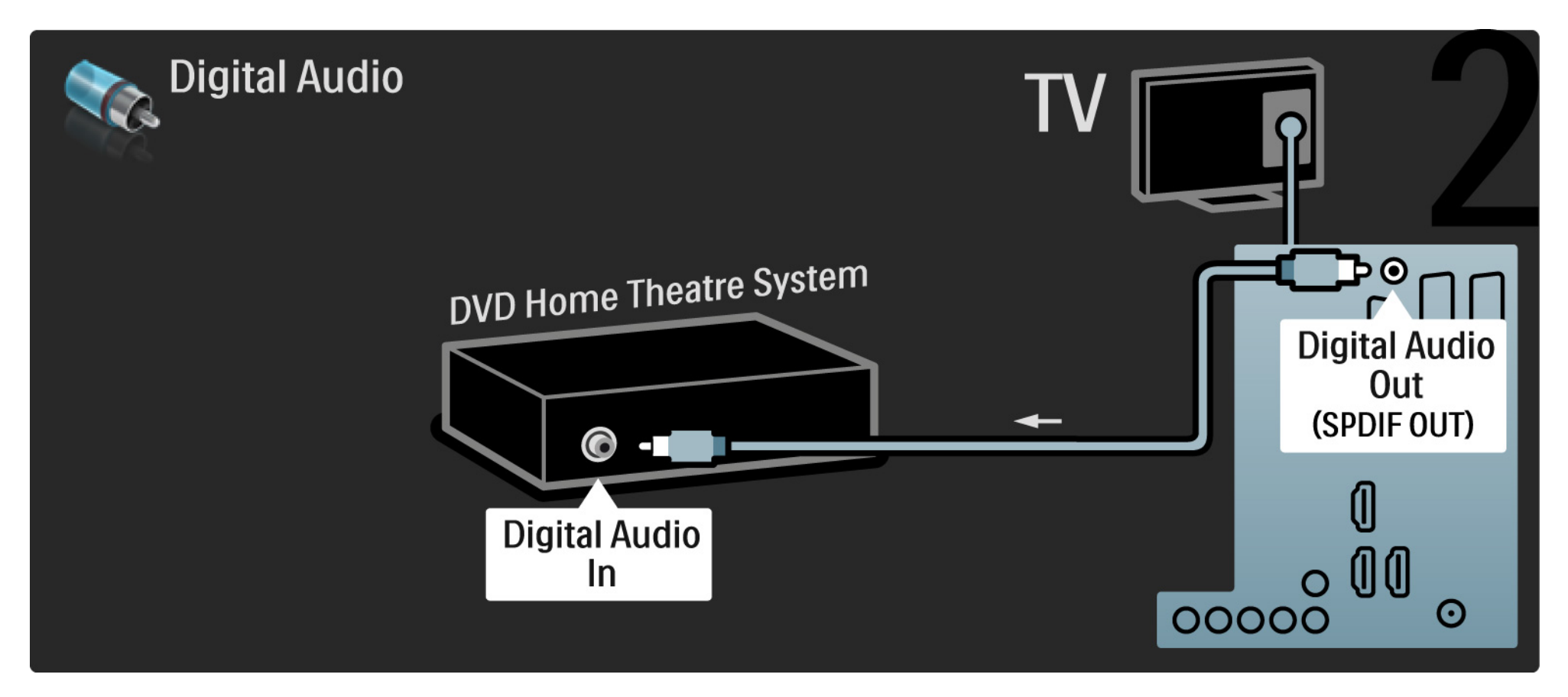

#### 5.3.2 Systém domáceho kina s DVD

Zvukový výstup Audio Out L/R

Ak na systéme domáceho kina nie je žiadny digitálny zvukový výstup, môžete použiť analógové pripojenie Audio Out L/R na televízore. Synchronizácia zvuku a videa (synch.)

Ak zvuk nie je v súlade s videom na obrazovke, na väčšine systémov domáceho kina s DVD môžete nastaviť oneskorenie, aby zvuk a video prebiehali súbežne.

Nepripájajte zvukový signál z DVD prehrávača ani iného zariadenia priamo k systému domáceho kina. Vždy veď te zvuk najskôr cez televízor.

# 5.3.3 DVD rekordér

Najskôr pomocou 2 anténnych káblov pripojte anténu k DVD rekordéru aj televízoru.

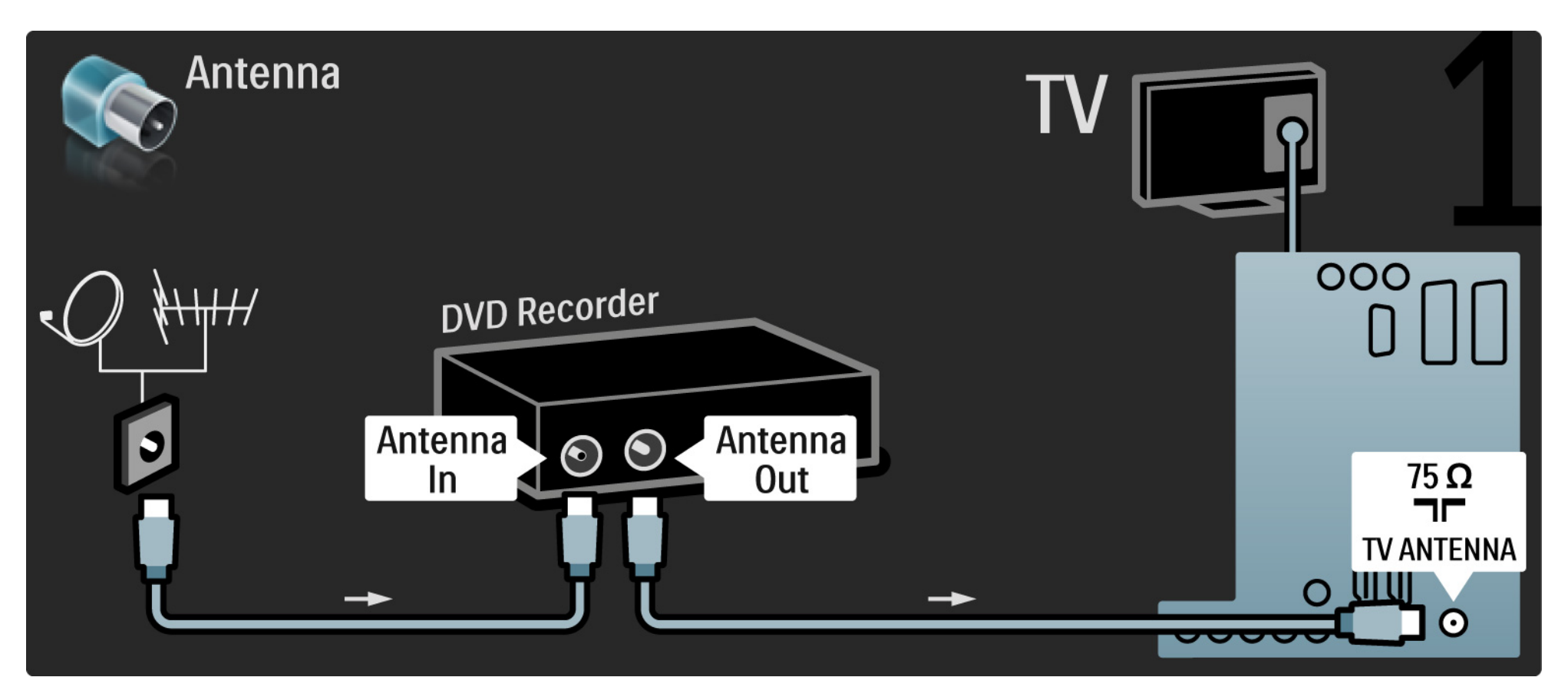

## 5.3.3 DVD rekordér

Na záver pomocou kábla Scart pripojte DVD rekordér ku konektoru Scart na zadnej strane televízora.

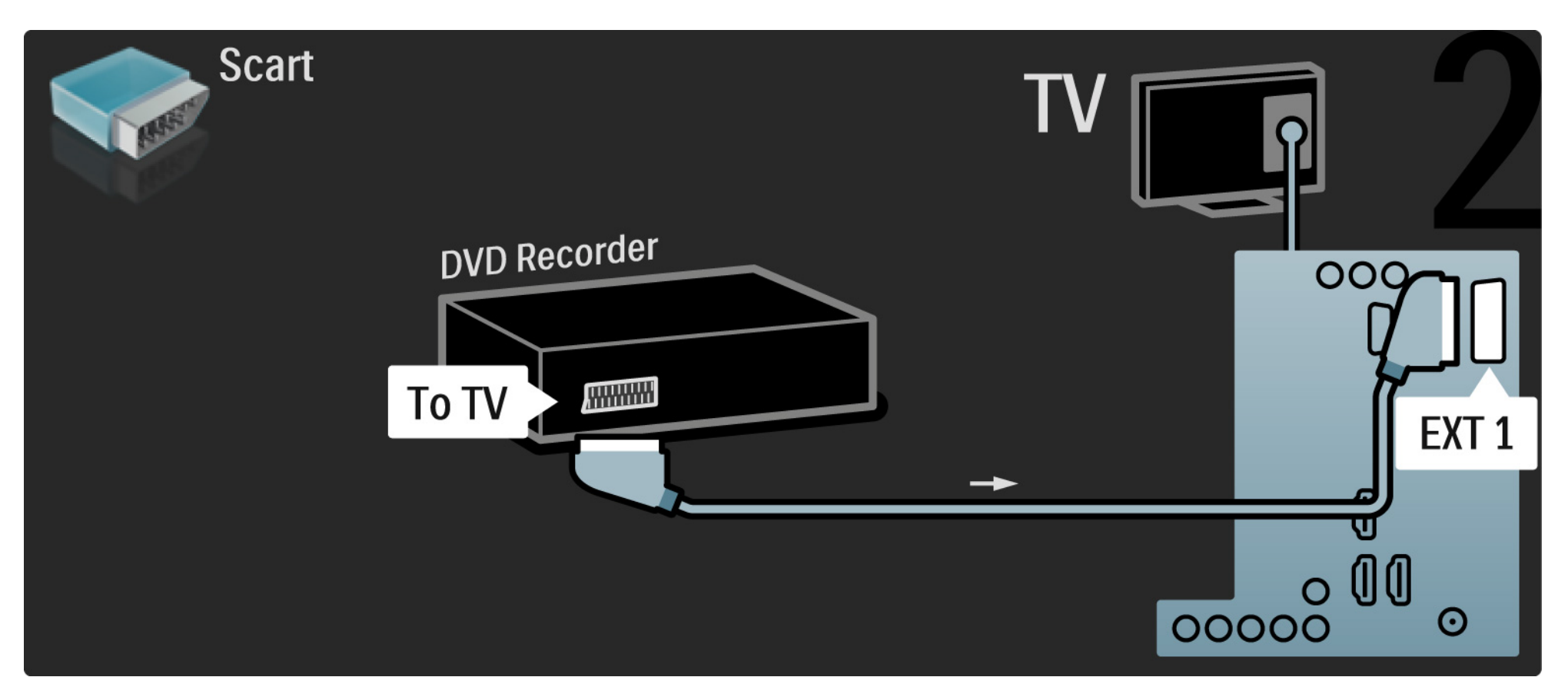

# 5.3.4 Prijímač digitálnej alebo satelitnej televízie

Najskôr pomocou 2 anténnych káblov pripojte anténu k prijímaču aj televízoru.

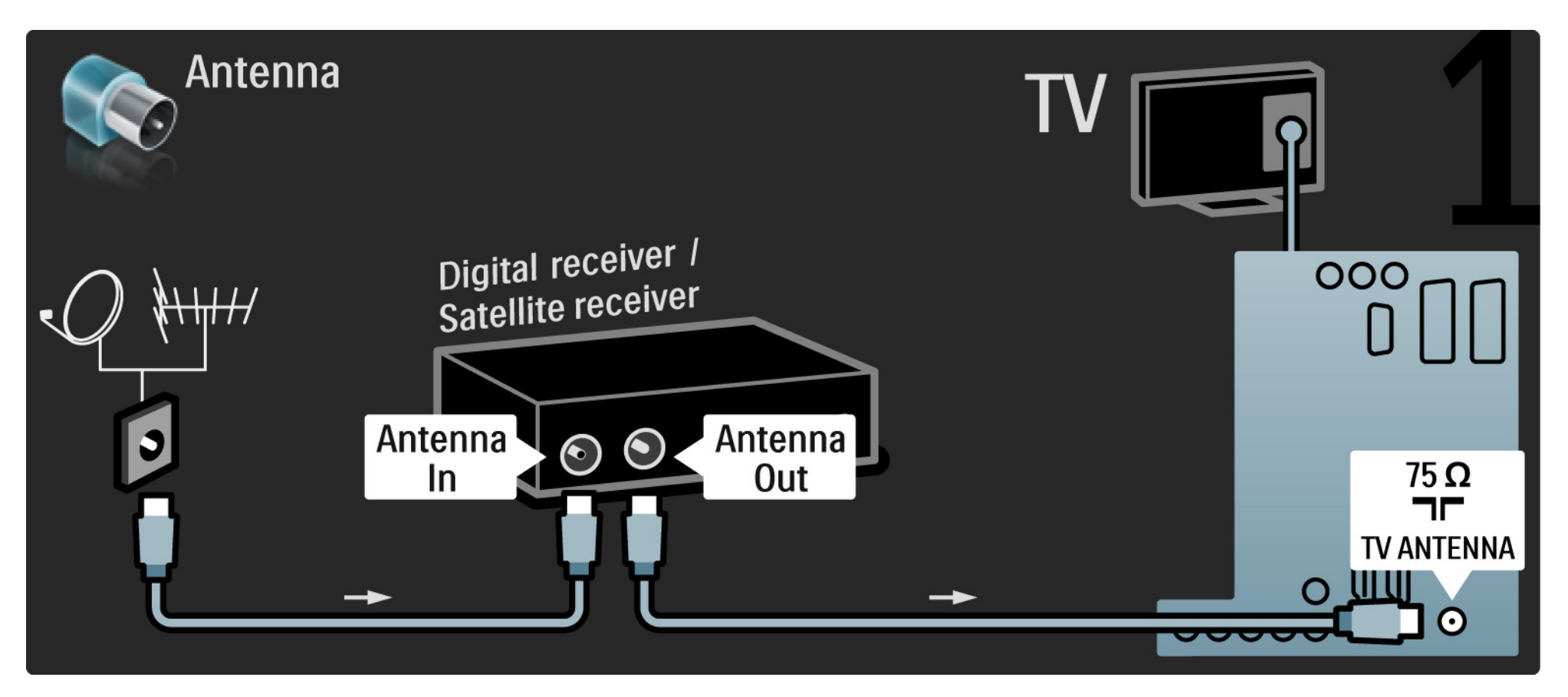

# 5.3.4 Prijímač digitálnej alebo satelitnej televízie

Na záver pomocou kábla Scart pripojte prijímač k zadnej časti televízora

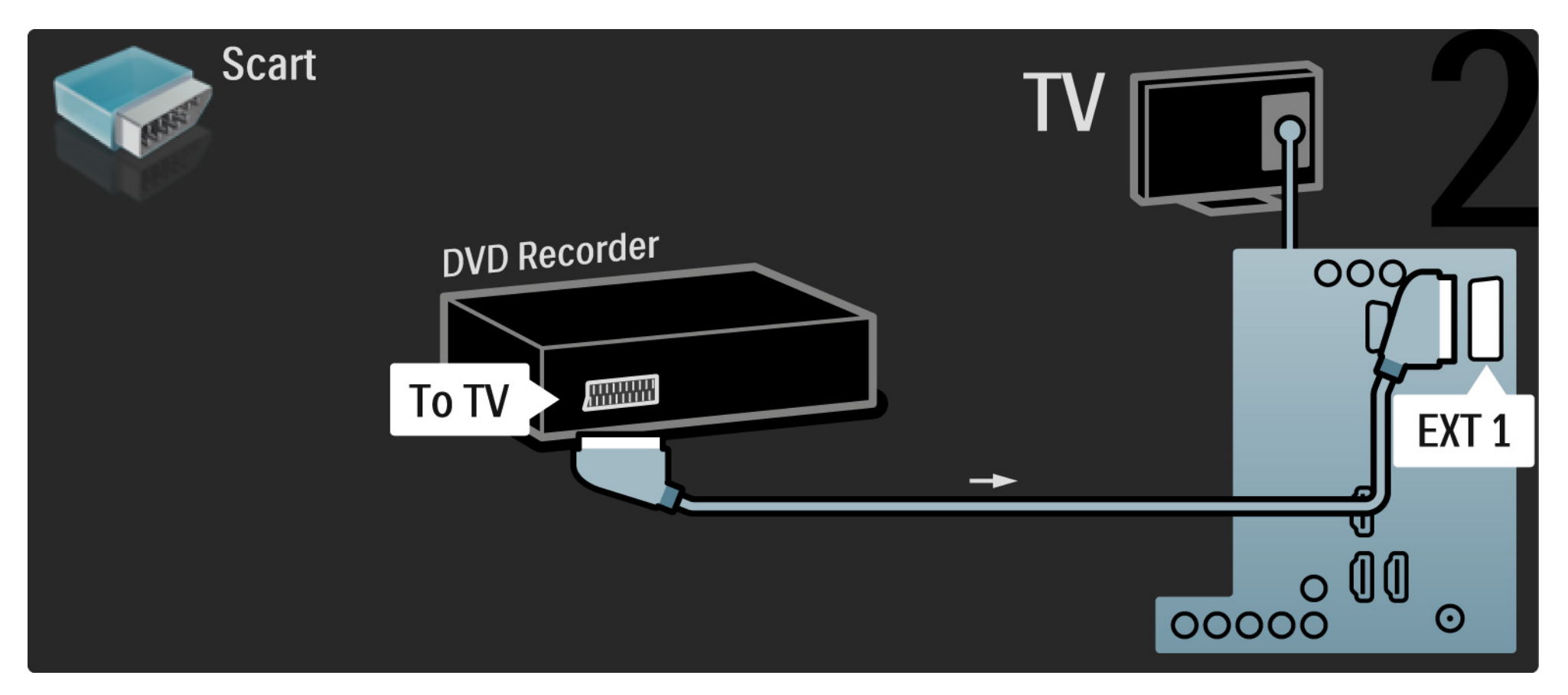

# 5.3.5 Prijímač digitálnej televízie a DVD rekordér

Najskôr pomocou 3 anténnych káblov pripojte prijímač digitálnej televízie a DVD rekordér k televízoru.

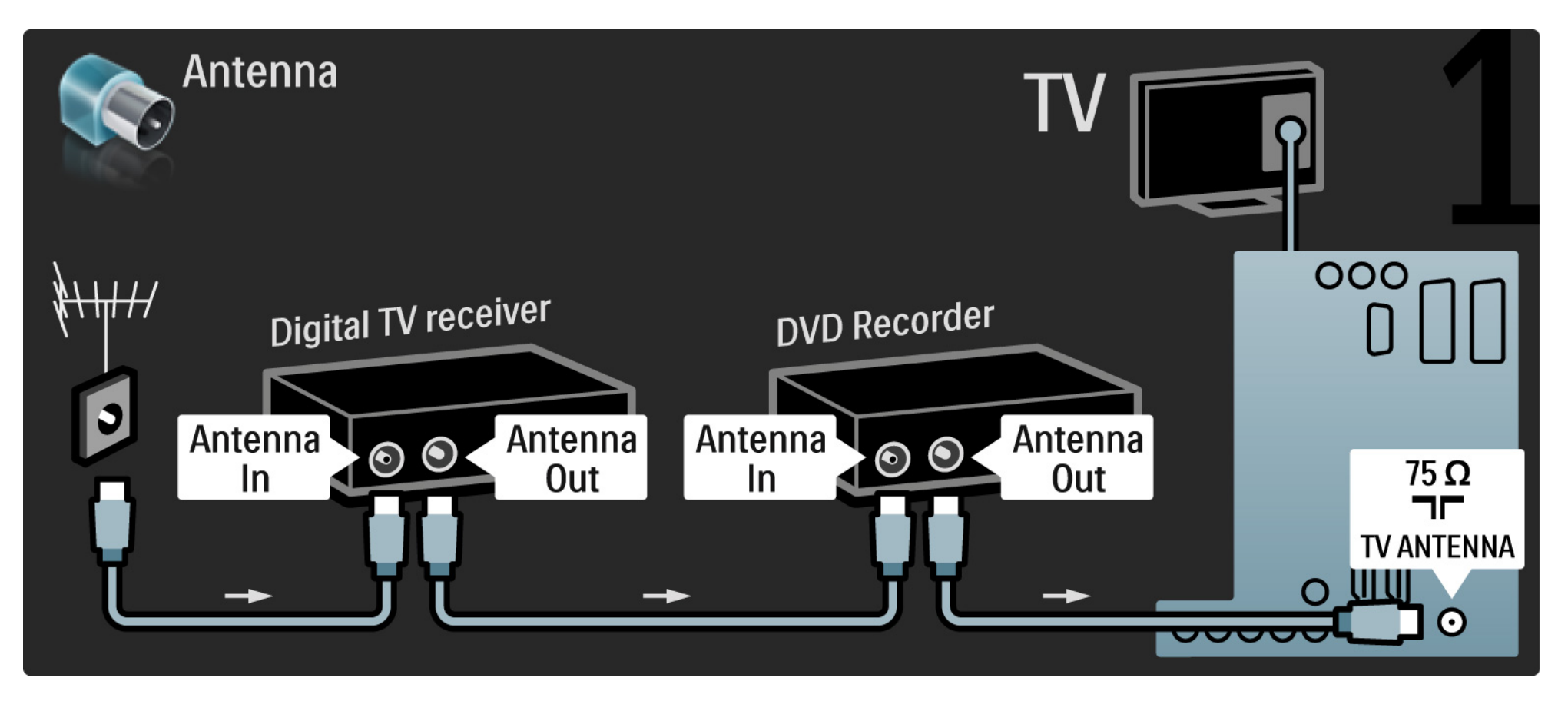

# 5.3.5 Prijímač digitálnej televízie a DVD rekordér

Potom pomocou kábla Scart pripojte prijímač digitálnej televízie k televízoru.

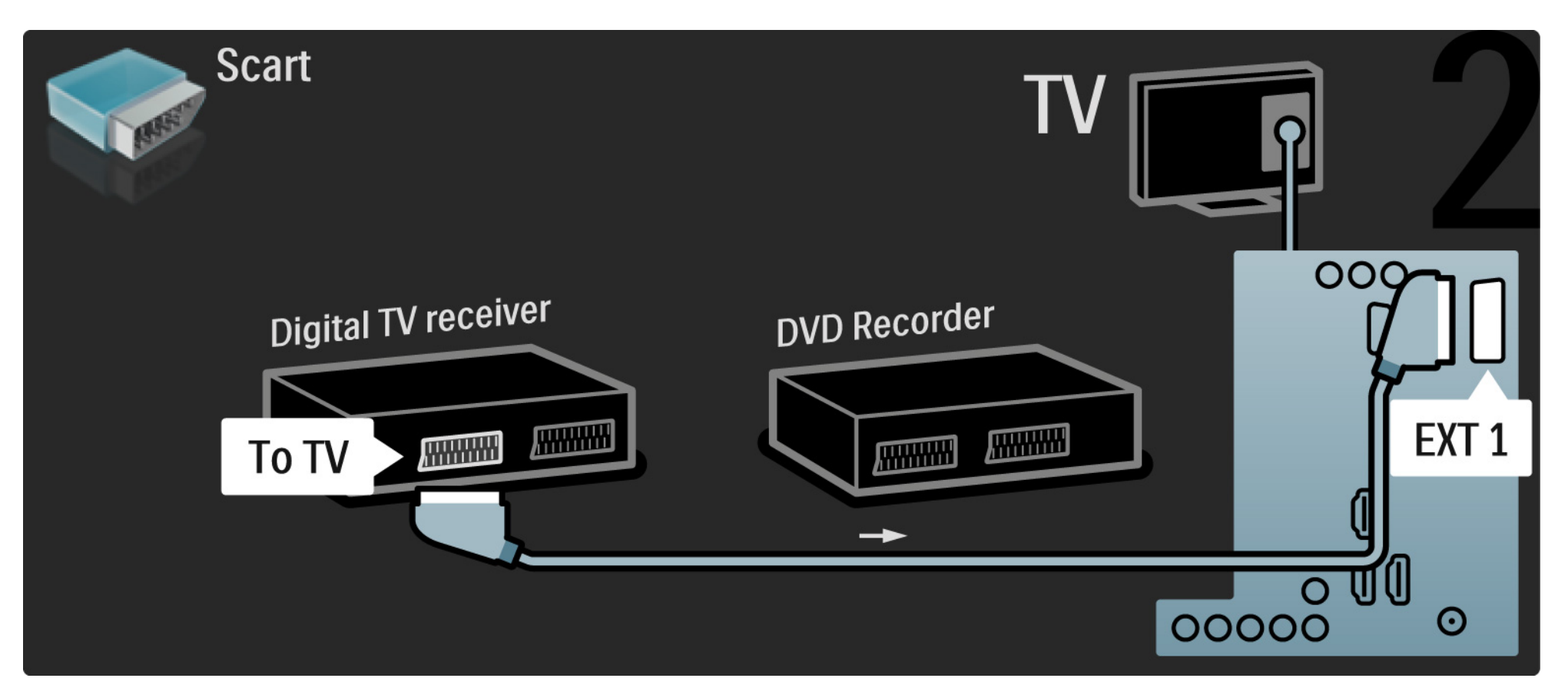

## 5.3.5 Prijímač digitálnej televízie a DVD rekordér

Na záver pomocou 2 káblov Scart prepojte tieto 2 zariadenia a televízor.

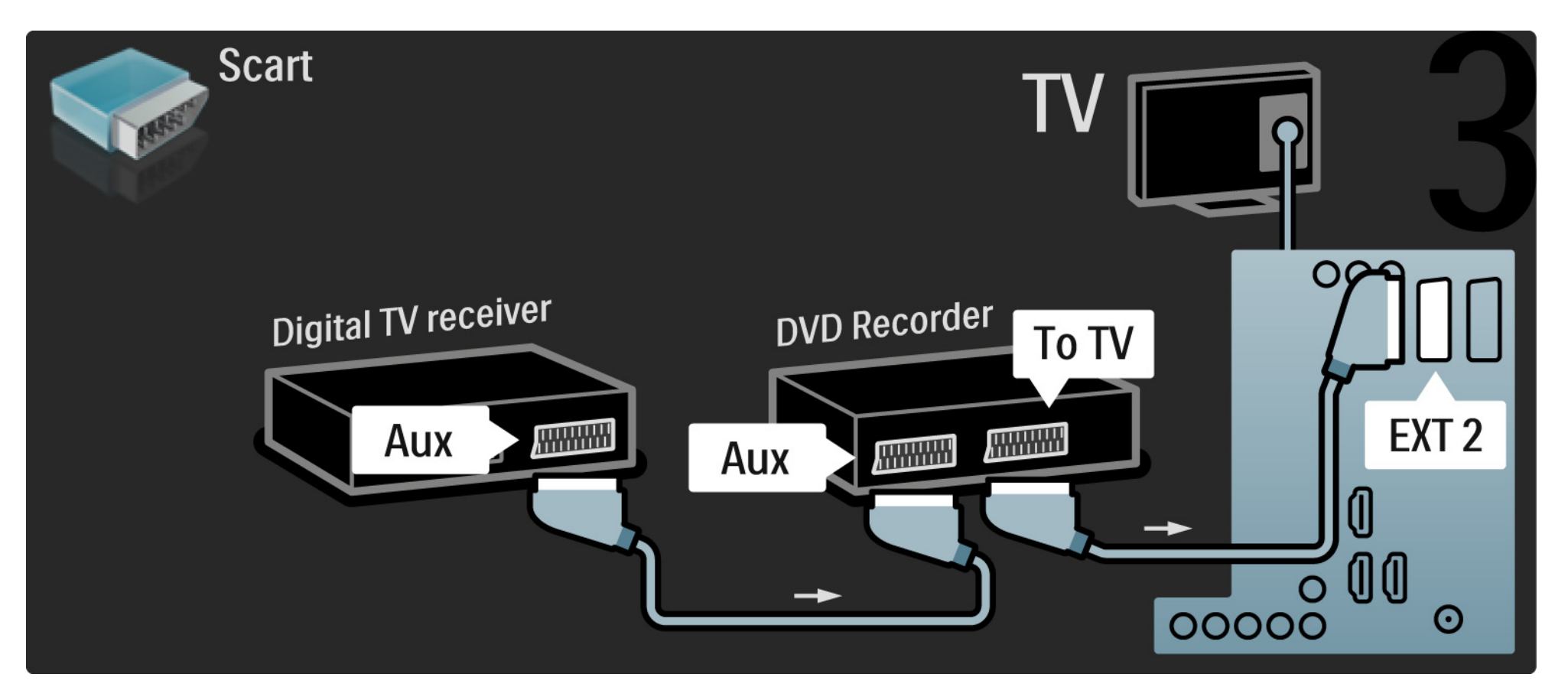

## 5.3.6 Prijímač digitálnej televízie, DVD rekordér a systém domáceho kina 1/5

Najskôr pomocou 3 anténnych káblov prepojte tieto 2 zariadenia s televízorom.

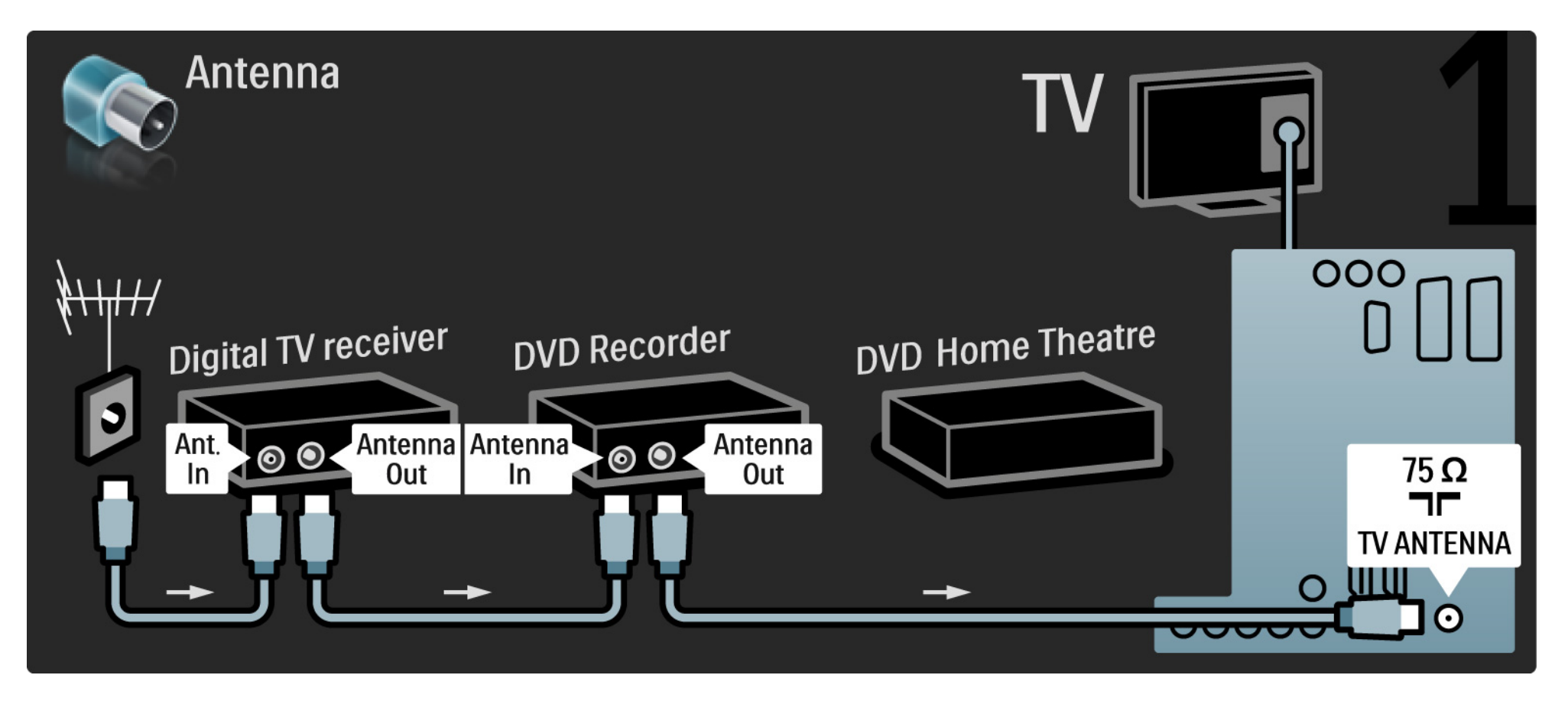

## 5.3.6 Prijímač digitálnej televízie, DVD rekordér a systém domáceho kina 2/5

Potom pomocou kábla Scart pripojte prijímač digitálnej televízie k televízoru.

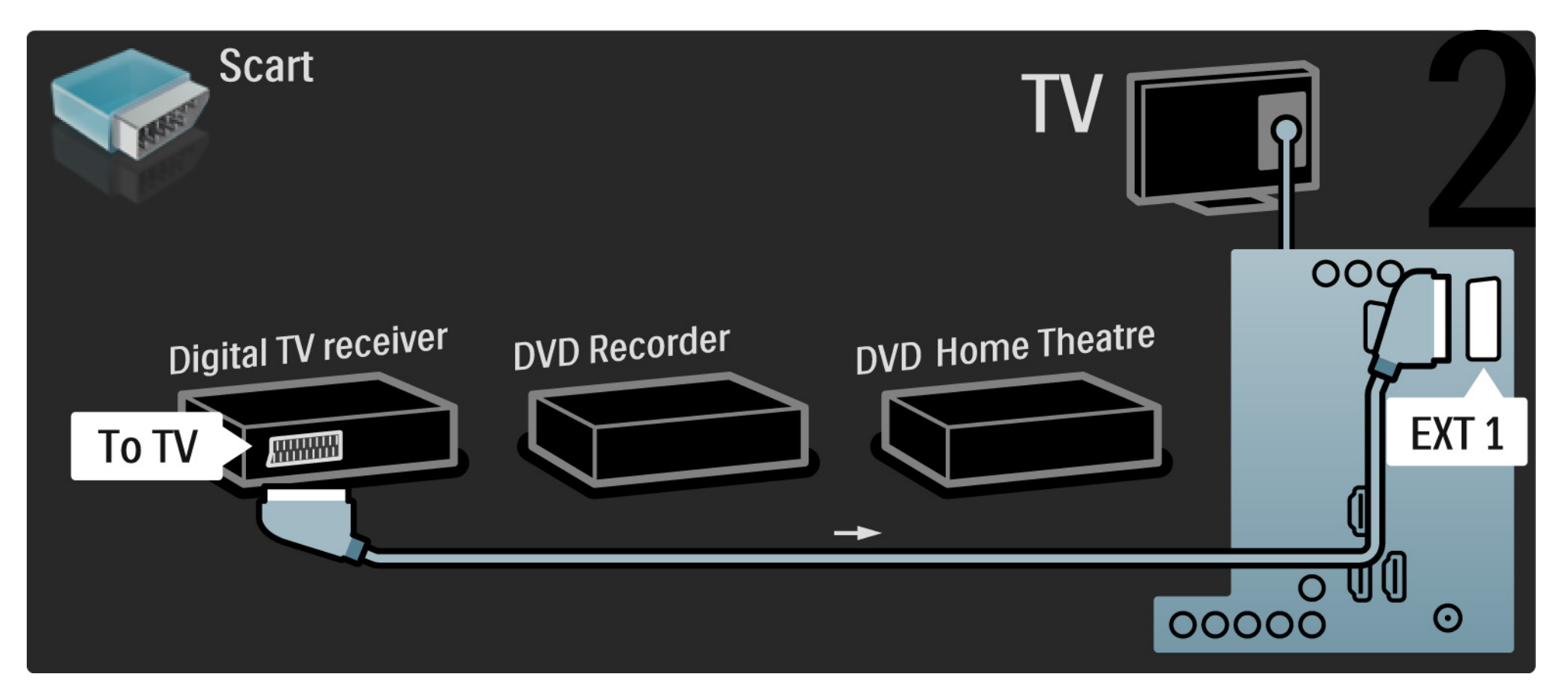

## 5.3.6 Prijímač digitálnej televízie, DVD rekordér a systém domáceho kina 3/5

Potom pomocou 2 káblov Scart pripojte prijímač digitálnej televízie k DVD rekordéru a DVD dekodér k televízoru.

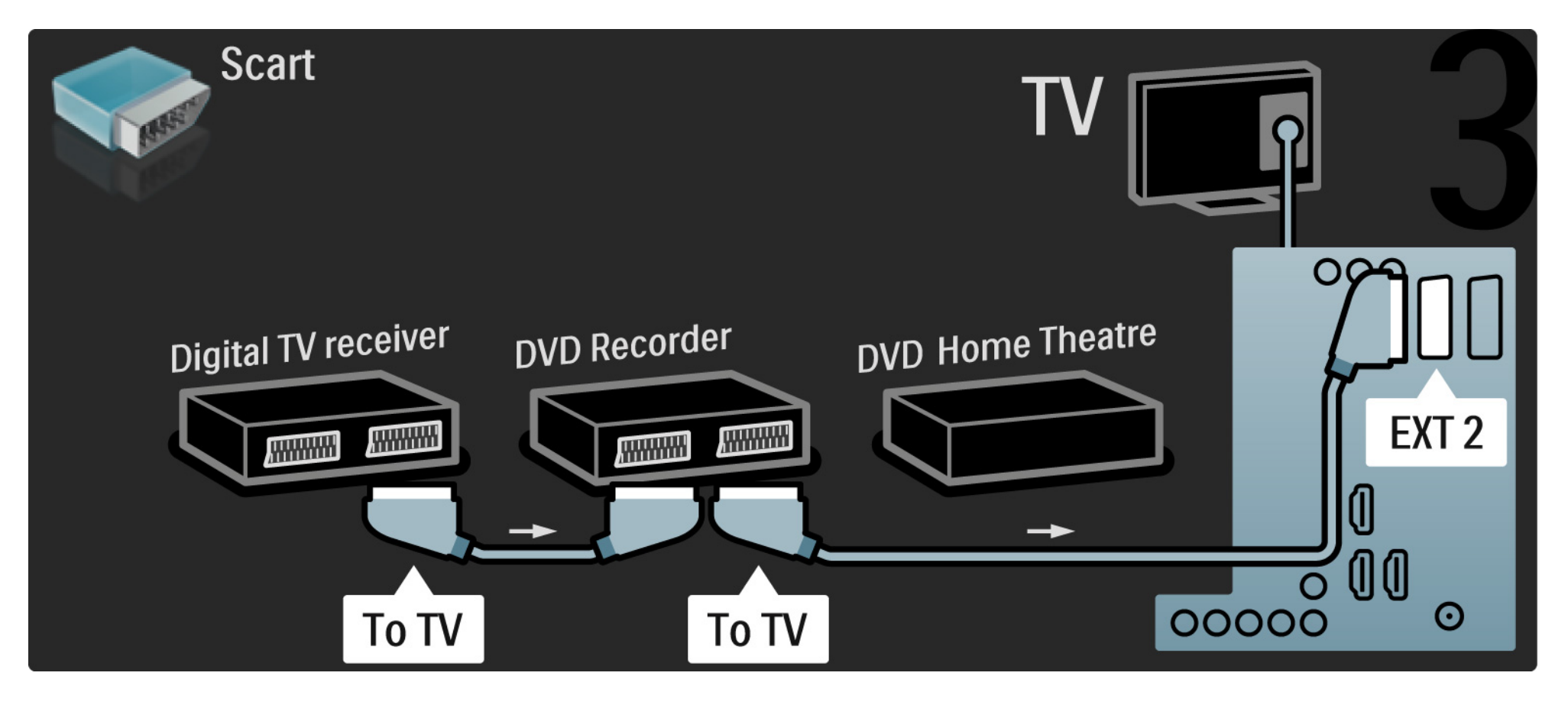

## 5.3.6 Prijímač digitálnej televízie, DVD rekordér a systém domáceho kina 4/5

Potom pomocou kábla HDMI pripojte systém domáceho kina k televízoru.

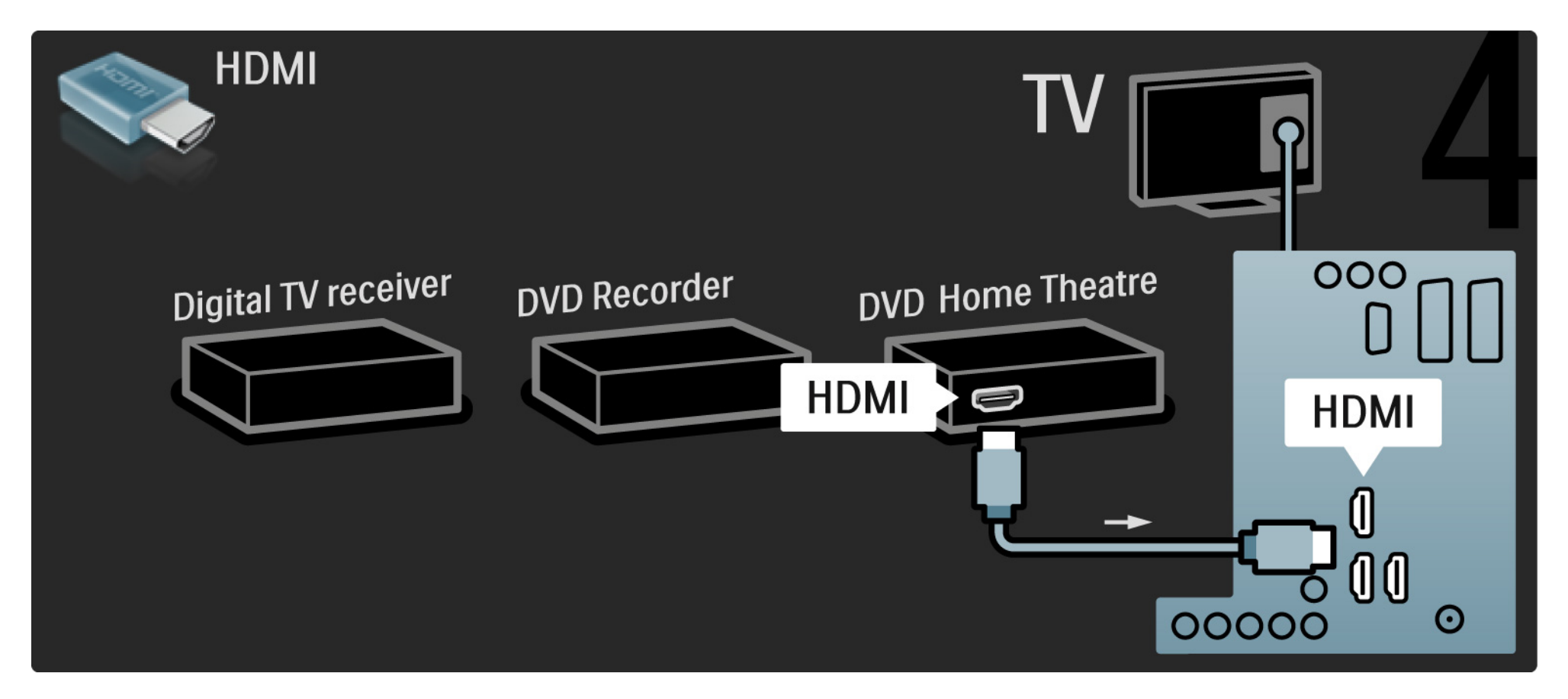

## 5.3.6 Prijímač digitálnej televízie, DVD rekordér a systém domáceho kina 5/5

Na záver pomocou kábla "cinch" pre digitálny zvuk pripojte systém domáceho kina k televízoru.

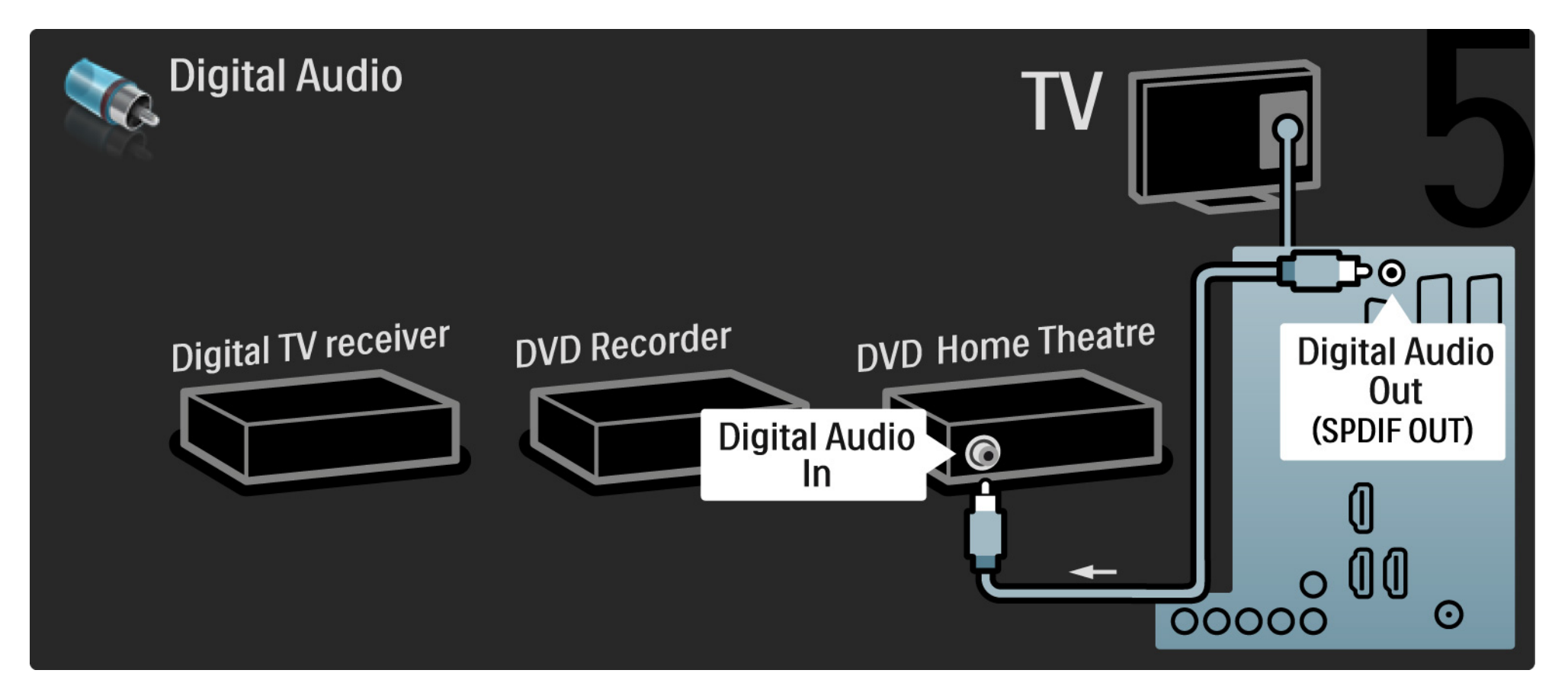

#### 5.3.7 Prehrávač diskov Blu-ray

Pomocou kábla HDMI pripojte prehrávač diskov Blu-ray ku konektoru HDMI na zadnej strane televízora.

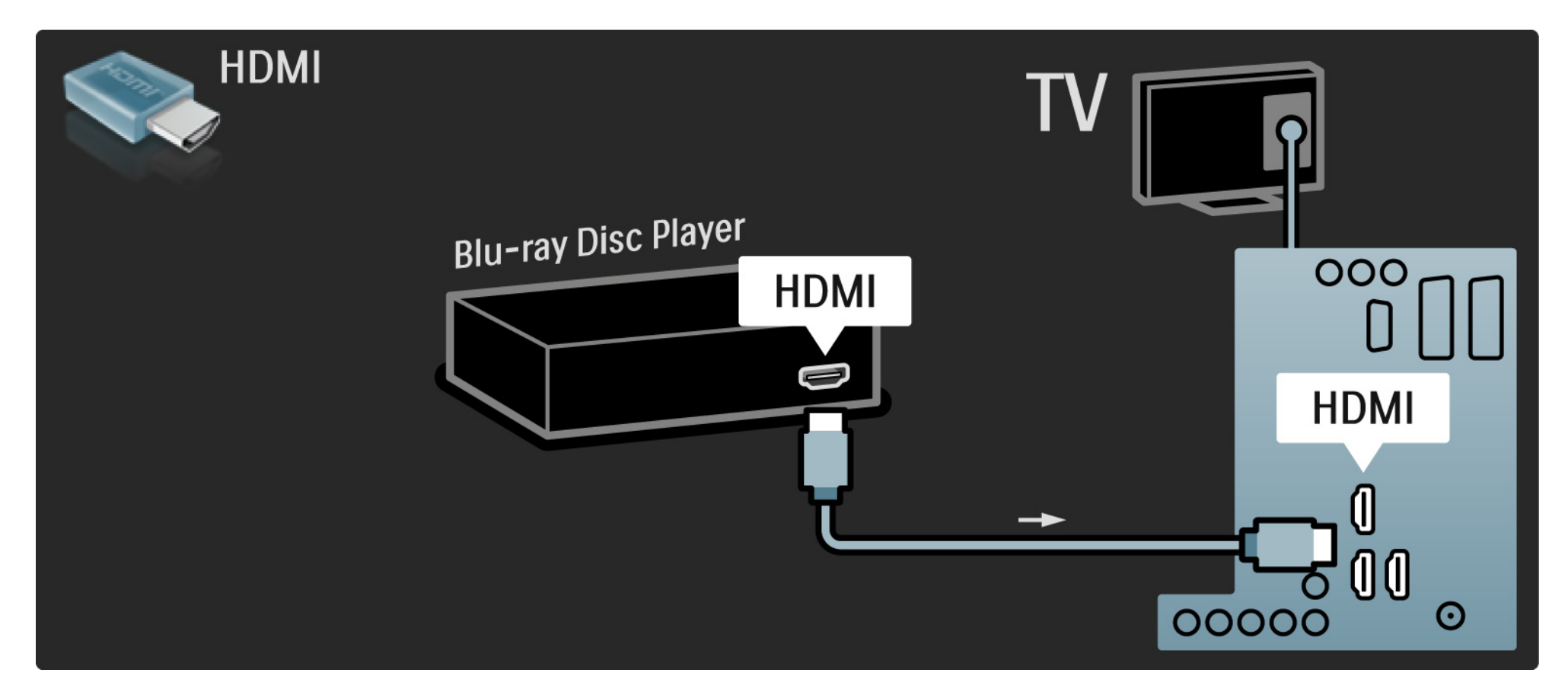

# 5.3.8 Digitálny HD prijímač

Najskôr pomocou 2 anténnych káblov pripojte digitálny HD prijímač k televízoru.

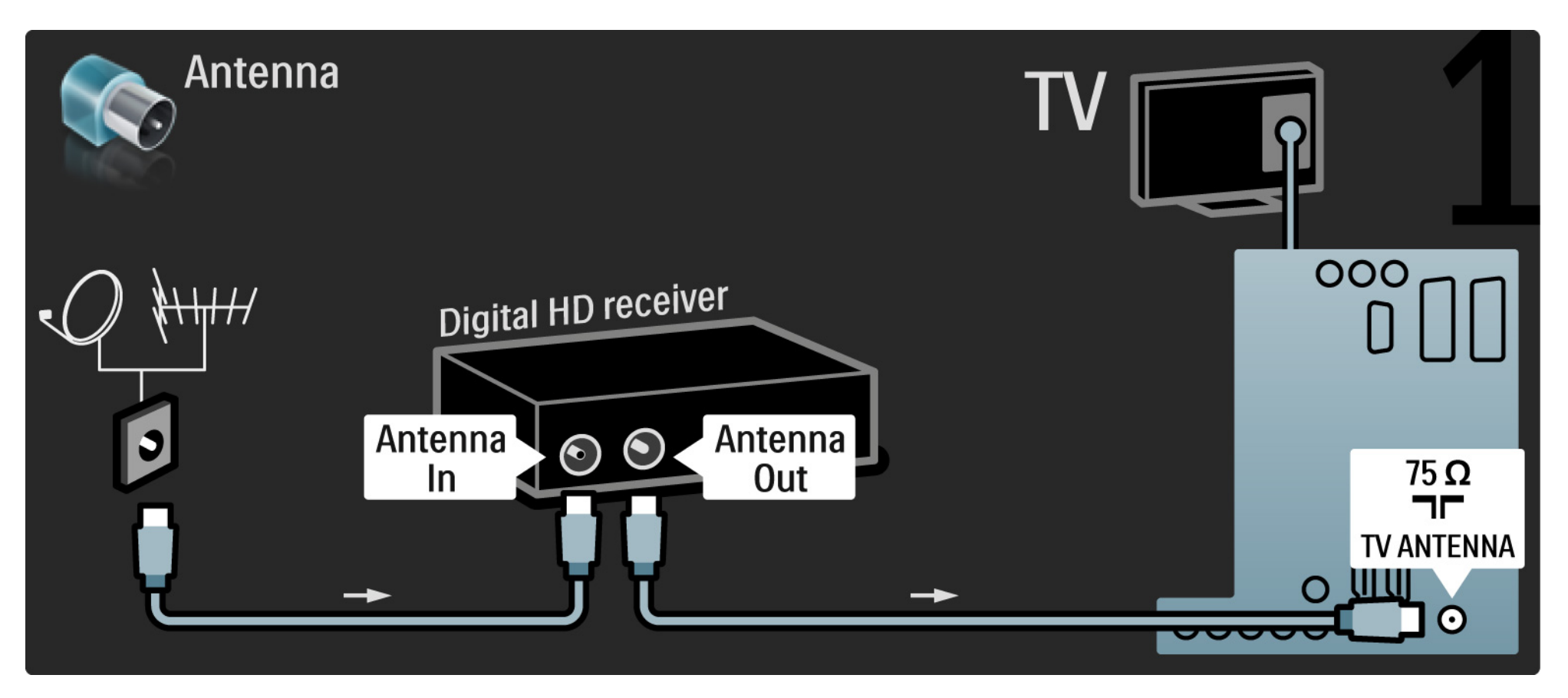

# 5.3.8 Digitálny HD prijímač

Pomocou kábla HDMI pripojte digitálny HD prijímač k televízoru.

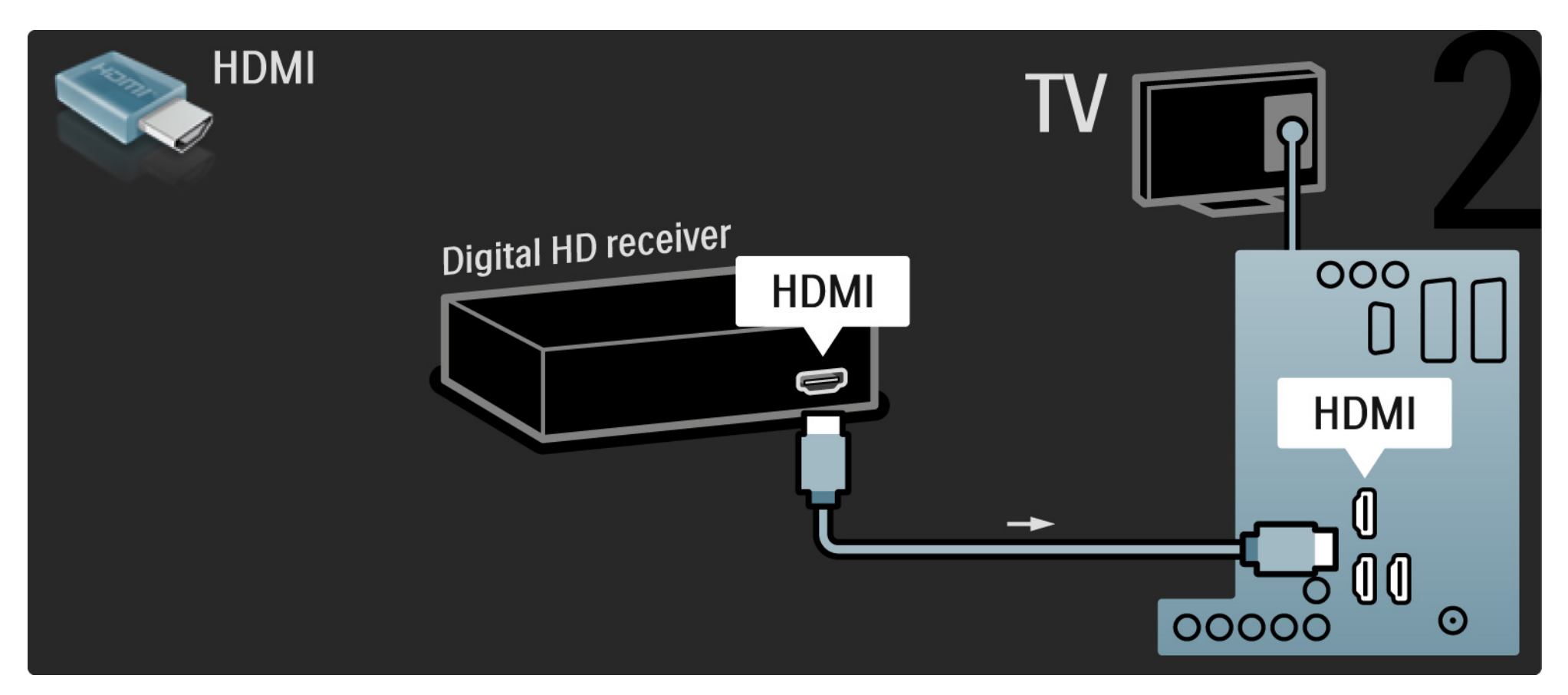

#### 5.4.1 Herná konzola

Najpraktickejšie pripojenia hernej konzoly sú na bočnej strane TV. Môžete použiť pripojenie HDMI, S-Video alebo Video, ale nikdy nepripájajte súčasne S-Video a Video.

Ak použijete pripojenie HDMI alebo YPbPr, môžete použiť konektory na zadnej strane televízora.

Informácie o pripojení hernej konzoly nájdete na nasledujúcich stranách.

Oneskorovanie obrazu

Aby nedochádzalo k oneskorovaniu obrazu, prepnite televízor do režimu Hra.

Zatvorte tento návod na použitie, stlačte tlačidlo Options a vyberte možnosť Obraz a zvuk. Stlačte tlačidlo OK.

Vyberte možnosť Smart nastavenie a stlačte tlačidlo OK.

Vyberte možnosť Hra a stlačte tlačidlo OK.

•••

# 5.4.1 Herná konzola

Najpraktickejšie pripojenia hernej konzoly sú na bočnej strane TV.

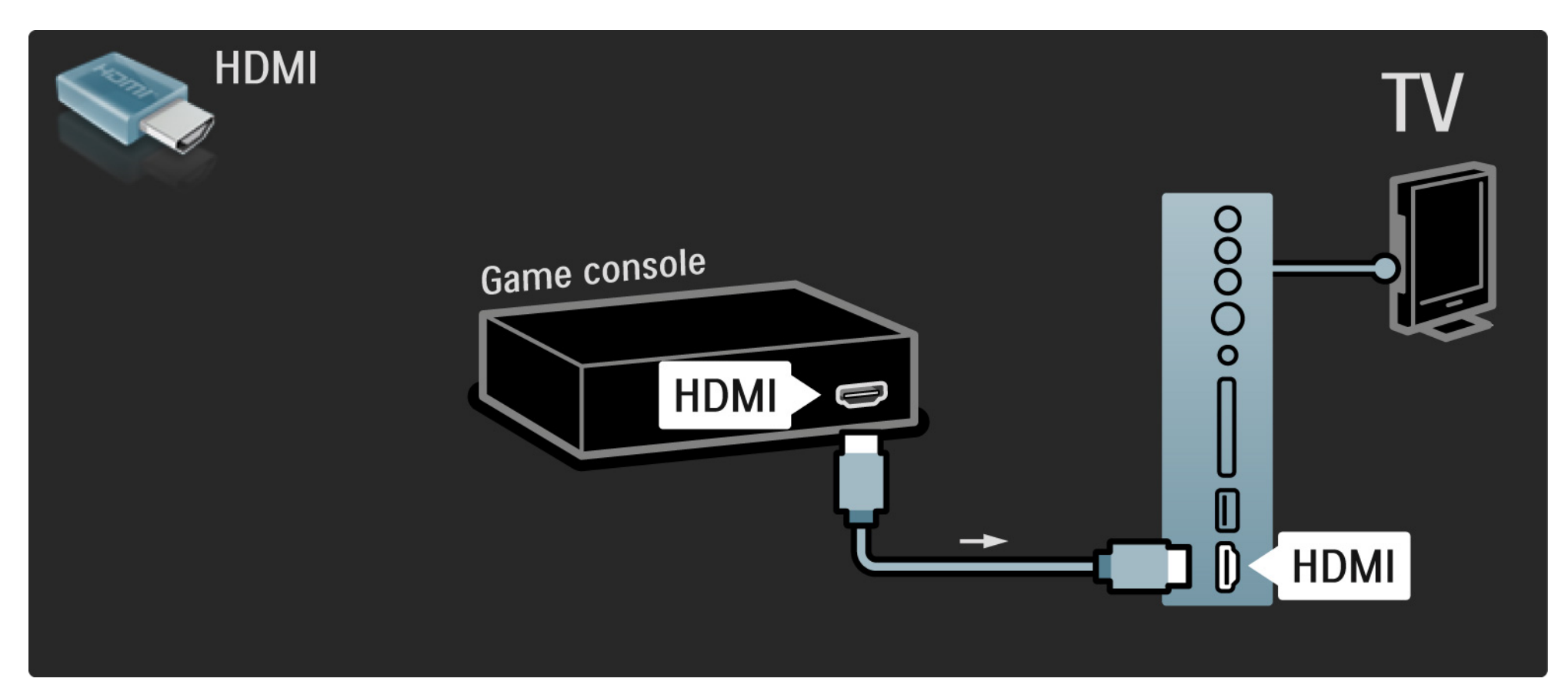

# 5.4.1 Herná konzola

Pomocou konektora HDMI alebo EXT3 (YPbPr a Audio L/R) pripojte hernú konzolu ku zadnej strane televízora.

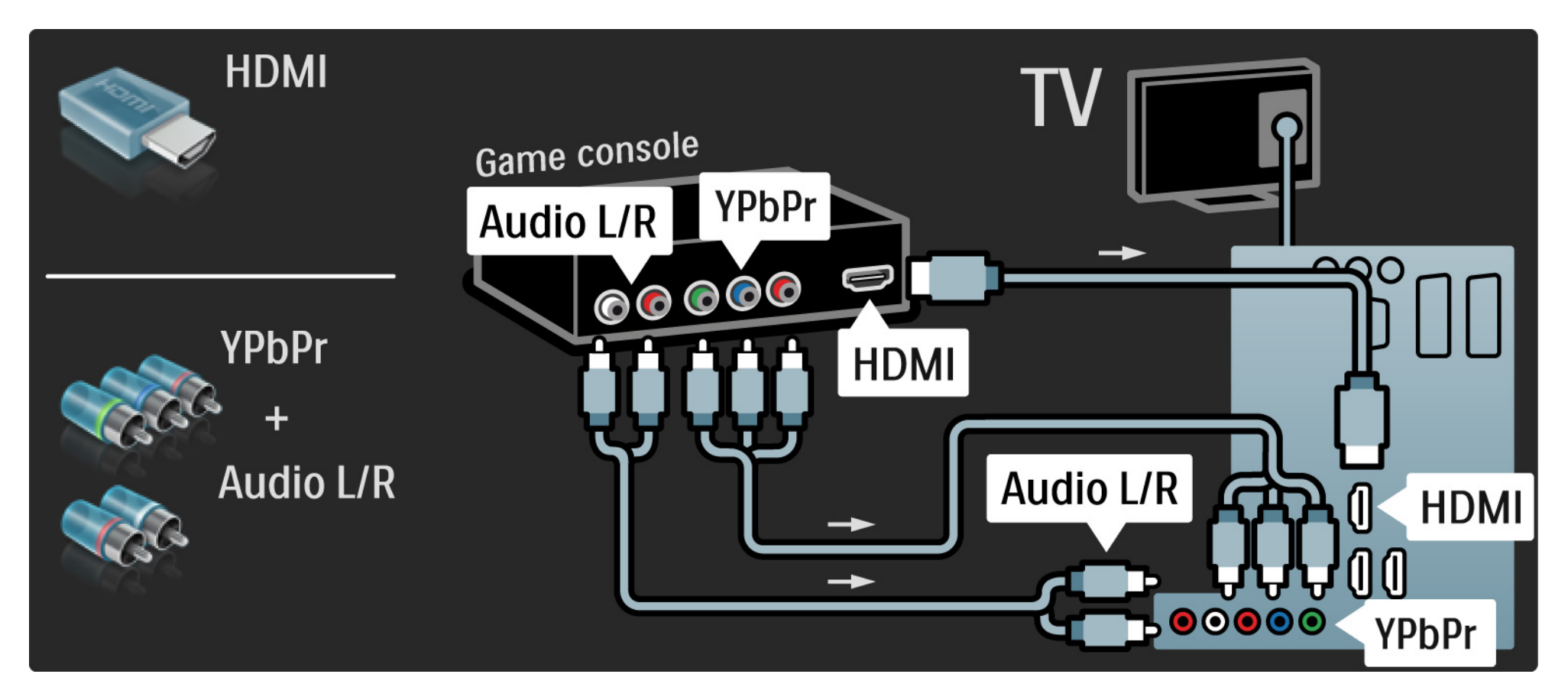

## 5.4.2 Herná konzola s HD

Pomocou kábla HDMI alebo káblov YPbPr pripojte hernú konzolu s vysokým rozlíšením k televízoru.

Prečítajte si tiež časť Pripojenia > Ďalšie zariadenia > Hra.

#### 5.4.3 Videokamera

•••

Najpraktickejšie pripojenie pre videokameru je na bočnej strane TV. Môžete použiť pripojenie HDMI, S-Video alebo Video, ale nikdy nepripájajte súčasne S-Video a Video.

Informácie o pripojení videokamery nájdete na nasledujúcich stranách.

#### 5.4.3 Videokamera

Najpraktickejšie pripojenie videokamery je na bočnej strane TV.

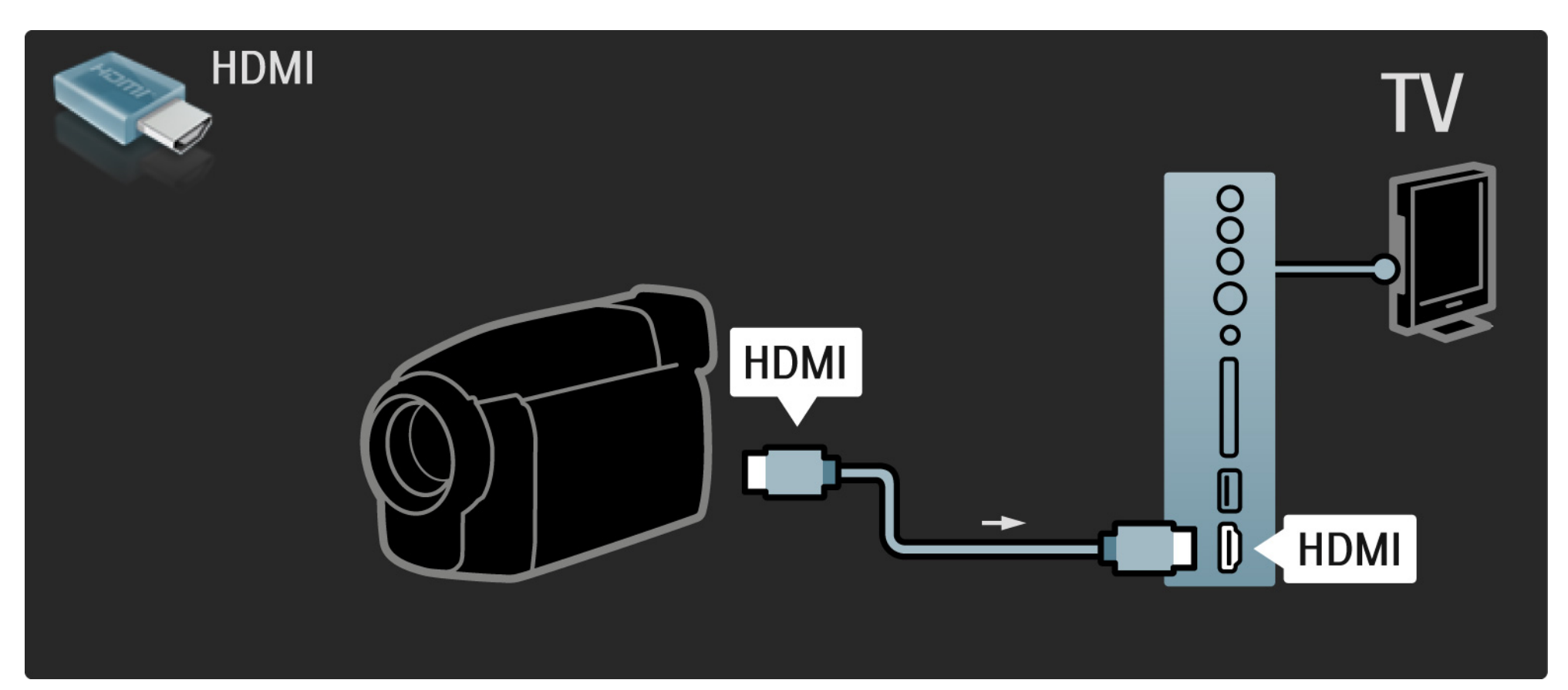

#### 5.4.3 Videokamera

Pomocou konektora HDMI alebo EXT3 (YPbPr a Audio L/R) pripojte videokameru k zadnej časti televízora.

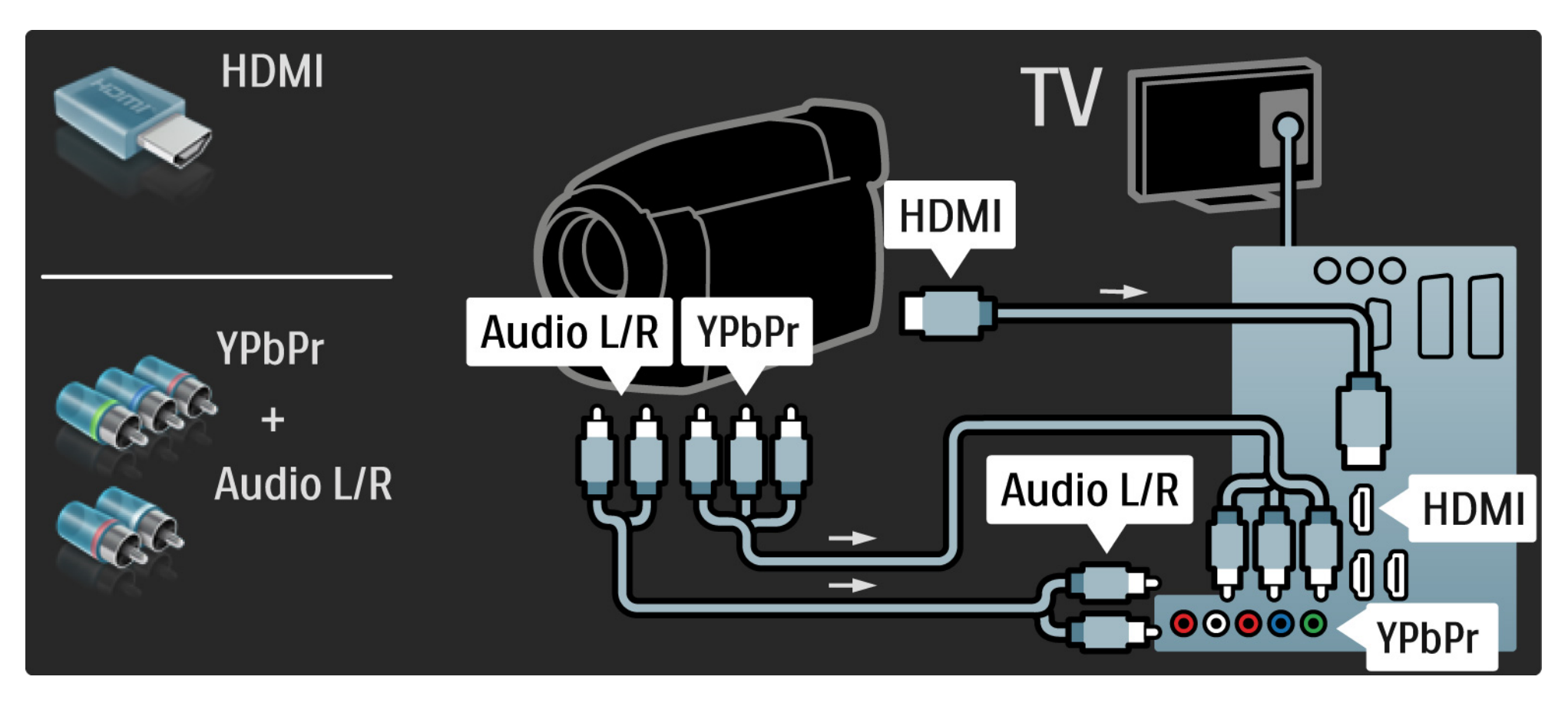

#### 5.4.4 Televízor ako počítačový monitor

Televízor môžete pripojiť k počítaču ako počítačový monitor.

Pred pripojením PC nastavte obnovovaciu frekvenciu monitora počítača na 60 Hz.

Počítač môžete pripojiť k bočnej alebo zadnej strane televízora. Informácie o pripojení počítača nájdete na nasledujúcich stranách. Ideálne nastavenie televízora

Formát TV obrazu nastavte na Nezmenený formát, čím dosiahnete najlepšiu ostrosť obrazu. Počas sledovania TV stlačte tlačidlo Options E, vyberte možnosť Formát obrazu a potom možnosť Nezmenený formát.

Podporované rozlíšenia z počítača

...

Zoznam podporovaných rozlíšení nájdete v časti Technické údaje > Rozlíšenia displeja.

# 5.4.4 Televízor ako počítačový monitor

Pomocou adaptéra DVI na HDMI pripojte počítač ku konektoru HDMI a kábel Audio L/R ku konektoru Audio L/R na bočnej strane televízora.

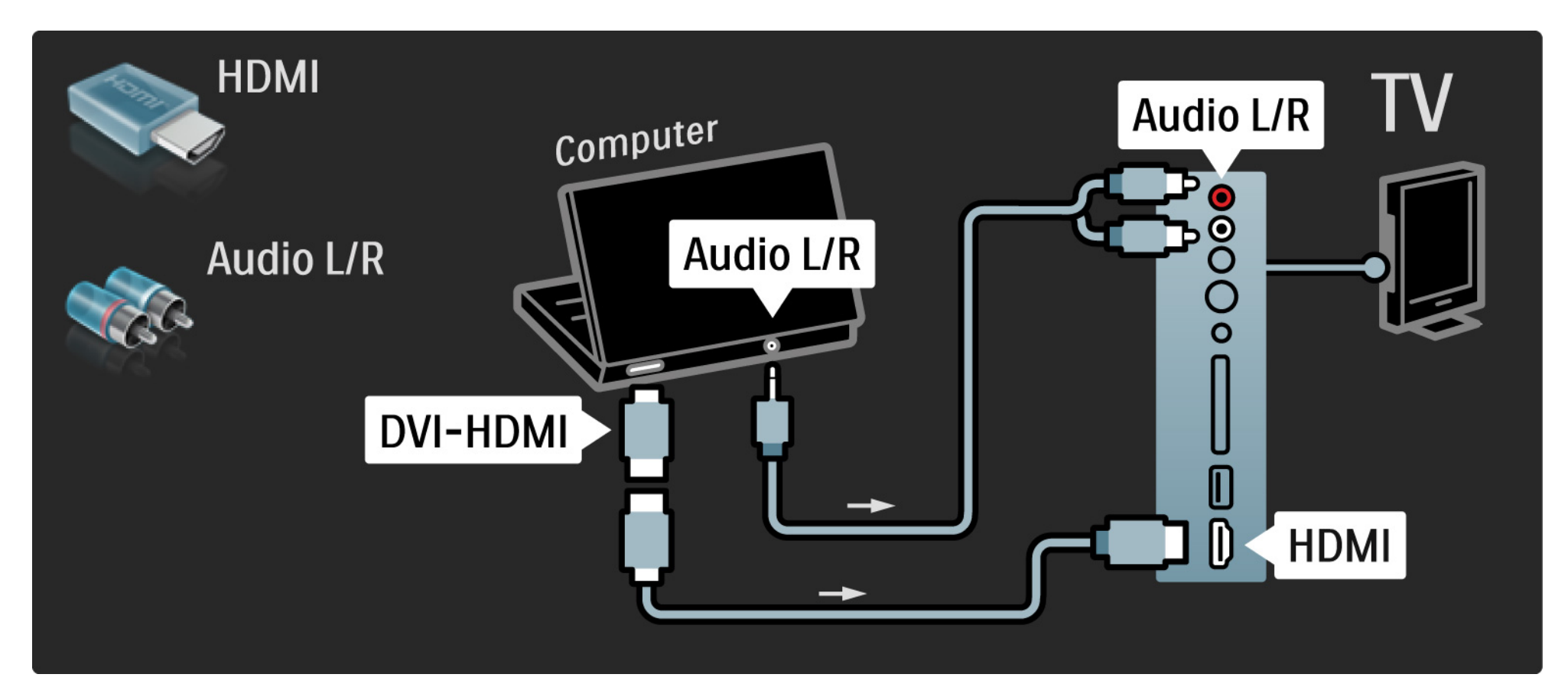

## 5.4.4 Televízor ako počítačový monitor

Pomocou kábla VGA pripojte počítač ku konektoru VGA a kábel Audio L/R ku konektoru VGA Audio L/R na zadnej strane televízora.

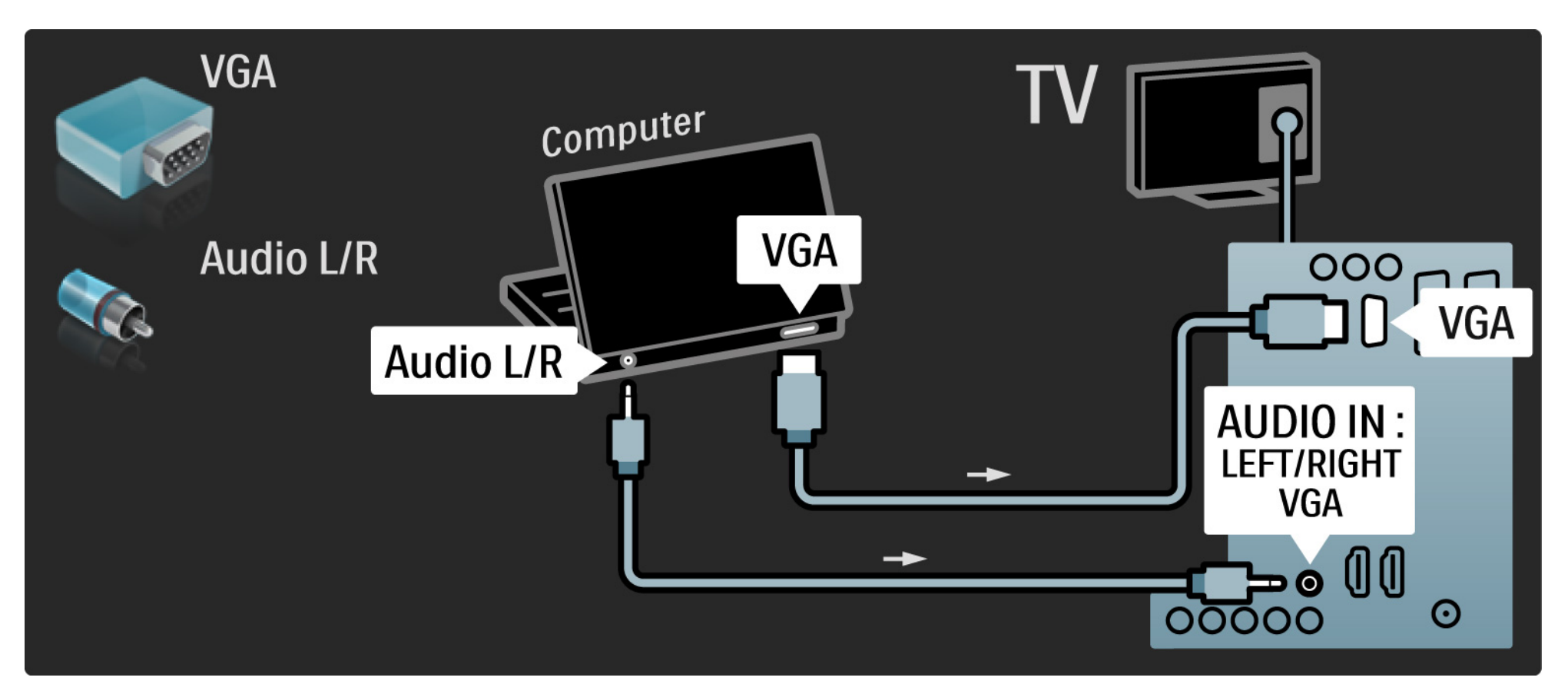
## 5.4.5 Dekodér

Pomocou kábla Scart pripojte dekodér, ktorý dekóduje analógové signály z antény. Použite konektor EXT1 alebo EXT2 na zadnej strane televízora.

Musíte priradiť TV kanál ako kanál, ktorý sa bude dekódovať. Potom priraď te pripojenie, ku ktorému je dekodér pripojený.

Zatvorte tento návod na použitie a stlačte tlačidlo 📤 > Konfigurácia > Inštalácia > Dekodér. Vyberte možnosť Kanál a nastavte kanál, ktorý chcete dekódovať. Vyberte možnosť Stav a nastavte pripojenie, ktoré chcete používať pre dekodér.

# 5.5.1 Funkcia EasyLink

Ak je dané zariadenie vybavené štandardom HDMI-CEC, dokáže spolupracovať s televízorom.

Prepojte televízor s daným zariadením pomocou kábla HDMI. Televízor sa dodáva so zapnutou funkciu EasyLink. Ak chcete funkciu EasyLink vypnúť, stlačte tlačidlo 📤 > Konfigurácia > Inštalácia > Predvoľby > EasyLink. S funkciou EasyLink sú dostupné nasledujúce funkcie:

• Prehrávanie jedným dotykom

Vložte disk a stlačte tlačidlo prehrávania na zariadení. Televízor sa zapne z pohotovostného režimu a automaticky zobrazí program disku.

Pohotovostný režim systému

...

Na diaľkovom ovládaní televízora stlačte na 3 sekundy tlačidlo 🕐 a pripojené zariadenia sa prepnú do pohotovostného režimu.

# 5.5.1 Funkcia EasyLink

#### • Ovládanie zvuku systému

Ak pripojíte audiosystém, môžete počúvať zvuk z televízora cez tento audiosystém. TV reproduktory sa automaticky stlmia.

Televízor sa dodáva s reproduktormi nastavenými na funkciu EasyLink (Automatický). Ak chcete TV reproduktory vypnúť alebo nechať vždy zapnuté, stlačte tlačidlo 📤 > Konfigurácia > Zvuk > TV reproduktory.

Uistite sa, že sú správne nastavené všetky nastavenia HDMI-CEC na danom zariadení. Funkcia EasyLink nemusí fungovať so zariadeniami iných značiek. Pomenovanie štandardu HDMI-CEC pri iných značkách

Štandard HDMI-CEC má pri iných značkách odlišné názvy. Príklady niektorých názvov: Anynet, Aquos Link, Bravia Theatre Sync, Kuro Link, Simplink, Viera Link, ...

Nie všetky značky sú úplne kompatibilné s funkciou EasyLink.

## 5.5.2 Dial'kové ovládanie EasyLink

Predtým, ako budete pokračovať s diaľkovým ovládaním EasyLink, prečítajte si časť Pripojenia > Funkcia EasyLink.

Pomocou diaľkového ovládania EasyLink sa príkazy diaľkového ovládania televízora odosielajú priamo do zariadenia, ktorého obsah/vysielanie sledujete na televízore. Nie je potrebné najskôr zvoliť zariadenie na diaľkovom ovládaní.

Upozornenie > lde o pokročilé nastavenie. Skontrolujte, či sú všetky zariadenia vhodné pre toto nastavenie. Nevhodné zariadenia nebudú reagovať. Predtým ako natrvalo zapnete diaľkové ovládanie EasyLink, najskôr túto funkciu vyskúšajte. Ak chcete zapnúť diaľkové ovládanie EasyLink, stlačte tlačidlo 🛧 > Konfigurácia > Inštalácia > Predvoľby > Diaľkové ovládanie EasyLink.

Okrem tlačidla Home 📤 budú dané zariadenie ovládať všetky príkazy diaľ kového ovládania. Niektoré príkazy nemusia so zariadením fungovať.

Ak sa chcete prepnúť späť na ovládanie televízora, stlačte tlačidlo 📤 a vyberte možnosť Sledovať televíziu

Ak chcete ovládať iné zariadenie, stlačte tlačidlo 📤 a vyberte iné zariadenie.

# 5.6 Modul Conditional Access Module (CAM)

Zakódované digitálne TV kanály možno dekódovať pomocou modulu (CAM) (Conditional Access Module). Operátori digitálnych TV služieb poskytujú modul CAM, keď si predplatíte ich služby. Ďalšie informácie a podmienky získate u vášho poskytovateľ a služieb digitálnej TV.

Vloženie modulu CAM

...

Pred zapojením modulu CAM vypnite televízor.

Pozrite sa na modul CAM, aby ste zistili správny smer vloženia. Pri nesprávnom vložení môže dôjsť k poškodeniu modulu CAM a televízora.

Nájdite zásuvku Common interface na bočnej strane televízora. Opatrne vsuňte modul CAM až na doraz a nechajte ho natrvalo v zásuvke.

Aktivácia modulu CAM môže trvať aj niekoľko minút. Odpojením modulu CAM sa táto služba na televízore deaktivuje.

## 5.6 Modul Conditional Access Module

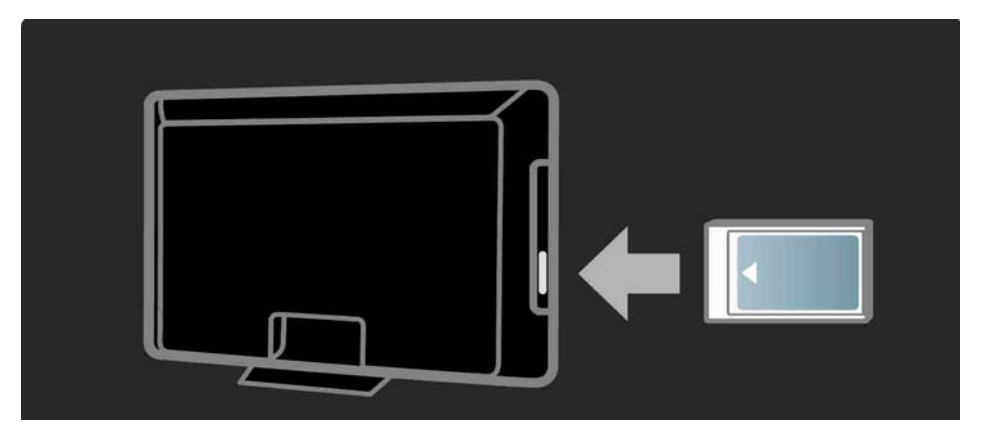

#### Sledovanie služby CAM

Ak je vložený modul CAM a sú zaplatené registračné poplatky, televízor zobrazí program poskytovateľ a služieb digitálnej TV. Aplikácie a ich fungovanie, obsah a správy na obrazovke pochádzajú zo služby CAM.

Nastavenia modulu CAM

Ak chcete zadať heslá alebo kódy PIN pre službu CAM, stlačte tlačidlo 🚖 > Konfigurácia > Funkcie > Common Interface. Vyberte poskytovateľ a služby CAM a stlačte tlačidlo OK.

# 6.1 Kontaktné informácie

Varovanie

Ak sa televízor pokazí, NIKDY sa nepokúšajte opraviť ho sami.

Ak problém nevyriešite pomocou rád a návrhov v časti Riešenie problémov, skúste televízor vypnúť a znova zapnúť. Kontaktné informácie - Starostlivosť o zákazníkov

Ak problém s televízorom nevyriešite, môžete zatelefonovať na linku Strediska starostlivosti o zákazníkov spoločnosti Philips vo vašej krajine.

Alebo navštívte našu webovú lokalitu www.philips.com/ support

číslo modelu a sériové číslo televízora

Tieto čísla nájdete na štítku na balení alebo na typovom štítku na zadnej alebo spodnej strane televízora.

## 6.2 Televízor a diaľkové ovládanie

TV sa nedá zapnúť

- Skontrolujte, či je pripojený napájací kábel.
- Skontrolujte, či nie sú vybité alebo nevytiekli batérie v diaľkovom ovládaní. Skontrolujte správne umiestnenie ich pólov + / -.

 Odpojte napájací kábel, počkajte približne minútu a znova ho zapojte. Skúste televízor znova zapnúť.

Televízor môžete zapnúť aj pomocou tlačidiel na televízore.

Televízor nereaguje na dial'kové ovládanie.

...

- Skontrolujte, či nie sú vybité alebo nevytiekli batérie v diaľkovom ovládaní. Skontrolujte správne umiestnenie ich pólov + / -.
- Vyčistite šošovku snímača diaľkového ovládania a televízora.
- Skontrolujte, či je vypnuté diaľkové ovládanie EasyLink.
- Počas zahrievania televízora, ktoré trvá okolo dvoch minút, je možné, že televízor a niektoré externé zariadenia nebudú okamžite reagovať na príkazy z diaľkového ovládania. Zariadenie funguje správne a nie je poškodené.

# 6.2 Televízor a diaľkové ovládanie

TV sa vypne a bliká červená kontrolka

Odpojte napájací kábel, počkajte približne minútu a znova ho

zapojte. Skontrolujte, či je dostatočný priestor na vetranie. Počkajte, kým televízor nevychladne.

Ak sa televízor nereštartuje z pohotovostného režimu a znova dochádza k blikaniu, zavolajte do nášho Strediska starostlivosti o zákazníkov.

Zabudli ste kód na odomknutie detského zámku:

• Prečítajte si časť časovače a zámky > Rodičovská zámka.

## 6.3 Televízne kanály

Zmizli niektoré TV kanály

 Skontrolujte, či je zvolený správny filter kanálov pre prehľad kanálov. Prečítajte si časť Používanie televízora > Ponuky > Prehľad kanálov.

 Kanál mohol byť v prehľade kanálov skrytý. Prečítajte si časť Používanie televízora > Ponuky > Prehľad kanálov.

Počas inštalácie sa nenašli žiadne digitálne kanály

• Skontrolujte, či televízor podporuje vysielanie DVB-T/DVB-T Lite alebo DVB-C vo vašej krajine. Pozrite si štítok "Digital TV Country Compatibility" (Zoznam krajín s podporou digitálneho televízneho vysielania) na zadnej strane televízora.

# 6.4 Obraz

Biely indikátor LED svieti, ale nezobrazuje sa obraz

- Skontrolujte, či je správne pripojená anténa.
- Skontrolujte, či je vybraté správne zariadenie.

Zvuk je zapnutý, ale nezobrazuje sa obraz

• Skontrolujte nastavenie kontrastu alebo jasu v menu.

TV obraz je nízkej kvality

...

• Skontrolujte, či je správne pripojená anténa.

 Neuzemnené zvukové zariadenia, neónové svetlá, vysoké budovy alebo kopce môžu mať vplyv na kvalitu obrazu.
Pokúste sa zlepšiť obraz tým, že zmeníte smerovanie antény alebo umiestnite zariadenia ďalej od TV.

• Skontrolujte, či je v ponuke Ručná inštalácia vybraný správny systém TV.

 Ak je slabý signál len pri určitom kanáli, vyskúšajte tento kanál doladiť v ponuke Jemné ladenie. Prečítajte si časť Konfigurácia > Inštalácia > Analóg: manuálna inštalácia.

# 6.4 Obraz

Obraz má nekvalitnú farbu

• Skontrolujte nastavenia farieb v ponuke Obraz. Vyberte akékoľ vek nastavenie zo Smart nastavení v ponuke Konfigurácia.

• Skontrolujte pripojenia a káble pripojených zariadení.

Pri pripojení hernej konzoly sa obraz oneskoruje

• Aby nedochádzalo k oneskorovaniu obrazu, prepnite televízor do režimu Hra. Zo Smart nastavení v ponuke Konfigurácia vyberte možnosť Hra. Televízor si nezapamätal moje nastavenia, keď som ho opätovne zapol

 Televízor je v režime Obchod. V ponuke Doma > Konfigurácia > Inštalácia > Predvoľby > Umiestnenie skontrolujte, či je televízor nastavený na režim Doma. Na úplné ukončenie režimu Obchod je potrebné prepnúť televízor do pohotovostného režimu.

...

# 6.4 Obraz

Na obrazovke televízora sa zobrazil elektronický "reklamný pruh" s informáciami o výrobku.

 Televízor je v režime Obchod. Pruh odstráňte nastavením televízora na režim Doma v ponuke Doma > Konfigurácia
Inštalácia > Predvoľ by > Umiestnenie. Na úplné

ukončenie režimu Obchod je potrebné prepnúť televízor do pohotovostného režimu.

Obraz nezodpovedá obrazovke, pretože je príliš veľký alebo malý

• Stlačte tlačidlo 🖼 a v ponuke Formát obrazu vyberte vhodnejší formát obrazu.

Umiestnenie obrazu na obrazovke nie je správne

• Niektoré signály obrazu z určitých zariadení nemajú na obrazovke správnu veľkosť. Pomocou kurzorových tlačidiel na diaľkovom ovládaní môžete posunúť obraz. Skontrolujte výstup signálu zariadenia.

## 6.5 Zvuk

Zobrazuje sa obraz, ale nejde zvuk

- Skontrolujte, či zvuk nie je nastavený na 0.
- Skontrolujte, či nebol zvuk stíšený pomocou tlačidla 咳.
- Skontrolujte správne pripojenie všetkých káblov.

• Ak nie je zistený žiadny signál zvuku, televízor zvuk automaticky vypne. Toto je bežný prevádzkový jav a nepredstavuje poruchu.

Zvuk je nekvalitný

- Skontrolujte, či je zvuk nastavený na možnosť Stereo.
- Vyberte ktorékoľvek zo Smart nastavení v ponuke Konfigurácia > Smart nastavenie.

Zvuk vychádza len z jedného reproduktora

• Skontrolujte, či nie je možnosť Stereo vyváženie nastavená extrémne doľava alebo doprava.

Zvukové oneskorenie pri pripojení systému domáceho kina s DVD.

 Pozrite si návod na použitie zariadenia DVD, kde nájdete informácie o nastavení oneskorenia zvukovej synchronizácie. Ak oneskorenie nie je možné nastaviť, vypnite funkciu HD Natural Motion v ponuke -> Konfigurácia > Obraz > Pixel Plus/Pixel Precise HD.

## 6.6 Zariadenia

#### Pripojenie HDMI

• V priebehu funkcie HDMI-HDCP môže niekoľko sekúnd trvať, kým televízor zobrazí obraz zo zariadenia.

 Ak TV nerozpozná zariadenie a obrazovka nezobrazí žiadny obraz, vyskúšajte prepnúť z jedného zariadenia na druhé a znovu naspäť, aby ste reštartovali postup HDCP.

 Ak sa neustále vyskytuje prerušovanie zvuku, pozrite si návod na použitie, pomocou ktorého skontrolujte nastavenie výstupu. Ak to nepomôže, pripojte dodatočný zvukový kábel. • Ak sa použije adaptér DVI do HDMI, overte, či je zapojené dodatočné zvukové pripojenie, aby bolo pripojenie DVI úplné.

HDMI s funkciou EasyLink

• Skontrolujte, či pripojené zariadenie podporuje štandard HDMI-CEC a je správne nastavené. Pozrite si návod na použitie dodaný so zariadením.

• Skontrolujte, či je kábel HDMI riadne pripojený.

Skontrolujte, či je funkcia EasyLink aktivovaná v ponuke
Konfigurácia > Inštalácia > Predvoľ by > EasyLink.

## 6.6 Zariadenia

 Skontrolujte, či je správne nastavené systémové ovládanie zvuku vo vašich zvukových zariadeniach HDMI-CEC. Pozrite si návod na použitie dodaný so zvukovým zariadením.

Diaľkové ovládanie EasyLink

 Niektoré zariadenia majú rovnaké funkcie, ale nepodporujú špecifické príkazy diaľkového ovládania.
Prečítajte si časť Pripojenia > EasyLink HDMI-CEC > Diaľkové ovládanie EasyLink. Zobrazenie z počítača na televízore je nestabilné alebo nesynchronizované (pri použití televízora ako počítačového monitora)

- Nastavte obnovovaciu frekvenciu počítača na 60 Hz.
- Skontrolujte, či ste v PC vybrali správny režim rozlíšenia. Prečítajte si časť Technické údaje > Rozlíšenia displeja.

## 6.7 Multimédiá

Nezobrazuje sa obsah zariadenia USB

• Nastavte zariadenie (fotoaparát), aby bolo v súlade s "triedou veľkokapacitného zariadenia".

 Zariadenie USB môže vyžadovať špecifický softvér ovládača. Tento softvér však nemožno prevziať do vášho televízora.

• Nie sú podporované všetky zvukové a obrazové súbory. Prečítajte si časť Technické údaje.

Obsah zo zariadenia USB sa neprehráva plynule

• Výkon prenosu zariadenia USB obmedzuje prenosovú rýchlosť.

# 7.1 Napájanie a príjem

Technické parametre sa môžu zmeniť bez predchádzajúceho upozornenia.

Bližšie podrobnosti o parametroch tohto produktu nájdete na stránke

www.philips.com/support.

Napájanie

- Elektrická sieť: AC 220 240 V +/-10 %
- Prevádzková teplota: 5 °C až 35 °C
- Napájanie a spotreba energie pozrite si technické parametre na lokalite www.philips.com

#### Príjem

- Anténny vstup: 75-ohmový koaxiálny (IEC75)
- Televízny systém: DVB COFDM 2K/8K
- Prehrávanie videa: NTSC, SECAM, PAL
- DVB: DVB terestriálne 0151 káblové

(pozrite si vybrané krajiny na typovom štítku televízora)

• Pásma tunera: VHF, UHF, S-Channel, Hyperband

## 7.2 Podporované rozlíšenia displeja

Formáty videa

Rozlíšenie - obnovovacia frekvencia

- 480i 60 Hz
- 480p 60 Hz
- 576i 50 Hz
- 576p 50 Hz
- 720p 50 Hz, 60 Hz
- 1 080i 50 Hz, 60 Hz
- 1 080p 24 Hz, 25 Hz, 30 Hz
- 1 080p 50 Hz, 60 Hz

Počítačové formáty

Rozlíšenie - obnovovacia frekvencia

- 640 x 480 60 Hz
- 800 x 600 60 Hz
- 1024 x 768 60 Hz
- 1280 x 1024 60 Hz (len full HD)
- 1360 x 765 60 Hz
- 1600 x 1200 60 Hz (len full HD)
- 1920 x 1080 60 Hz

## 7.3 Multimédiá

Pripojenia

• USB

Podporované formáty USB/pamäťových zariadení

• FAT 16, FAT 32, NTFS

Podporované súborové formáty

- Obrázky: JPEG
- Zvuk: MP3, LPCM
- Video: MPEG-1, MPEG-2, H.264/MPEG-4 AVC

# 7.4 Pripojitel'nosť

Zadné

- EXT1 (scart): Audio L/R, vstup CVBS, RGB
- EXT2 (scart): Audio L/R, vstup CVBS, RGB
- EXT3:Y Pb Pr alebo VGA, Audio L/R
- VGA, Audio L/R (minikonektor veľkosti 3,5 mm)
- Vstup HDMI 1 (HDMI 1.3a pre všetky pripojenia HDMI)
- Vstup HDMI 2\*
- Vstup HDMI 3\*
- Audio In L/R DVI do HDMI (minikonektor veľkosti 3,5 mm)
- Výstup zvuku Audio Out L/R synchronizované zobrazenie
- Výstup Digital Audio (koaxiál-cinch-S/PDIF) synchronizované zobrazenie

### Bočné

- Bočný vstup HDMI
- Vstup S-Video\* (Y/C)
- Vstup video\* (CVBS)
- Zvukový vstup L/R\*
- Slúchadlá (stereofónny minikonektor veľkosti 3,5 mm)
- USB
- Zásuvka rozhrania Common Interface
- \* Dostupnosť sa líši podľa modelu televízora.

#### Bezpečnosť

#### Riziko požiaru alebo úrazu elektrickým prúdom.

• Televízor nikdy nevystavujte pôsobeniu dažďa alebo vody. Do blízkosti televízora nikdy neumiestňujte nádoby s tekutinami, napríklad vázy. Ak sa na televízor alebo do jeho vnútra vyleje tekutina, okamžite ho odpojte od elektrickej zásuvky. Pred ďalším používaním televízora požiadajte o jeho kontrolu službu starostlivosti o zákazníkov spoločnosti Philips.

 Televízor, diaľkový ovládač ani batérie neumiestňujte do blízkosti otvoreného ohňa ani iných zdrojov tepla vrátane priameho slnečného svetla. Televízor, diaľkový ovládač a batérie nikdy neumiestňujte do blízkosti sviečok ani iných plameňov, aby nedošlo k šíreniu ohňa.

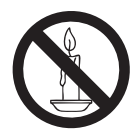

• Do vetracích a iných otvorov na televízore nikdy nevkladajte predmety.

 Pri otáčaní televízora dbajte na to, aby sa nenapínal napájací kábel. Pri napínaní napájacieho kábla by mohli uvoľnené pripojenia spôsobiť iskrenie.

#### Riziko skratu alebo požiaru.

- Diaľkový ovládač ani batérie nikdy nevystavujte pôsobeniu dažďa, vody ani nadmerného tepla.
- Zástrčky napájacieho kábla nevystavujte pôsobeniu sily. Uvoľnené zástrčky napájacieho kábla môžu spôsobiť iskrenie alebo vznik požiaru.

#### Riziko poranenia osôb alebo poškodenia televízora.

• Televízor s hmotnosťou vyššou ako 25 kg musia

zdvíhať a prenášať dve osoby.

- Pri montáži televízora na stojan používajte iba dodaný stojan. Stojan k televízoru bezpečne upevnite. Televízor umiestnite na vodorovný povrch, ktorý udrží kombinovanú hmotnosť televízora aj stojana.
- Pri montáži televízora na stenu použite iba konzolu, ktorá udrží hmotnosť televízora. Konzolu upevnite na stenu, ktorá udrží kombinovanú hmotnosť televízora aj konzoly. Spoločnosť Koninklijke Philips Electronics N.V. nenesie žiadnu zodpovednosť za nesprávnu montáž na stenu, ktorá spôsobí nehodu, poranenie alebo poškodenie.
- Skôr ako televízor pripojíte k elektrickej zásuvke, presvedčte sa, že napätie v sieti zodpovedá hodnotám uvedeným na zadnej strane televízora. Televízor nikdy nepripájajte k elektrickej zásuvke, ak sa napätie líši.

#### Riziko poranenia detí.

Dodržiavajte nasledujúce opatrenia, aby sa televízor neprevrátil a neporanil deti:

- Televízor nikdy neumiestňujte na povrch pokrytý látkou ani iným materiálom, ktorý možno stiahnuť.
- Skontrolujte, či žiadna časť televízora nepresahuje okraje povrchu.
- Televízor nikdy neumiestňujte na vysoký nábytok (napríklad skriňu) bez toho, aby ste nábytok i televízor neupevnili k stene alebo vhodnej podpere.
- Poučte deti o nebezpečenstvách lezenia na nábytok, na ktorom je televízor umiestnený.

#### Riziko prehriatia.

Televízor nikdy neumiestňujte do stiesnených priestorov. Z dôvodu vetrania nechajte okolo televízora minimálne 10 cm (4 palce) voľného priestoru. Dbajte na to, aby vetracie otvory televízora nikdy nezakrývali závesy ani iné predmety.

### Riziko poranenia osôb, požiaru alebo poškodenia napájacieho kábla.

- Na napájací kábel nikdy neumiestňujte televízor ani iné predmety.
- Zachovajte voľný prístup k napájaciemu káblu televízora, aby ste ho mohli kedykoľvek jednoducho odpojiť od elektrickej zásuvky.
- Pri odpájaní napájacieho kábla vždy ťahajte za zástrčku, nikdy nie za kábel.
- Pred búrkou odpojte televízor od elektrickej zásuvky a antény. Počas búrky sa nedotýkajte žiadnej časti televízora, napájacieho kábla ani kábla antény.

#### Riziko poškodenia sluchu.

Vyhýbajte sa dlhodobému používaniu slúchadiel nastavených na vysokú hlasitosť.

#### Nízke teploty

Ak televízor prevážate pri teplotách nižších ako 5 °C, pred pripojením k elektrickej zásuvke ho vybaľte a počkajte, kým sa teplota televízora neprispôsobí teplote v miestnosti.

#### Upozornenie

#### $2009 \ensuremath{\,\odot}$ Koninklijke Philips Electronics N.V.Všetky práva vyhradené.

Technické údaje podliehajú zmenám bez predchádzajúceho upozornenia. Ochranné známky sú majetkom spoločnosti Koninklijke Philips Electronics N.V alebo príslušných vlastníkov. Spoločnosť Philips si vyhradzuje právo na zmenu produktu kedykoľvek, a to bez povinnosti rovnako upraviť už dodané produkty.

Materiál v tejto príručke sa považuje za adekvátny pre určené používanie tohto systému. Ak sa produkt, prípadne jeho individuálne moduly alebo postupy, používajú na iné ako v tomto dokumente uvedené účely, je potrebné potvrdenie o ich oprávnenosti a vhodnosti. Spoločnosť Philips zaručuje, že samotný materiál neporušuje žiadny z patentov USA. Nevyslovuje ani nenaznačuje sa tu žiadna ďalšia záruka.

#### Záruka

 Riziko poranenia, poškodenia televízora alebo neplatnosti záruky! Nikdy sa nepokúšajte opraviť televízor vlastnými silami.

Televízor a príslušenstvo používajte iba spôsobom určeným výrobcom.

 Výstražný štítok na zadnej strane televízora označuje riziko úrazu elektrickým prúdom. Nikdy neodstraňujte kryt televízora. Ak je potrebný servis alebo oprava, vždy sa obráťte na zákaznícku podporu spoločnosti Philips.

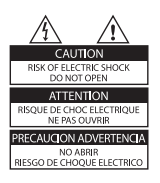

 Nárok na záruku zaniká vykonaním akýchkoľvek činností výslovne zakázaných v tejto príručke, akýchkoľvek nastavení a postupov montáže, ktoré sa v tejto príručke neodporúčajú alebo nepovoľujú.

#### Charakteristické vlastnosti obrazových bodov

Tento produkt má vysoký počet farebných obrazových bodov. Aj napriek tomu, že obsahuje minimálne 99,999 % efektívnych obrazových bodov, na obrazovke sa môžu nepretržite zobrazovať čierne body alebo jasné svetelné body (červené, zelené alebo modré). Ide o štrukturálnu vlastnosť displeja (v rámci bežných priemyselných noriem), ktorá neznamená poruchu.

#### Softvér s otvoreným zdrojovým kódom

Tento televízor obsahuje softvér s otvoreným zdrojovým kódom. Spoločnosť Philips vám touto cestou ponúka možnosť na požiadanie dodať alebo sprístupniť (za poplatok, ktorý neprevyšuje výdavky fyzickej dodávky zdrojového kódu) kompletnú kópiu príslušného zdrojového kódu čitateľnú zariadením na médiu, ktoré sa bežne používa na výmenu softvéru. Táto ponuka platí počas obdobia 3 rokov od dátumu zakúpenia tohto produktu. Ak chcete získať zdrojový kód, napíšte na adresu: Development Manager Technology & Development Philips Consumer Lifestyle 620A Lorong 1, Toa Payoh TP1, Level 3 Singapore 319762

#### Súlad s normami týkajúcimi sa elektromagnetických polí

Spoločnosť Koninklijke Philips Electronics N.V. vyrába a predáva mnoho produktov určených pre zákazníkov, ktoré ako akékoľvek elektronické zariadenia majú vo všeobecnosti schopnosť vyžarovať a prijímať elektromagnetické signály.

Jedným z vedúcich obchodných princípov spoločnosti Philips je uskutočniť všetky potrebné opatrenia na ochranu zdravia a bezpečnosti pri našich produktoch, aby sa dodržali všetky príslušné zákonné požiadavky a aby boli v dostatočnej miere zosúladené s normami EMF, ktoré platili v čase výroby produktu.

Spoločnosť Philips je odhodlaná vyvíjať, vyrábať a predávať produkty, ktoré nespôsobujú žiadne nepriaznivé účinky na zdravie. Spoločnosť Philips potvrdzuje, že ak sa s jej produktmi bude správne narábať podľa ich určeného účelu, môžu sa bezpečne používať, a to v súlade s vedeckými poznatkami, ktoré sú v súčasnosti dostupné. Spoločnosť Philips má aktívnu úlohu pri vývoji medzinárodných noriem EMF a bezpečnostných noriem, čo jej umožňuje predvídať další vývoj v štandardizácii pre skoré integrovanie v jej produktoch.

#### Hlavná poistka (platí len pre Veľkú Britániu)

Tento televízor je vybavený schválenou lisovanou zástrčkou. Ak treba vymeniť hlavnú poistku, musí sa vymeniť za poistku s rovnakou hodnotou, aká je uvedená na zástrčke (napríklad 10 A).

1.Vyberte kryt poistky a poistku.

 Náhradná poistka musí spĺňať normu BS 1362 a obsahovať značku schválenia ASTA. Ak poistku stratíte, obráť te sa na svojho predajcu a overte si správny typ.
Opätovne nasaďte kryt poistky.

Kvôli dodržaniu súladu so smernicou o elektromagnetickej kompatibilite sa od seba nesmú odpájať sieťová zástrčka a sieťový kábel tohto produktu.

#### Autorské práva

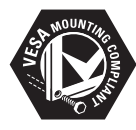

VESA, FDMI a logo upevnenia v súlade s normou VESA sú obchodné známky organizácie Video Electronics Standards Association.

Windows Media je registrovaná ochranná známka alebo ochranná známka spoločnosti Microsoft Corporation v USA alebo iných krajinách.

® Kensington a Micro Saver sú ochranné známky spoločnosti ACCO World Corporation registrované v USA, pričom v iných krajinách sú registrácie vydané alebo čakajú na vydanie.

Všetky ostatné registrované a neregistrované ochranné známky sú majetkom ich príslušných vlastníkov.

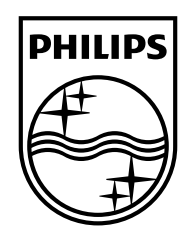

#### www.philips.com/tv

Non-contractual images. / Images non contractuelles. / Außervertragliche Bilder.

All registered and unregistered trademarks are property of their respective owners.

Specifications are subject to change without notice Trademarks are the property of Koninklijke Philips Electronics N.V. or their respective owners 2009 © Koninklijke Philips Electronics N.V. All rights reserved

www.philips.com